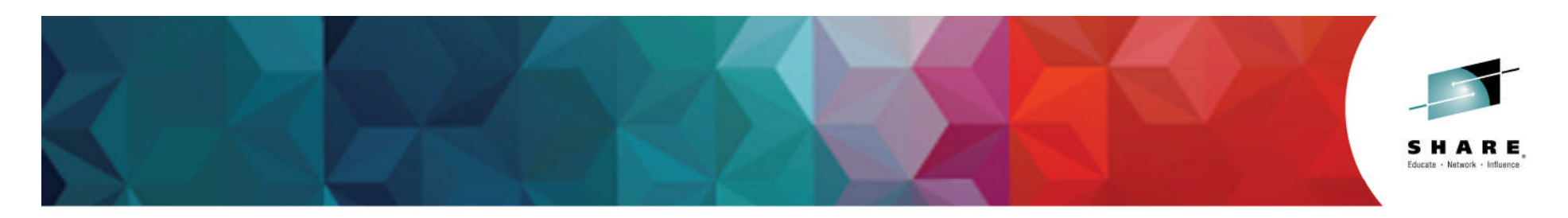

# z/OSMF Hands-on Labs: Choose Your Own z/OSMF Software Deployment Lab

### Estimated Lab Time: 35-40 minutes

**Greg Daynes** gdaynes@us.ibm.com **IBM z/OS Installation and Deployment Architect** 

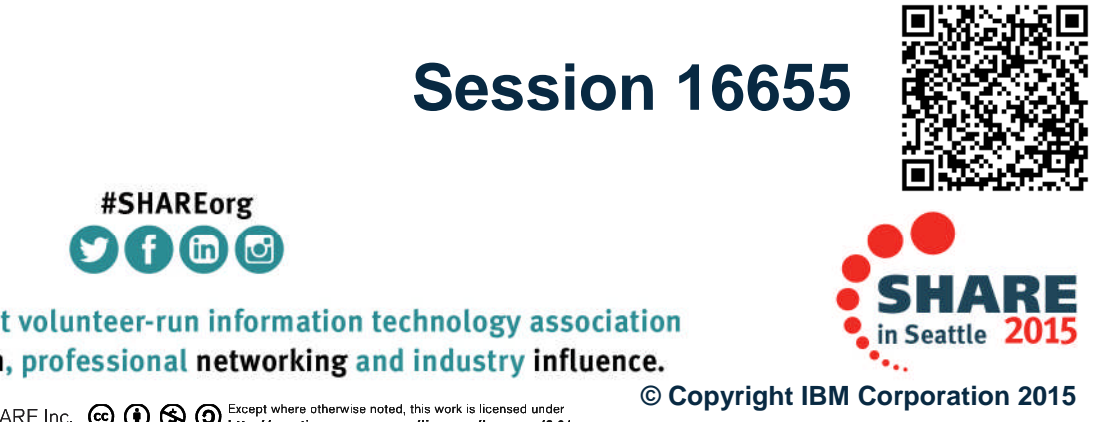

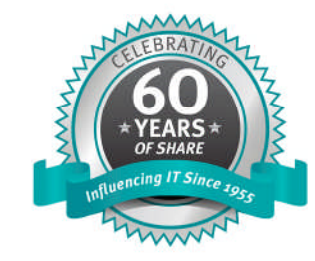

SHARE is an independent volunteer-run information technology association that provides education, professional networking and industry influence.

# Agenda

- Background
- Logon to z/OSMF and invoke Software Management
- Lab Exercises Use z/OSMF to Deploy installed software
  - **1. Specify the Properties for this Deployment**
  - 2. Select the Software Instance to Deploy
  - 3. Select the Objective for this Deployment
  - 4. Check for Missing SYSMODs
    - View missing SYSMOD reports
  - 5. Configure your deployment
    - Want DLIBs?
    - Model after source or another software instance?
    - SMP/E Zones
    - Data sets
    - Catalogs
    - Volumes and Storage Classes
    - Mountpoints
  - 6. Create the deployment summary and jobs
    - View the deployment summary
  - 7. Submit deployment jobs.
  - 8. Specify the properties for the target software instance

© Copyright IBM Corporation 2015

9. View the completed deployment

Complete your session evaluations online at www.SHARE.org/Seattle-Eval

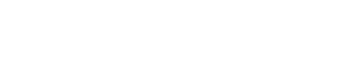

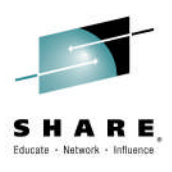

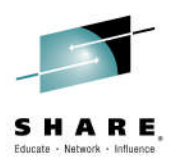

### Background

Complete your session evaluations online at www.SHARE.org/Seattle-Eval

SHARE in Seattle 2015

## Lab Hints and Tips

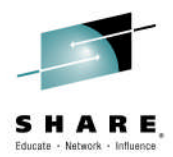

- At any time you can use the Help facilities by clicking on the link in the upper right hand corner of the screen
- You are encouraged to follow the instructions provided, but you can use the new views and reports on any defined software instance
  - Please note that the closer you follow the instructions, the easier it will be to assist you if you go astray
  - The handout contains screen captures and guidance to lead you through the lab

### Do <u>NOT</u> use the Browser BACK button to go to the prior screen!!!

Use z/OSMF "breadcrumbs" instead

 Also note that if you change the browser display size (Ctrl/+, or Ctrl/-) then what you see may not exactly match the handout.

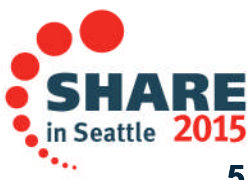

Complete your session evaluations online at www.SHARE.org/Seattle-Eval

## Software Management (Deployment)

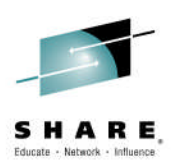

- Software Deployment is a z/OS Management Facility (z/OSMF) plug-in application
  - Web-based application.
  - User interaction is via a browser on a workstation.
  - z/OSMF and Software Management (previously called Software) Deployment) will be active on one system in a sysplex, allowing access to shared DASD.
    - Locally, either on a single system or system-to-system within a sysplex.
    - Remotely, system-to-system across a network and multiple sysplexes.
- This function was integrated and enhanced in z/OSMF V2.1
  - Enhancements were introduced in March 2014 (PTF UI16044) and again in September 2014 (PTF UI91005)

– This lab will use a z/OSMF V2.1 system with z/OSMF PTF **UI91005 and its requisites installed!** 

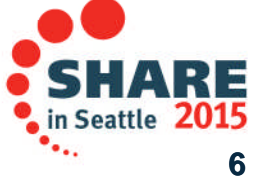

Complete your session evaluations online at www.SHARE.org/Seattle-Eval

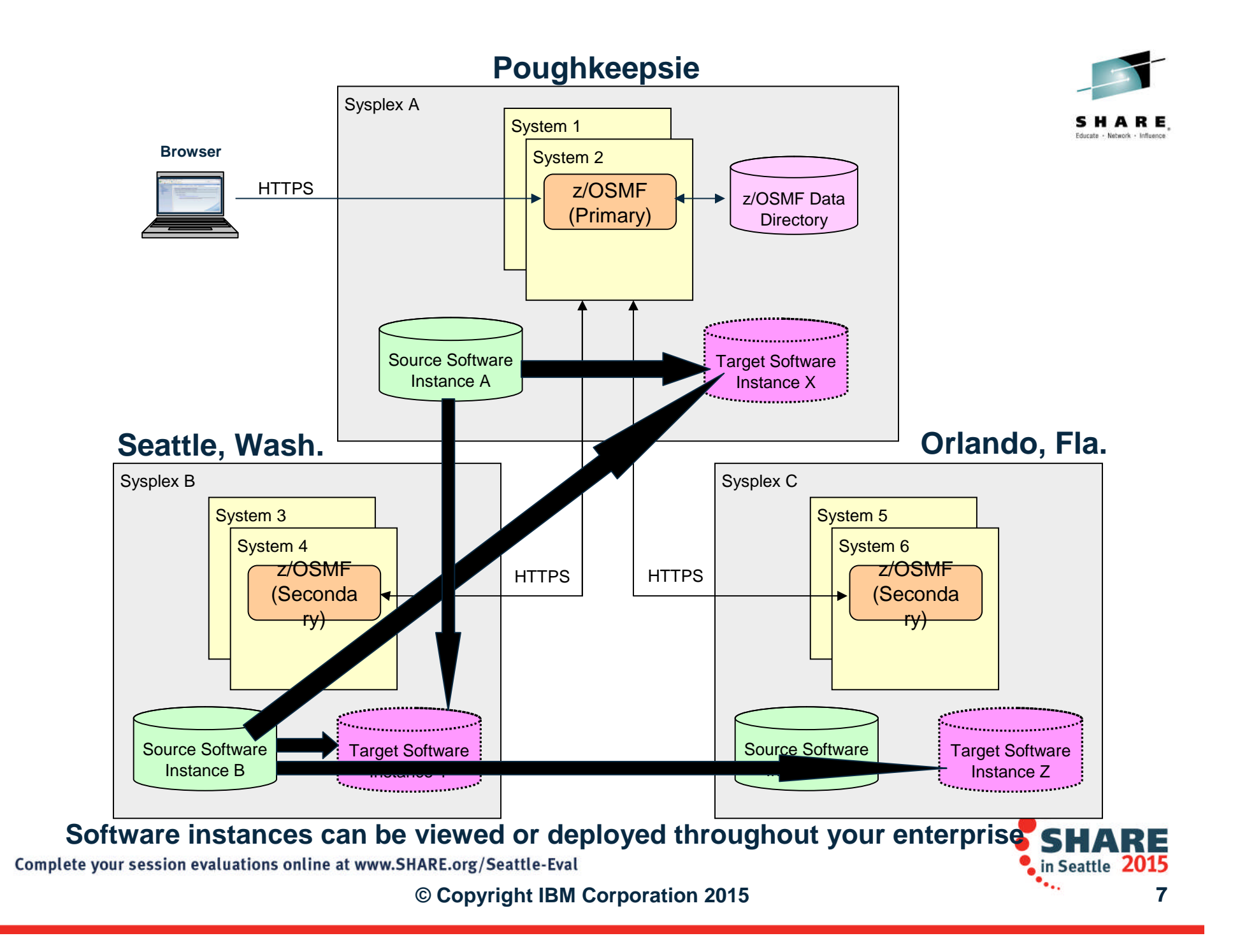

### Lab SMP/E Environment

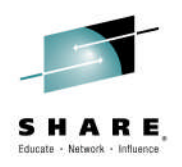

Four (4) "Master" Software Instances 1.MASTER\_ZOSV1.12 2.MASTER\_SMPEV3.6\_WITHOUT\_PTFS 3.MASTER\_SMPEV3.6\_WITH\_PTFS 4.MASTER zOS R13 w/Other Products

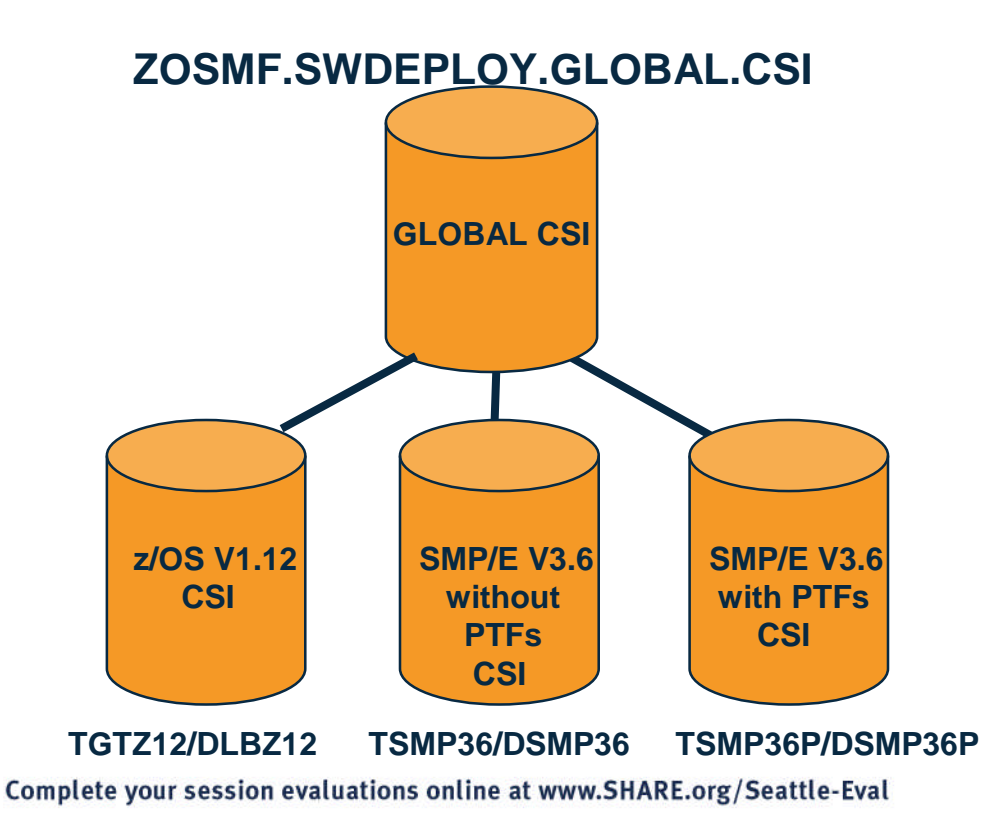

© Copyright IBM Corporation 2015

SMLAB01.GLOBAL.CSI

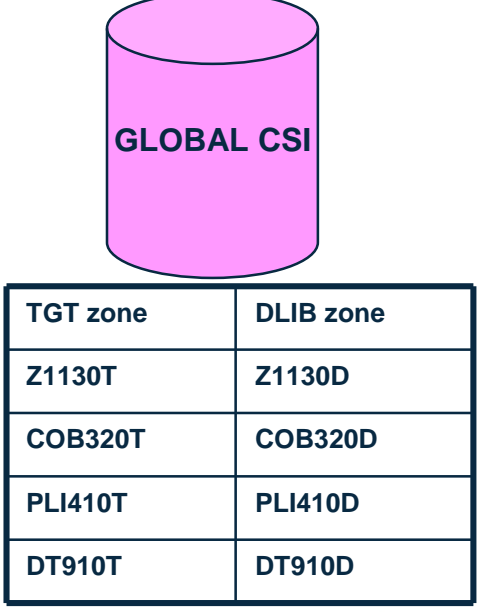

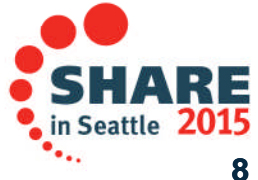

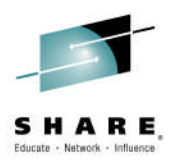

## Logon to z/OSMF and invoke Software Management

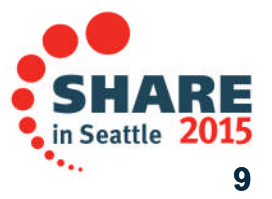

Complete your session evaluations online at www.SHARE.org/Seattle-Eval

# Log in to z/OSMF

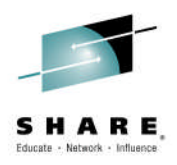

- Launch the Mozilla Firefox browser
  - Note: If browser asks to add exception for certificate, do so
- Point Browser to z/OSMF enter the following url
  - <u>https://mvs1.centers.ihost.com/zosmf/</u>
  - Note: Ignore and close the warning message
    - IZUG809W Unsupported Web browser version or level found: "3.6.13 (.NET CLR 3.5.30729)". Some z/OSMF functions might not be available if you continue.
- Login with SHARE userid/pw as provided by the lab instructor
  - Each workstation has been assigned a unique z/OS User ID
    - SHARxnn (where x is either A, B, or C; and nn is 01 30)
    - Password: to be provided
- Each User ID has been authorized to all the z/OSMF applications (Plug-ins)

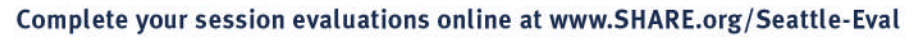

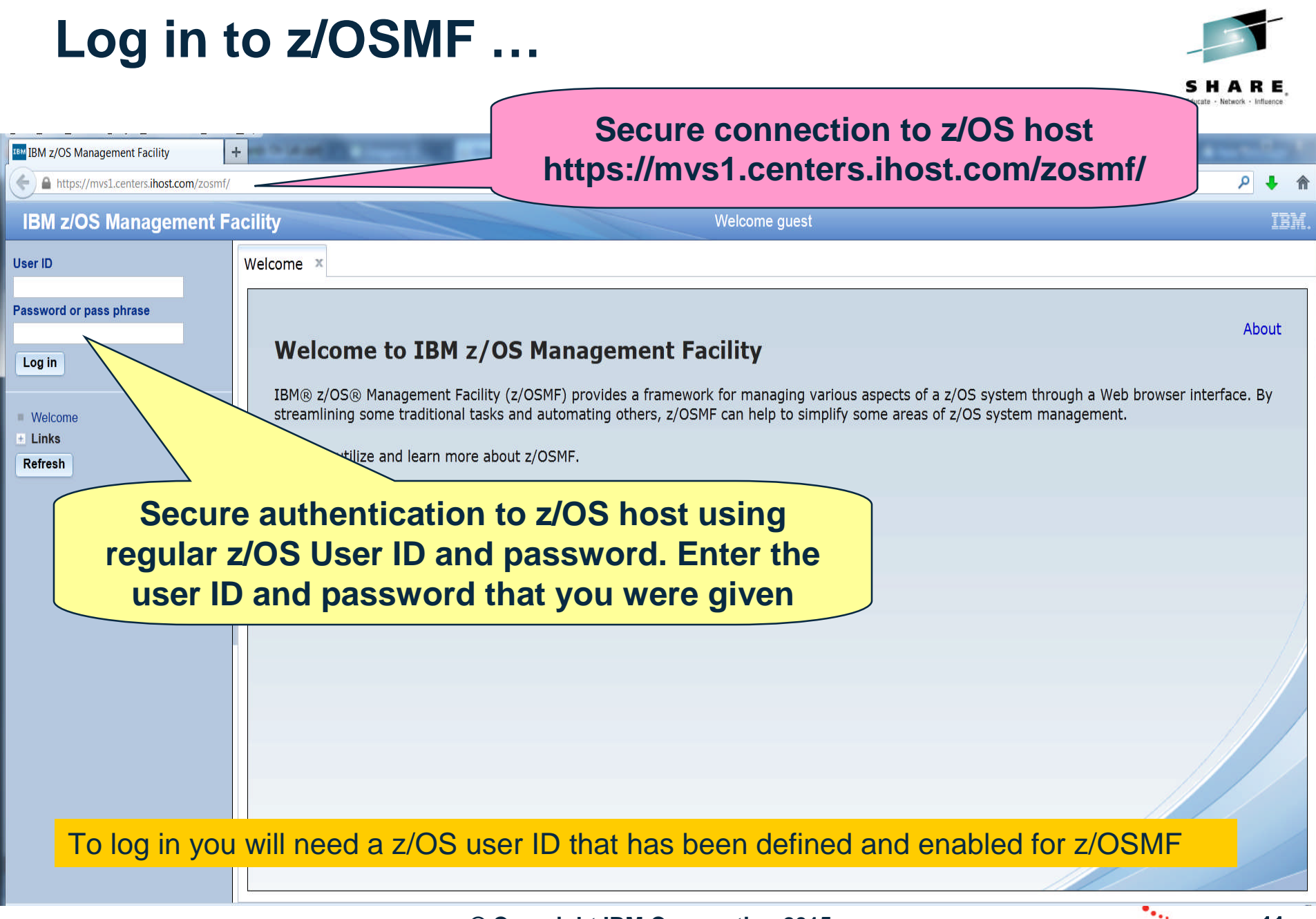

## **Invoke Software Management**

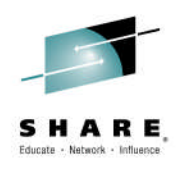

### **Expand Software IBM z/OS Management Facility** Welcome shara20 Log out IBM W Welcome Notifications Workflows + Configuration About Welcome to IBM z/OS Management Facility **B** Jobs and Resources + Links + Performance IBM® z/OS® Management Facility (z/OSMF) provides a framework for managing various aspects of a z/OS system through a Web browser interface. By + Problem Deter nation streamlining some traditional tasks and automating others, z/OSMF can help to simplify some areas of z/OS system management. Software / ± z/OS Classic Interfaces To learn more about z/OSMF, visit the links in the Learn More section. z/OSMF Settings To start managing your z/OS systems, select a task from the navigation area. Refresh Learn More: What's New z/OSMF tasks at a glance Getting started with z/OSMF Check browser and operating system

Complete your session evaluations online at www.SHARE.org/Seattle-Eval

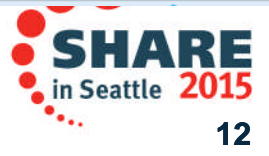

### Invoke Software Management ...

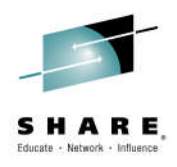

### **Click on Software Management**

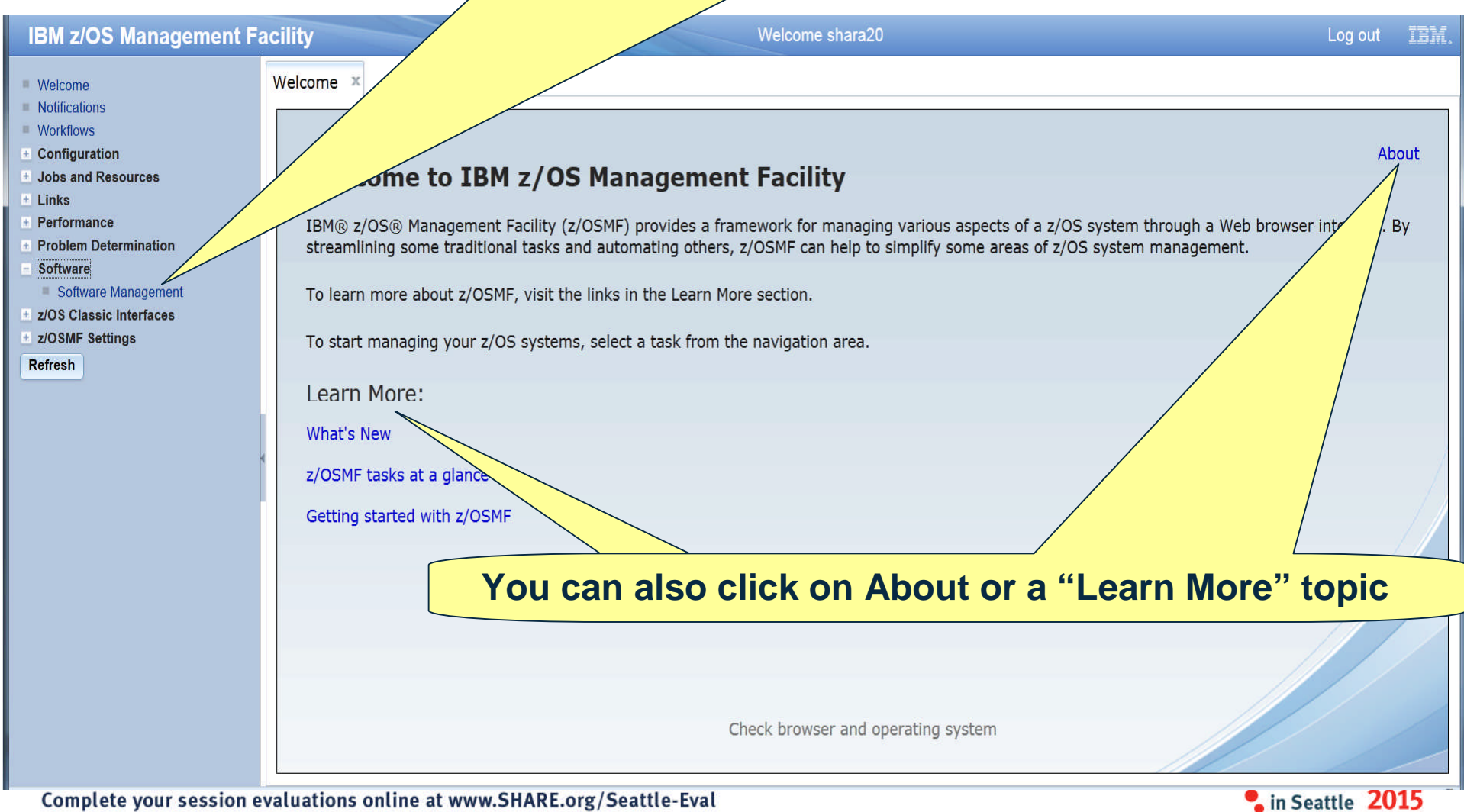

## **Collapse the Navigation Bar**

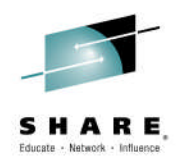

14

| IBM z/OS Management                                                          | Facility                       | Welcome shara20                                                                                                    | Log out      | IBM.    |
|------------------------------------------------------------------------------|--------------------------------|----------------------------------------------------------------------------------------------------|--------------|---------|
| <ul> <li>Welcome</li> <li>Notifications</li> <li>Workflows</li> </ul>        | Welcome X Software Ma          | n ×                                                                                                    |              | Help    |
| <ul> <li>Configuration</li> <li>Jobs and Resources</li> <li>Links</li> </ul> | Software Manage                | ment<br>ils about your software inventory, including related products, features, FMIDs, data sets, deployments, and SYSMO                                                                                                    | Ds. Learn mc | ore     |
| Performance     Problem Determination     Software                           | Software Instances<br>Products | Define your software Click to collapse the navigation bar                                                                                                    |              |         |
| Software Management                                                          | Deployments                    | Deploy a software instance and deployments.                                                                                                    |              |         |
| z/OSMF Settings                                                              | Settings                       | Selection of the selection of the select | ion messages |         |
|                                                                              |                                |                                                                                                    |              |         |
| x                                                                            |                                |                                                                                                    |              | en-US 🧶 |
| Complete your session                                                        | evaluations online at w        | ww.SHARE.org/Seattle-Eval                                                                                                    | Seattle 20   | )15     |

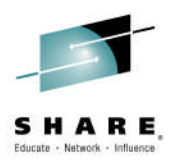

### Step 1: Specify the Properties for this Deployment

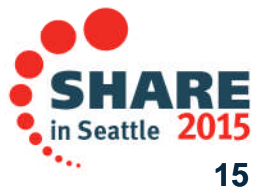

Complete your session evaluations online at www.SHARE.org/Seattle-Eval

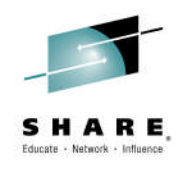

### **Step 1a: Invoke Software Deployment**

### **Click on Deployments**

| IBM z | OS M | anagemen                                                                                                    | t Facility                            |
|-------|------|----------------------------------------------------------------------------------------------------|---------------------------------------|
|       |      | Sector Sector Contractor Sector Secto | and the Annal Annal Annal Annal Annal |

Welcome × Software Man... ×

Welcome shara20

#### Software Management

Use this task to view details ab a software inventory, including related products, features, FMIDs, data sets, deployments, and SYSMODs. Learn more...

| Software Instances | Define your software to z/OSMF; deploy software; generate reports about your software.                                    |  |  |  |  |
|--------------------|----------------------------------------------------------------------------------------------------|--|--|--|--|
| Products           | View a consolidated list of the products included in each software instance.                                              |  |  |  |  |
| Deployments        | Deploy a software instance, and manage existing deployments.                                                              |  |  |  |  |
| Categories         | Create new categories for your software instances and deployments, and manage existing categories.                        |  |  |  |  |
| Settings           | Select the time zone in which to display date and time data. Indicate whether to display or suppress information messages |  |  |  |  |

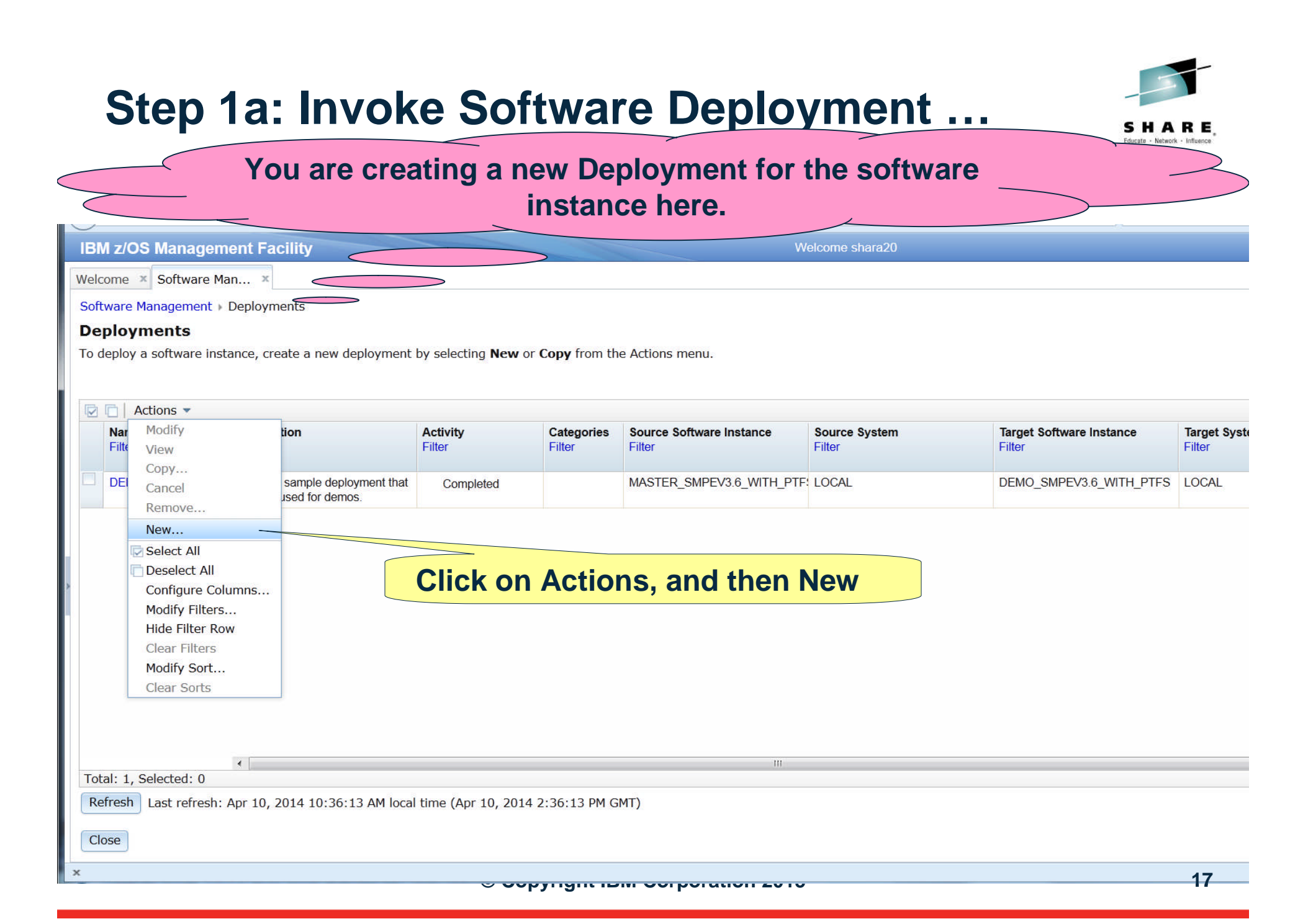

# Step 1b: Start the Deployment Checklist

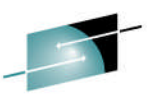

Here is a checklist of all the steps needed to create a new Deployment. You will progress through this checklist, one item at a time.

| Software  | Management + Deployments + Deployment Checklist                                                                                    |                                 |  |
|-----------|----------------------------------------------------------------------------------------------------|---------------------------------|--|
| Deploy    | /ment Checklist                                                                                                    |                                 |  |
| To deplo  | y a software instance, complete the checklist.                                                                                     |                                 |  |
| Checklist |                                                                                                    |                                 |  |
| Progres   | is Step                                                                                                    | Click on Specify the properties |  |
| 4         | 1. Specify the properties for this deployment.                                                                                     | Click of Specify the properties |  |
|           | 2. Select the software instance to deploy.                                                                                         | for this deployment             |  |
|           | 3. Select the objective for this deployment.                                                                                       | ier and appropriet              |  |
|           | <ul><li>4. Check for missing SYSMODs.</li><li>View missing SYSMOD reports.</li></ul>                                               |                                 |  |
| -         | 5. Configure this deployment.                                                                                                    |                                 |  |
|           | <ul><li>6. Define the job settings. z/OSMF creates the deployment summary and jobs.</li><li>View the deployment summary.</li></ul> |                                 |  |
|           | 7. Submit deployment jobs.                                                                                                    |                                 |  |
|           | 8. Specify the properties for the target software instance.                                                                        |                                 |  |

- Click on the Blue text "1. Specify the properties for this deployment"
- Do NOT click on the arrow

Close

Hitting Enter (or Ctrl) is NOT the same as clicking on the text

Complete your session evaluations online at www.SHARE.org/Seattle-Eval

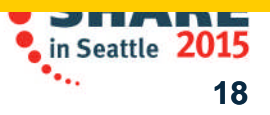

### **Step 1c: Specify Deployment Properties**

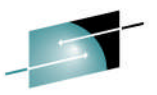

| IBM z/OS Managem                               | nent Facility                                       |                         |                   | •              | Welcome sharc30      |           |     |
|------------------------------------------------|-----------------------------------------------------|-------------------------|-------------------|----------------|----------------------|-----------|-----|
| Welcome × Software M                           | lan ×                                               |                         |                   |                |                      |           |     |
| Software Management >                          | Deployments   Deployment Check                      | klist 🕨 Specify Deployr | nent Properties   |                |                      |           |     |
| Specify Deployme                               | ent Properties                                      |                         |                   |                |                      |           |     |
| Enter a name and option                        | nal description for this deployment.                |                         | Enter the na      | me for youi    | <sup>r</sup> Deploym | ent       |     |
| * Name:                                        | Lab                                                 |                         | Use your l        | Jser ID        |                      |           |     |
| SHARCSU_Deployment_                            |                                                     |                         |                   | score ("")     | instand of           | fhlanks   |     |
| Description: (maximum )                        | 256 characters, currently 93 charac                 | cters)                  |                   |                | Instead 0            |           |     |
| Excellent lab exercis<br>z/OSMF to deploy SMP/ | e to demonstrate how to use<br>E installed software |                         | For example       | ie, SHARXI     | nn_Sw_De             | epioyme   | ent |
|                                                |                                                     |                         |                   |                |                      |           |     |
|                                                |                                                     |                         | Ontionally        | ontor a do     | scription            |           |     |
| Categories                                     |                                                     |                         | Optionally        |                | scription            |           |     |
| Name                                           | Description                                         | Activity                | (like the         | one show       | n here)              | Locked By |     |
| Filter                                         | Filter                                              | Filter                  | Filter            | By Filter      |                      | Filter    |     |
|                                                |                                                     |                         |                   | There is no da | ta to display.       |           |     |
|                                                |                                                     |                         |                   |                |                      |           |     |
|                                                |                                                     |                         |                   |                |                      |           |     |
|                                                |                                                     |                         |                   |                |                      |           |     |
|                                                |                                                     |                         |                   |                |                      |           |     |
|                                                |                                                     |                         |                   |                |                      |           |     |
|                                                |                                                     |                         |                   |                |                      |           |     |
|                                                |                                                     |                         |                   |                |                      |           |     |
| Total: 0, Selected: 0                          |                                                     | Then clic               | k OK              |                |                      |           |     |
| Refresh Last refresh:                          | : Feb 6, 2015. 3:20ocal til                         |                         |                   |                |                      |           |     |
| OK Cancel                                      |                                                     |                         |                   |                |                      |           |     |
|                                                |                                                     | © Copyrigh              | t IBM Corporation | 2015           |                      |           | 19  |

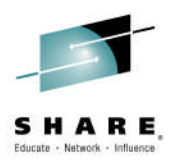

### Step 2: Select the Software Instance to Deploy

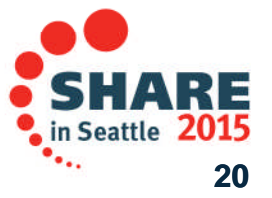

Complete your session evaluations online at www.SHARE.org/Seattle-Eval

## Step 2: Select the Software Instance to Deploy

Now, you will tell z/OSMF Software Deployment what software instance you want to deploy from.

| IBM z/C             | S Management Facility Welcome sharc30                                                                                              |  |
|---------------------|----------------------------------------------------------------------------------------------------|--|
| Welcome             | Software Man X                                                                                                    |  |
| Software            | 1anagement + Deployments + Deployment Checklist                                                                                    |  |
| Deploy<br>To deploy | a software instance, complete the checklist.                                                                                       |  |
| Checklist           |                                                                                                    |  |
| Progres             | Step                                                                                                    |  |
| 1                   | 1. Specify the properties for this deployment                                                                                      |  |
| 4                   | 2. Select the software instance to deploy.                                                                                         |  |
|                     | 3. Select the objective for this deployment.                                                                                       |  |
|                     | <ul><li>4. Check for missing SYSMODs.</li><li>• View missing SYSMOD reports.</li></ul>                                             |  |
|                     | 5. Configure this deployment.                                                                                                    |  |
|                     | <ul><li>6. Define the job settings. z/OSMF creates the deployment summary and jobs.</li><li>View the deployment summary.</li></ul> |  |
| -                   | 7. Submit deployment jobs.                                                                                                    |  |
|                     | 8. Specify the properties for the target software instance.                                                                        |  |

Close

### Notice that you are automatically positioned at the next step in the checklist

Complete your session evaluations online at www.SHARE.org/Seattle-Eval

© Copyright IBM Corporation 2015

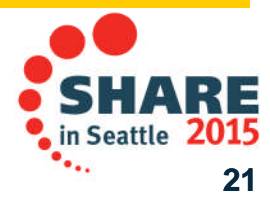

SHARE

Step 2: Select the Software Instance to Deploy

For this Lab, you are going to deploy the software instance that has the product SMP/E V3.6 with PTFs. BM Z/US Manag Welcome × Software Man... × Software Management > Deployments > Deployment Checklist > Software Instances Software Instances Select the MASTER\_SMPE V3.6\_WITH\_PTFs software instance Actions 🔻 Name **Global Zone CSI** wessages Description Activity Targe Filter Filter Filter Filter MASTER SMPEV3.6 WITH PTF: LOCAL Source Software Instance for the ZOSMF.SWDEPLOY.GLOBAL.C TSM z/OSMF Software Deployment SI Lab. This instance contains the SMP/E V3.6 product with PTFs. MASTER SMPEV3.6 WITHOUT LOCAL ZOSMF.SWDEPLOY.GLOBAL.C Source Software Instance for the TSM z/OSMF Software Deployment SI Lab. This instance contains the SMP/E V3.6 product without any PTFs. MASTER\_ZOSV1.12 LOCAL Source Software Instance for the ZOSMF.SWDEPLOY.GLOBAL.C TGTZ z/OSMF Software Deployment SI Lab. This instance contains z/OS V1R12 at RSU1105. Completed dame cofficiers TOCKAE CIMIDEDI OVOLODAL O TCM Total: 6, Selected: 1 Refresh Last refresh: Apr 10, 2014 10:41:48 AM Cancel OK Then click OK

© Copyright IBM Corporation 2015

SHARE

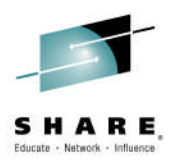

### Step 3: Select the Objective for this Deployment

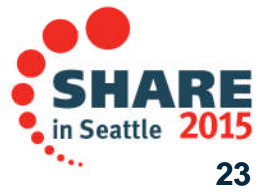

Complete your session evaluations online at www.SHARE.org/Seattle-Eval

# Step 3: Select the Objective for this Deployment

Now, you will tell Software Deployment the system and the SMP/E GLOBAL zone you want for your "deployment destination" (where you are deploying to).

| IBM z/C                         | OS Management Facility Welcome sharc30                                                                                                    |  |
|---------------------------------|----------------------------------------------------------------------------------------------------|--|
| Welcome                         | × Software Man ×                                                                                                    |  |
| Software<br>Deploy<br>To deploy | Management > Deployments > Deployment Checklist<br>ment Checklist<br>a software instance, complete the checklist.<br>Follow the checklist, click on "Select the<br>objective for this deployment"                                                                                       |  |
| Checklist                       | s Chan                                                                                                    |  |
|                                 | step         1. Specify the properties for this deployment.         2. Select the software instance to deployment.         3. Select the objective for this deployment.         4. Check for missing SYSMODs.         • View missing SYSMOD reports.                                    |  |
|                                 | <ul> <li>5. Configure this deployment.</li> <li>6. Define the job settings. z/OSMF creates the deployment summary and jobs.</li> <li>• View the deployment summary.</li> <li>7. Submit deployment jobs.</li> <li>8. Specify the properties for the target software instance.</li> </ul> |  |

Close

SHARE in Seattle 2015

Complete your session evaluations online at www.SHARE.org/Seattle-Eval

## Step 3: Select the Objective for this Deployment

| IBM z/OS Management Facility                                                                                                    | Welcome sharc30                                                                                                    |
|----------------------------------------------------------------------------------------------------|----------------------------------------------------------------------------------------------------|
| Welcome × Software Man ×                                                                                                    | Select "A New global zone CSI" (the default)                                                                                 |
| Software Management > Deployments > Deployment Checklist                                                                                                    | Select Deployute                                                                                                    |
| Select Deployment Objective                                                                                                    |                                                                                                    |
| This deployment will create a copy of the source                                                                                                    | ance. The resulting copy is referred to as the target software instance. Indicate whether you want the target instance to be |
| Objective:<br>Create a per software instance and connect it to the foll<br>A new global zone CSI<br>The source global zone CSI<br>Another existing global zone CSI<br>Replace an existing software instance, and connect the r | owing global zone CSI. Learn more<br>ew instance to the existing instance's global zone CSI. Learn more                      |
| Select the system where the target software instance will resid                                                                                                    | le.                                                                                                    |
| * Target system:<br>Select or type                                                                                                    | Select "LOCAL" for the Target System                                                                                         |
|                                                                                                    | Then click OK                                                                                                    |
| OK Cancel                                                                                                    |                                                                                                    |
|                                                                                                    | © Copyright IBM Corporation 2015 20                                                                                          |

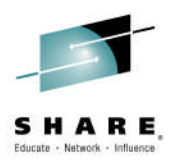

### Step 4: Check for Missing SYSMODs

Complete your session evaluations online at www.SHARE.org/Seattle-Eval

SHARE in Seattle 2015 26

 $\ensuremath{\textcircled{\text{C}}}$  Copyright IBM Corporation 2015

# Step 4: Check for Missing SYSMODs

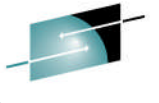

elcome sharc30

You need to know if there will be any missing SYSMODs where you are deploying to. You'll do that now.

### IBM z/OS Management Facility

Welcome × Software Man... ×

Software Management + Deployments + Deployment Checklist

#### **Deployment Checklist**

To deploy a software instance, complete the checklist.

| Checklist |                                                                                                    |
|-----------|----------------------------------------------------------------------------------------------------|
| Progress  | Step                                                                                                    |
| ~         | 1. Specify the properties for this deployment.                                                                                     |
| ~         | 2. Select the software instance to deploy.                                                                                         |
| ~         | 3. Select the objective for this deployment.                                                                                       |
| ¢         | <ul> <li>4. Check for missing SYSMODs.</li> <li>View missing SYSMOD reports.</li> </ul>                                            |
|           | 5. Configure this deployment.                                                                                                    |
|           | <ul><li>6. Define the job settings. z/OSMF creates the deployment summary and jobs.</li><li>View the deployment summary.</li></ul> |
|           | 7. Submit deployment jobs.                                                                                                    |
|           | 8. Specify the properties for the target software instance.                                                                        |

Follow the checklist, click on

"Check for missing SYSMODs"

Close

Complete your session evaluations online at www.SHARE.org/Seattle-Eval

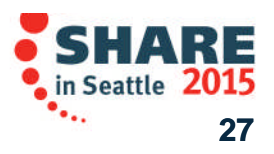

### **Step 4a: Welcome**

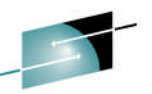

Checking for missing SYSMODs invokes a wizard. You will identify other software instances that will run on the same system, or in the same multisystem environment. You will also identify software instances that are being replaced so we can check for possible regressions.

Software Management > Deploy

**Check for Missing SYSMODs** 

| Select Reports          | Welcome                                                                                                    |
|-------------------------|----------------------------------------------------------------------------------------------------|
| Get HOLDDATA<br>Summary | Use this wizard to generate reports that help you identify if you are missing any SYSMODs in your source software instance or any related                                                                                                    |
|                         | <ul> <li>This wizard guides you through the following steps:</li> <li>Select the reports to generate, and select the software instances to include.</li> <li>Confirm that you received the latest HOLDDATA.</li> <li>Review your selections, and generate the reports.</li> </ul> |
|                         | After reading, click Next                                                                                                    |
|                         | < Back Next > Finish Cancel                                                                                                    |
| ĸ                       |                                                                                                    |
|                         | © Copyright IBM Corporation 2015 28                                                                                                    |

### **Step 4b: Select Reports to Generate**

© Copyris

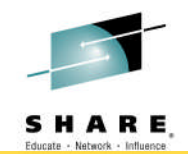

Note: Both Requisite and Regression reports are optional, but recommended

Welcome × Software Man... ×

**IBM z/OS Management Facility** 

Software Management > Deployments > Deployment Checklist > Check for Missing SYSMODs

#### Check for Missing SYSMODs

✓ Welcome Select the Reports to Generate Select Reports Select the reports that you want this wizard to generate. Get HOLDDATA Summary Requisite SYSMODs and Fix Categories reports. The Requisite SYSMODs report will identify potential software compatibility issues (missing SYSMODs) for software instances that will share resources with, will be migrat dependencies of the target software instance. Learn more... The fix categories report will identify missing SYSMODs for the software instance types and fix category combinations listed in the table below. Learn more ... Fix Categories Checked by Software Instance Type Software Instance Type Fix Categories to be Checked Source IBM.Device.\* IBM.Function.\* IBM.TargetSystem-RequiredService.\* Shared Resources IBM.Coexistence.\* IBM.Migrate-Fallback.\* Satisfies Dependencies IBM.TargetSystem-RequiredService.\* Regressed SYSMODs and HOLDDATA Delta reports. The Regressed SYSMODs report will identify the SYS **Ensure both "Requisite SYSMODs and Fix** Learn more ... Categories reports" and "Regressed < Back Next Cancel

reports" are selected, then click Next

SYSMODs and HOLDDATA Delta

### Step 4b: Select Reports to Generate ...

### You now have to select the software instances that share resources or will be used with the deployed software instance. To do that you will filter the list of software instances.

Click on Filter (under Name) to get the modify Filters Pop-up window Software Management Check for Missing SYSMODs **Check for Missing** ✓ Welcome R ix Categories Reports: Select Software Instances Modify Filters ✓ Select Reports o include i Sele missing SYSMODs for software Requisite ed to, or wil Match: resol SYSMODs All filters Match case Rearessed SYSMODs Columns: Filters MASTER SMPE Select Zones to Source Name Compare lect the software deployed and that will share resu Shares R Condition: Get HOLDDATA Text: the target ance Contains Summary Software System Messages Name Global Zone CSI Sys Description Filter Filter Global Zone CSI Product, Feature, and FMID Informatio... Last Modified (Local) MASTER SMPEV3.6 WITHOUT LO ZOSMF.SWDEPLOY.GLC Modified By Created (Local) OK Cancel Help Total: 5, Selected: 0 Refresh Last refresh: Apr 10, 2014 10:46:30 AM < Back Cancel

### Step 4b.1: Requisite SYSMODs

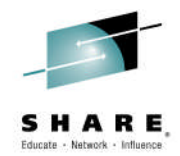

| IBM z/OS Managem                                                                                            | nent Facility                                                                                                    | Enter "Master" to o<br>*MASTER* softwa                                                                                                    | nly display the                   |
|----------------------------------------------------------------------------------------------------|----------------------------------------------------------------------------------------------------|----------------------------------------------------------------------------------------------------|-----------------------------------|
| Welcome × Software M                                                                                        | an ×                                                                                                    | Note: It is not case                                                                                                    | sonsitivo                         |
| Software Management ><br>Check for Missing                                                                  | Deployments > Deployment Checklist > Che<br>SYSMODS                                                                            | eck for Missing SYSMODs                                                                                                    | SchShrve                          |
| <ul> <li>✓ Welcome</li> <li>✓ Select Reports</li> <li>♥ Requisite<br/>SYSMODs</li> <li>Regressed</li> </ul> | Requisite SYSMODs and Fix Cat<br>Select the software instances to include ir<br>resources with, will be migrated to, or wil    | Modify Filters Match: All filters                                                                                                    | y missing SYSMODs for software    |
| SYSMODS<br>Select Zones to<br>Compare<br>Get HOLDDATA<br>Summary                                            | Source software instance: MASTER_SMPE Shares Resources: Select the software i the target software instance. Software Instances | Columns: Filters  Name Condition: Text: Contains System Messages Description                                                                | deployed and that will share reso |
|                                                                                                    | Filter Filte                                                                                                    | Global Zone CSI     Global Zone CSI     Product, Feature, and FMID Informatio     Last Modified (Local)     Modified By     Created (Local) | ZOSMF.SWDEPLOY.GL(                |
|                                                                                                    | Total: 5, Selected: 0<br>Refresh Last refresh: Apr 10, 2014 1<br>< Back Next > Finish Cancel                                   | OK Cancel Help 0:46:30 AM Then click OK                                                                                                    |                                   |
| x                                                                                                    | @ <b>C</b> o                                                                                                    | nyright IBM Corporation 2015                                                                                                    | •••. 21                           |

### Step 4b.1: Requisite SYSMODs ...

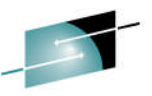

Now, you will tell Software Deployment for this deployment which software instances will share resources with the newly deployed software instance

| IBM z/OS Managen                                                                                                    | ment Facility                                                                                                    |                                     |                                                                                                    |                                       |                                        | >                                   |                        | Logi                                                                                                    | out <u>TRM.</u> |
|----------------------------------------------------------------------------------------------------|----------------------------------------------------------------------------------------------------|-------------------------------------|----------------------------------------------------------------------------------------------------|---------------------------------------|----------------------------------------|-------------------------------------|------------------------|----------------------------------------------------------------------------------------------------|-----------------|
| Welcome X Software M                                                                                                    | Man X                                                                                                    |                                     |                                                                                                    |                                       |                                        |                                     |                        | 1990 - 1997 - 1997 - 1997 - 1997 - 1997 - 1997 - 1997 - 1997 - 1997 - 1997 - 1997 - 1997 - 1997 - 1997 - 1997 - |                 |
| Software Management                                                                                                    | Deployments > Deployment (                                                                                                    | Checklist + Check for Missina SYSM  | 20-                                                                                                    |                                       |                                        |                                     |                        |                                                                                                    | Help            |
| Check for Missing                                                                                                    | g SYSMODs                                                                                                    |                                     | Select ONL                                                                                                    | <u>the</u>                            | following S                            | oftwar                              | e Insta                | inces                                                                                                    |                 |
| <ul> <li>✓ Welcome</li> <li>✓ Select Reports</li> <li>⇐ Requisite<br/>SYSMODs</li> <li>Regressed</li> <li>SYSMODs</li> </ul> | Requisite SYSMODs and Fix Categories Repo<br>Select the software instances to include in the Requisite S<br>dependencies of the target software instance. |                                     |                                                                                                    |                                       |                                        |                                     |                        |                                                                                                    |                 |
| Select Zones to                                                                                                    | Source software instance: N                                                                                                    | MASTER_SMPEV3.6_WITH_PTFS on        | system LOCAL                                                                                                    |                                       |                                        |                                     |                        |                                                                                                    |                 |
| Get HOLDDATA<br>Summary                                                                                                    | Shares Resources: Select<br>Software Instances                                                                                                    | the software instances that contain | different servi                                                                                                    | being c                               | leployed and that will share resources | s with or be migrated               | d to the target softwa | are instance.                                                                                                   |                 |
|                                                                                                    | 🔯 🛅   Actions 🔻  Mate                                                                                                    | h: All filters                      |                                                                                                    |                                       |                                        |                                     |                        |                                                                                                    |                 |
|                                                                                                    | Name<br>Contains "master"                                                                                                    | System<br>Filter                    | Filter                                                                                                    | Activity                              | Global Zone CSI<br>Filter              | Target Zones                        | Categories             | Product, Feature, and<br>FMID Information<br>Retrieved (Local)<br>Filter                                        | Last<br>Filter  |
| >                                                                                                    | MASTER_SMPEV3.6_1                                                                                                    | WITHOUT_ LO                         | Source Software Instance for<br>the z/OSMF Software<br>Deployment Lab. This instance<br>contains the SMP/E V3.6<br>product without any PTFs. |                                       | ZOSMF.SWDEPLOY.GLOBAL.C<br>SI          | TSMP36                              |                        | Aug 10, 2013 7:28:52 PM                                                                                         | Ulu             |
|                                                                                                    | MASTER_ZOSV1.12                                                                                                    | LOCAL                               | Source Software Instance for<br>the z/OSMF Software<br>Deployment Lab. This instance<br>contains z/OS V1R12 at<br>RSU1105.                   |                                       | ZOSMF.SWDEPLOY.GLOBAL.C<br>SI          | TGTZ12                              |                        | Aug 12, 20+                                                                                                    | Jun 2           |
|                                                                                                    | MASTER_ZOS_R13_w                                                                                                    | /Other_Pro LOCAL                    | z/OS V1.13 with over 20 other<br>products to be used during the<br>z/OSMF Software Management<br>Lab                                         |                                       | SMLAB01.GLOBAL.CSI                     | COB320T, DT910T,<br>PLI410T, Z1130T |                        | PM                                                                                                    | Jan 9           |
|                                                                                                    | Tatali 2 Filtaradi 2 Calastadi 2                                                                                                    |                                     |                                                                                                    | Thor                                  | n scroll dow                           | n to se                             | alact s                | oftware                                                                                                    |                 |
|                                                                                                    | Refresh Last refresh: Apr 10, 2014 10:48:38 AM                                                                                                    |                                     |                                                                                                    | instances that Satisfies Dependencies |                                        |                                     |                        |                                                                                                    | S               |
|                                                                                                    | <pre>&lt; Back Next &gt; Finis</pre>                                                                                                    | sh Cancel                           |                                                                                                    |                                       |                                        |                                     |                        |                                                                                                    |                 |
| ×                                                                                                    |                                                                                                    |                                     |                                                                                                    |                                       |                                        |                                     |                        | S                                                                                                    | کلامے           |
|                                                                                                    |                                                                                                    |                                     |                                                                                                    |                                       |                                        |                                     |                        | 9                                                                                                    | -32             |

### Step 4b.1: Requisite SYSMODs ...

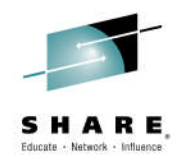

| M z/OS Managen                                                                                                    | nent Fa                                                                                                    | acility                     |                     |              |                                                                                                    | Welcome sha | ira20                         |                |            | Log                                                                      | out            |
|----------------------------------------------------------------------------------------------------|----------------------------------------------------------------------------------------------------|-----------------------------|---------------------|--------------|----------------------------------------------------------------------------------------------------|-------------|-------------------------------|----------------|------------|--------------------------------------------------------------------------|----------------|
| come × Software M                                                                                                    | lan ×                                                                                                    |                             |                     |              |                                                                                                    |             |                               |                |            |                                                                          |                |
| ftware Management 🕨                                                                                                    | Deploy                                                                                                    | ments 🕨 Deployment Checklis | st → Check for Miss | sing SYSMODs |                                                                                                    |             |                               |                |            |                                                                          |                |
| eck for Missing                                                                                                    | g SYS                                                                                                    | MODs                        |                     |              |                                                                                                    |             |                               |                |            |                                                                          |                |
| <ul> <li>✓ Welcome</li> <li>✓ Select Reports</li> <li>➡ Requisite<br/>SYSMODS</li> <li>Regressed<br/>SYSMODS</li> <li>Select Zones to<br/>Compare</li> <li>Get HOLDDATA</li> <li>Summary</li> </ul> | Requisite SYSMODs and Fix Categories Reports: Select Software Instances Select the software instances to include in the Requisite SYSMODs and Fix Categories reports. These reports will identify missing SYSMODs for software instances that will share resources with, will be migrated to, or will satisfy the dependencies of the target software instance. |                             |                     |              |                                                                                                    |             |                               |                |            |                                                                          |                |
|                                                                                                    | Source software instance: MASTER_SMPEV3.6_WITH_PTFS on system Satisfies Dependencies: Select the software instances that contain t Software Instances                                                                                                    |                             |                     |              |                                                                                                    |             |                               |                |            |                                                                          |                |
|                                                                                                    |                                                                                                    | 📋 Actions 💌                 |                     |              |                                                                                                    |             |                               |                |            |                                                                          |                |
|                                                                                                    |                                                                                                    | Name<br>Filter              | System<br>Filtos    | Filter       | Filter                                                                                                    | Activity    | Global Zone CSI<br>Filter     | Target Zones   | Categories | Product, Feature, and<br>FMID Information<br>Retrieved (Local)<br>Filter | Last<br>Filter |
|                                                                                                    |                                                                                                    | MASTER_SMPEV3.6_WITHOU      | T_ LOCAL            |              | Source Software Instance for<br>the z/OSMF Software<br>Deployment Lab. This instance<br>contains the SMP/E V3.6<br>product without any PTFs. |             | ZOSMF.SWDEPLOY.GLOBAL.C<br>SI | TSMP36         |            | Aug 10, 2013 7:28:52 PM                                                  | Ju 🛎           |
|                                                                                                    |                                                                                                    | MASTER_ZOSV1.12             | LOCAL               |              | Source Software Instance for<br>the z/OSMF Software<br>Deployment Lab. This instance<br>contains z/OS V1R12 at<br>RSU1105.                   |             | ZOSMF.SWDEPLOY.GLOBAL.C<br>SI | TGTZ12         |            | Aug 12, 2013 3:56:18 PM                                                  | Ju             |
|                                                                                                    |                                                                                                    | DEMO_SMPEV3.6_WITH_PTF      | S LOCAL             | IZUD809I     | Completed demo software instance, of SMP/E V3.6 with PTFs.                                                                                   |             | ZOSMF.SWDEPLOY.GLOBAL.C<br>SI | TSMP36N        |            |                                                                          | Ju             |
|                                                                                                    |                                                                                                    | SHARA20_Dummy_SWI           | LOCAL               |              | This is a dummy software                                                                                                    |             | SHARA20.SMPELAB.GLOBAL.C      | DB2V8T, IRLMT, |            | Apr 3, 2014 11:45:58 AM                                                  | Aŗ ₹           |
|                                                                                                    | То                                                                                                    | tal: 5 Selected: 0          |                     | •            |                                                                                                    | W/          |                               |                |            |                                                                          | P .            |
|                                                                                                    | R                                                                                                    | efresh Last refresh: Apr 10 | , 2014 10:46:30 A   | M            |                                                                                                    |             |                               |                |            |                                                                          |                |
|                                                                                                    |                                                                                                    |                             |                     |              |                                                                                                    |             |                               |                |            |                                                                          |                |
|                                                                                                    | < B                                                                                                    | ack Next > Finish C         | Cancel              |              |                                                                                                    |             |                               |                |            |                                                                          |                |

© Copyright IBM Corporation 2015

33

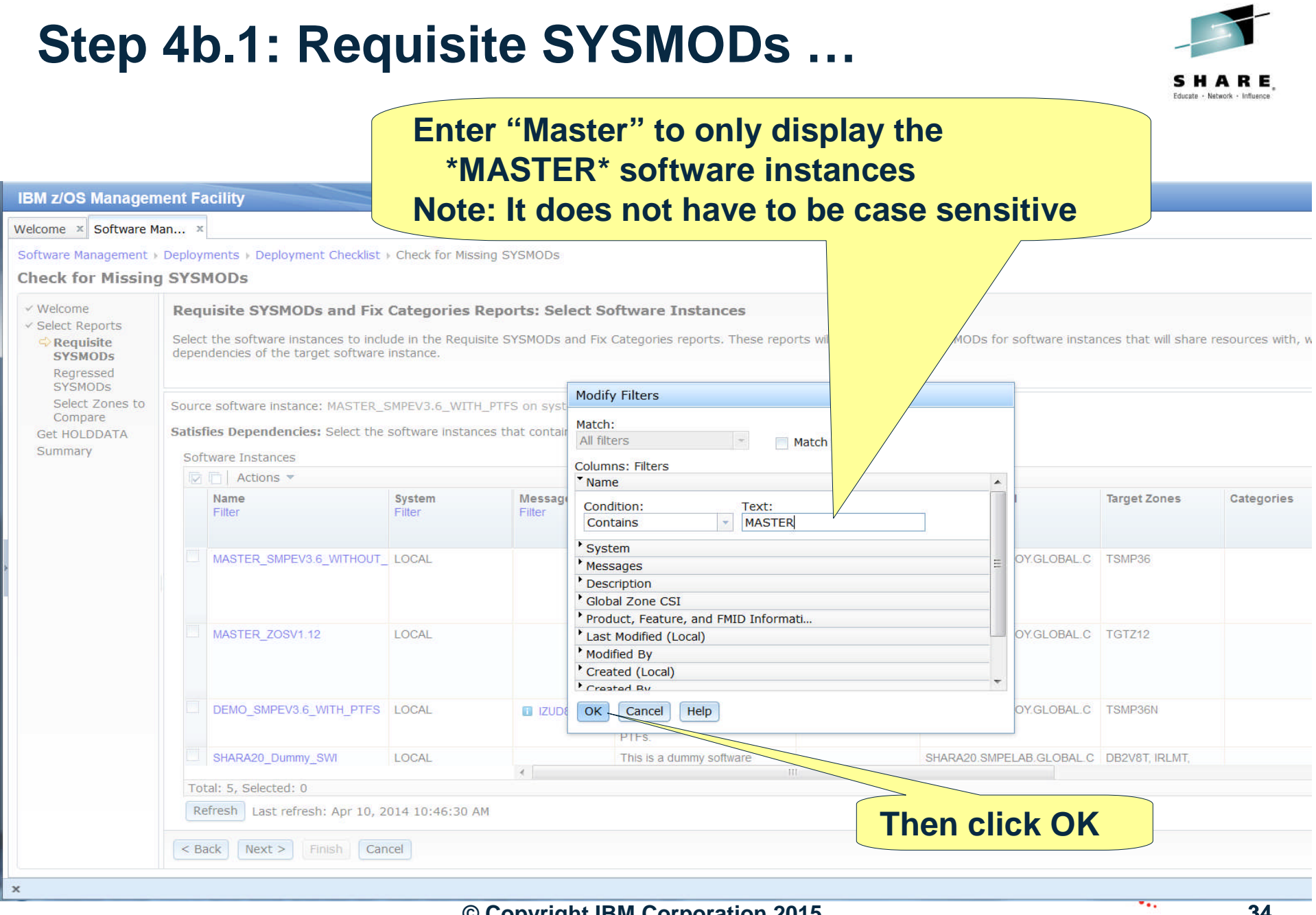

© Copyright IBM Corporation 2015

34

### Step 4b.1: Requisite SYSMODs ...

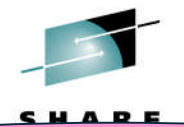

Now, you will tell Software Deployment for which software instances may have dependencies caused by the newly deployed software instance.

| IBM z/OS Mar                                                                                                    |                                                                                                    |                                                                                                    |                                                        |  |  |  |  |  |  |  |
|----------------------------------------------------------------------------------------------------|----------------------------------------------------------------------------------------------------|----------------------------------------------------------------------------------------------------|--------------------------------------------------------|--|--|--|--|--|--|--|
| Welcome × Software M                                                                                                    | an ×                                                                                                    |                                                                                                    |                                                        |  |  |  |  |  |  |  |
| Software Management >                                                                                                    | Deployments > Deployment Checklist > Check for Missing SYSM                                                                                                  | IODs                                                                                                    |                                                        |  |  |  |  |  |  |  |
| Check for Missing                                                                                                    | SYSMODs                                                                                                    |                                                                                                    |                                                        |  |  |  |  |  |  |  |
| <ul> <li>✓ Welcome</li> <li>✓ Select Reports</li> <li>⇐ Requisite</li> <li>SYSMODs</li> <li>Regressed</li> <li>SYSMODs</li> </ul> | Requisite SYSMODs and Fix Categories Report<br>Select the software instances to include in the Requisite SY<br>dependencies of the target software instance. | <ul> <li>Select <u>ONLY</u> the following Software Instances</li> <li>MASTER_SMPEV3.6_WITHOUT_PTFS</li> <li>MASTER_ZOSV1.12</li> </ul>       |                                                        |  |  |  |  |  |  |  |
| Select Zones to<br>Compare<br>Get HOLDDATA<br>Summary                                                                             | Source software instance: MASTER_SMPEV3.6_WITH_PTFS Satisfies Dependencies: Select the software instances that contain the software Software Instances       |                                                                                                    |                                                        |  |  |  |  |  |  |  |
|                                                                                                    | 🔯 🛅   Actions 🕶  Match: All filters                                                                                                    |                                                                                                    |                                                        |  |  |  |  |  |  |  |
|                                                                                                    | Name System Mic<br>Contains "MASTER" Filter Fil                                                                                                    | Activity                                                                                                    | Global Zone CSI Target Zones Categories                |  |  |  |  |  |  |  |
| >                                                                                                    | MASTER_SMPEV3.6_WITHOUT_ LOCAL                                                                                                    | Source Software Instance for<br>the z/OSMF Software<br>Deployment Lab. This instance<br>contains the SMP/E V3.6<br>product without any PTFs. | ZOSMF.SWDEPLOY.GLOBAL.C TSMP36<br>SI                   |  |  |  |  |  |  |  |
|                                                                                                    | MASTER_ZOSV1.12                                                                                                    | Source Software Instance for<br>the z/OSMF Software<br>Deployment Lab. This instance<br>contains z/OS V1R12 at<br>RSU1105.                   | ZOSMF.SWDEPLOY.GLOBAL.C TGTZ12<br>SI                   |  |  |  |  |  |  |  |
|                                                                                                    | MASTER_ZOS_R13_w/Other_Pro LOCAL                                                                                                    | z/OS V1.13 with over 20 other<br>products to be used during the<br>z/OSMF Software Management<br>Lab                                         | SMLAB01.GLOBAL.CSI COB320T, DT910T,<br>PLI410T, Z1130T |  |  |  |  |  |  |  |
|                                                                                                    | 4                                                                                                    | III                                                                                                    |                                                        |  |  |  |  |  |  |  |
|                                                                                                    | Total: 3, Filtered: 3, Selected: 2                                                                                                    |                                                                                                    |                                                        |  |  |  |  |  |  |  |
|                                                                                                    | Last refresn: Apr 10, 2014 10:50:35 AM                                                                                                    |                                                                                                    |                                                        |  |  |  |  |  |  |  |
|                                                                                                    | < Back Next > Finish Cascel                                                                                                    | hen click Next                                                                                                    |                                                        |  |  |  |  |  |  |  |
| x                                                                                                    |                                                                                                    |                                                                                                    | 25                                                     |  |  |  |  |  |  |  |
|                                                                                                    |                                                                                                    |                                                                                                    | 35                                                     |  |  |  |  |  |  |  |

### Step 4b.2: Regressed SYSMODs

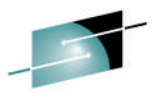

This is the currently executing (or prior) level of the software instance that you are replacing with the software instance deployed in the Lab.

| <ul> <li>Welcome</li> <li>Select Reports</li> <li>Requisite<br/>SYSMODs</li> <li>Regressed<br/>SYSMODs</li> <li>Select Zones to<br/>Compare</li> <li>Get HOLDDATA</li> <li>Summary</li> </ul> | Regressed SYSMODs and HOLDDATA Delta       stance         Select the software instance to include in the Regreine identify the USER and SYSTEM HOLD delta.       Select these reports will identify SYSMODs that will be lost, undone, or regressed when you might identify the USER and SYSTEM HOLD delta. |                                                     |                       |                    |                                                                                                    |          |                               |                                     | en you migra |  |  |  |
|----------------------------------------------------------------------------------------------------|----------------------------------------------------------------------------------------------------|-----------------------------------------------------|-----------------------|--------------------|----------------------------------------------------------------------------------------------------|----------|-------------------------------|-------------------------------------|--------------|--|--|--|
|                                                                                                    | Source software instance: MASTER_SMPE/Stem LOCAL<br>Select the software instance that will b arget software instance. The software instance you select is referred to as the prior-level software instance.<br>Software Instances                                                                           |                                                     |                       |                    |                                                                                                    |          |                               |                                     |              |  |  |  |
|                                                                                                    | A                                                                                                    | ctions ▼  Match: All filters Name Contains "MASTER" | <b>Stem</b><br>Filter | Messages<br>Filter | Description<br>Filter                                                                                                    | Activity | Global Zone CSI<br>Filter     | Target Zones                        | Categories   |  |  |  |
|                                                                                                    | 0                                                                                                    | MASTER_SMPEV3.6_WITHOU                              | T_I LOCAL             |                    | Source Software Instance for<br>the z/OSMF Software<br>Deployment Lab. This instance<br>contains the SMP/E V3.6<br>product without any PTFs. |          | ZOSMF.SWDEPLOY.GLOBAL.C<br>SI | TSMP36                              |              |  |  |  |
|                                                                                                    | 0                                                                                                    | MASTER_ZOSV1.12                                     | LOCAL                 |                    | Source Software Instance for<br>the z/OSMF Software<br>Deployment Lab. This instance<br>contains z/OS V1R12 at<br>RSU1105.                   |          | ZOSMF.SWDEPLOY.GLOBAL.C<br>SI | TGTZ12                              |              |  |  |  |
|                                                                                                    | 0                                                                                                    | MASTER_zOS_R13_w/Other_I                            | Pro LOCAL             |                    | z/OS V1.13 with over 20 other<br>products to be used during the<br>z/OSMF Software Management<br>Lab                                         |          | SMLAB01.GLOBAL.CSI            | COB320T, DT910T,<br>PLI410T, Z1130T |              |  |  |  |
|                                                                                                    |                                                                                                    |                                                     |                       | 4                  |                                                                                                    | 111      |                               |                                     |              |  |  |  |
|                                                                                                    | Total: 3, Filtered: 3, Selected: 1                                                                                                    |                                                     |                       |                    |                                                                                                    |          |                               |                                     |              |  |  |  |

#### **Step 4b.3: Select Zones to Compare** You are picking the target zone of the software instance that you are going to deploy (SMP/E V3.6 with PTFs)... **IBM z/OS Management Facility** Welcome × Software Man... × 1. Select the one target zone TSMP36P Software Management > Deployments > Deployment Checklist > Check for Missing SYSMODs 2. Click on Actions, and then Select Zones ✓ Welcome Select the Zones to Compare ✓ Select Reports To identify SYSMODs that will be regressed, z/OSMF needs ; pare. Use the Select Zones action in the Actions menu to select the prior-level target zones to con ✓ Requisite target zone. If the Prior-Level Target Zones column is e target zone will not be included in the check. SYSMODS ✓ Regressed SYSMODS Select Zones to Source software instance: MASTER SMPE n system LOCAL Compare Prior-level software instance: MASTER\_SM PTFS on system LOCAL Get HOLDDATA Target Zones to be Compared Summary PF Actions 🔻 Select Zones SOL Prior-Level Target Zones Filt Filter Select All TSI Deselect All Configure Columns... Modify Filters... Hide Filter Row Clear Filters Modify Sort ... Clear Sorts Total: 1, Selected: 1 < Back Next > Finish Cancel 37
#### Step 4b.3: Select Zones to Compare ...

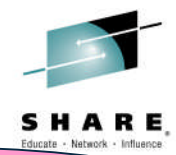

... to compare it to the target zone of what you are replacing with this deployment (SMP/E V3R6 withOUT PTFs) IBM z/OS Management r Welcome × Software Man... × Select TSMP36 V Welcome Select the Zones to Com ✓ Select Reports To identify SYSMODs that will be req Is to know which target zones to compare. Use the Select Zones action in the Actions menu to select the prior-level target zones to com ✓ Requisite target zone. If the Prior-Level Target ank, the corresponding source target zone will not be included in the check. SYSMODS Regressed SYSMODS Select Zones Select Zones to Source software instance: MASTER SMPEV3 Compare Prior-level software instance: MASTER SMPEV3.6 S on sys Select one or more prior-level target zones to compare Get HOLDDATA with the selected source target zones. Target Zones to be Compared Summary Actions 💌 Selected source target zones: TSMP36P Source Target Zone Prior-Level Target Zon Filter Filter TSMP36P Compare with: ..... Prior-Level Target Zone TSMP36 Total: 1, Selected: 1 OK Cancel Help Then click OK Total: 1, Selected: 1 < Back Next > Finish Cancel

o opyright ibin oviperation Evie

#### Step 4b.3: Select Zones to Compare ...

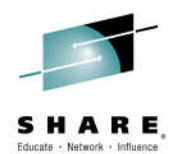

|                                                                                                  | Almost done                                                                                        | with the definit                                                                    | ions, then you'll be able                                                                                                    |
|--------------------------------------------------------------------------------------------------|----------------------------------------------------------------------------------------------------|-------------------------------------------------------------------------------------|----------------------------------------------------------------------------------------------------|
|                                                                                                  | _                                                                                                  | to view the                                                                         | results.                                                                                                    |
| IBM z/OS Managen                                                                                 | nent Facility                                                                                      |                                                                                     | Welcome shara20                                                                                                    |
| Welcome × Software M                                                                             | 1an ×                                                                                              |                                                                                     |                                                                                                    |
| Software Management >                                                                            | Deployments Deployment Checkin                                                                     | ST & CHECK TOT MISSING SYSMODS                                                      |                                                                                                    |
| Check for Missing                                                                                | g SYSMODs 🛛 🥌                                                                                      |                                                                                     |                                                                                                    |
| <ul> <li>✓ Welcome</li> </ul>                                                                    | Select the Zones to Comp                                                                           | are                                                                                 |                                                                                                    |
| <ul> <li>Select Reports</li> <li>Requisite<br/>SYSMODs</li> <li>Regressed<br/>SYSMODs</li> </ul> | To identify SYSMODs that will be r<br>target zone. If the <b>Prior-Level Ta</b>                    | regressed, z/OSMF needs to know which t<br>arget Zones column is blank, the corresp | arget zones to compare. Use the <b>Select Zones</b> action in the <b>Actions</b> menu to select the prior-level target zones to c<br>onding source target zone will not be included in the check. |
| Get HOLDDATA                                                                                     | Source software instance: MAS<br>Prior-level software instance: MAS<br>Target Zones to be Compared | STER_SMPEV3.6_WITH_PTFS on system L<br>STER_SMPEV3.6_WITHOUT_PTFS on system         | OCAL<br>em LOCAL                                                                                                    |
|                                                                                                  | Actions 🔻                                                                                          |                                                                                     |                                                                                                    |
|                                                                                                  | Source Target Zone<br>Filter                                                                       | Prior-Level Target Zones<br>Filter                                                  |                                                                                                    |
|                                                                                                  | TSMP36P                                                                                            | TSMP36                                                                              |                                                                                                    |
|                                                                                                  |                                                                                                    | After                                                                               | reading, click Next                                                                                                    |
|                                                                                                  |                                                                                                    |                                                                                     |                                                                                                    |
|                                                                                                  | Total: 1, Selected: 1                                                                              |                                                                                     |                                                                                                    |
|                                                                                                  | < Back Next > Finish (                                                                             | Cancel                                                                              |                                                                                                    |
| ×                                                                                                |                                                                                                    |                                                                                     | 20                                                                                                    |
|                                                                                                  |                                                                                                    | S Soblight in                                                                       | 39 J9                                                                                                    |

## Step 4c: Get HOLDDATA

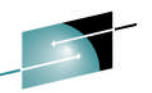

It's important to read this, and follow what it says so that you have the latest HOLDDATA for the reports. Prior to the conference, IBM has already SMP/E RECEIVEd the HOLDDATA needed for the lab.

Welcome × Software Man... >

Software Management + Deployments + Deployment Checklist + Check for Missing SYSMODs

#### Check for Missing SYSMODs

| ✓ Welcome                                                                                       | Get HOLDDATA                                                                                                    |
|-------------------------------------------------------------------------------------------------|----------------------------------------------------------------------------------------------------|
| <ul> <li>✓ Select Reports</li> <li>✓ Requisite</li> <li>SYSMODs</li> <li>✓ Regressed</li> </ul> | To ensure that your environment is up-to-date, use SMP/E to receive the most current ERROR and FIXCAT HOLDDATA into the global zones that manage the software instances you selected. Do required SYSMODs and HOLDDATA will be omitted from the reports. |
| SYSMODS<br>✓ Select Zones to<br>Compare<br>← Get HOLDDATA<br>Summary                            | Global zones that manage the selected software instances:<br>ZOSMF.SWDEPLOY.GLOBAL.CSI on system LOCAL                                                                                                    |
| ,                                                                                               | Before clicking <b>Finish</b> to generate the reports, it is highly recommended that you receive the latest ERROR and FIXCAT HOLDDATA into the global zone for each selected software instance.                                                          |
|                                                                                                 |                                                                                                    |
|                                                                                                 |                                                                                                    |
|                                                                                                 | After reading, click Next                                                                                                    |
|                                                                                                 |                                                                                                    |
|                                                                                                 | < Back Next > Finish Cancel                                                                                                    |
| x                                                                                               | 40                                                                                                    |
|                                                                                                 |                                                                                                    |

## **Step 4d: Summary**

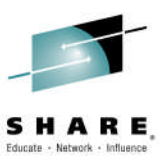

#### Review what you've specified for this Deployment.

| IBM z/OS Manager                                                                                              | ment Facility                                                                               | Welcome shara20                                                                                                    |
|----------------------------------------------------------------------------------------------------|---------------------------------------------------------------------------------------------|----------------------------------------------------------------------------------------------------|
| Welcome × Software M                                                                                          | 1an ×                                                                                       |                                                                                                    |
| Software Management                                                                                           | Deployments _ Deployment Checklist > Check for M                                            | issing SYSMODs                                                                                                    |
| Check for Missin                                                                                              | g SYSMODs                                                                                   |                                                                                                    |
| <ul> <li>✓ Welcome</li> <li>✓ Select Reports</li> <li>✓ Requisite<br/>SYSMODs</li> <li>✓ Regressed</li> </ul> | Summary<br>Review your selections. To make changes, return                                  | to the appropriate page by clicking <b>Back</b> . When you are ready to perform the checks and generate the reports, click <b>Finish</b> . |
| SYSMODs<br>✓ Select Zones to<br>Compare<br>✓ Get HOLDDATA                                                     | Source software instance: MASTER_SMPEV3.6_WI<br>Requisite SYSMODs and Fix Categories Report | TH_PTFS on system LOCAL ts: Selected Software Instances                                                                                    |
| Summary                                                                                                    | Shares Resources                                                                            |                                                                                                    |
|                                                                                                    | Software Instance System                                                                    |                                                                                                    |
|                                                                                                    | MASTER_SMPEV3.6_WITHOUT_PTFS LOCAL                                                          |                                                                                                    |
| >                                                                                                    | MASTER_205V1.12 LOCAL                                                                       |                                                                                                    |
|                                                                                                    | Satisfies Dependencies                                                                      |                                                                                                    |
|                                                                                                    | Software Instance System                                                                    |                                                                                                    |
|                                                                                                    | MASTER_SMPEV3.6_WITHOUT_PTFS LOCAL                                                          |                                                                                                    |
|                                                                                                    | MASTER_ZOSV1.12 LOCAL                                                                       |                                                                                                    |
|                                                                                                    | Regressed SYSMODs and HOLDDATA Delta Re                                                     | ports: Selected Software Instance                                                                                                    |
|                                                                                                    | Prior-level software instance: MASTER_SMPEV3.                                               | 6_WITHOUT_PTFS on sys After reading, click Finish (or                                                                                      |
|                                                                                                    | Source Target Zone Prior-Level Target Zon                                                   | Back to make changes)                                                                                                    |
|                                                                                                    | TSMP36P TSMP36                                                                              | Dack to make changes)                                                                                                    |
|                                                                                                    | < Back Next > Finish Cancel                                                                 |                                                                                                    |
| ×                                                                                                    |                                                                                             | A1                                                                                                    |
|                                                                                                    | S V1                                                                                        | Al 41                                                                                                    |

## **Step 4d: Check for Missing SYSMODs**

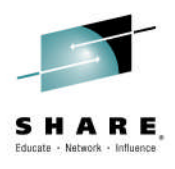

| IBM z/OS Managen                                                                                              | nent Facility                                                                                                    |                                                                              | Welcome shara20                                                                |                             |
|----------------------------------------------------------------------------------------------------|----------------------------------------------------------------------------------------------------|------------------------------------------------------------------------------|--------------------------------------------------------------------------------|-----------------------------|
| Welcome × Software M                                                                                          | an ×                                                                                                    |                                                                              |                                                                                |                             |
| Software Management )                                                                                         | Deployments > Deployment Checklist >                                                                                                    | Check for Missing SYSMODs                                                    |                                                                                |                             |
| Check for Missing                                                                                             | g SYSMODs                                                                                                    |                                                                              |                                                                                |                             |
| <ul> <li>Welcome</li> <li>Select Reports</li> <li>Requisite<br/>SYSMODs</li> <li>Regressed</li> </ul>         | Summary<br>Review your selections. To make chang                                                                                                    | jes, return to the appropriate page                                          | e by clicking <b>Back</b> . When you are ready to perform the checks and gener | rate the reports, click Fir |
| <ul> <li>SYSMODS</li> <li>✓ Select Zones to<br/>Compare</li> <li>✓ Get HOLDDATA</li> <li>➡ Summary</li> </ul> | Source software instance: MASTER_SM<br>Requisite SYSMODs and Fix Catego                                                                                  | PEV3.6_WITH_PTFS on system LC<br>ries Reports: Selected Software             | e Instances                                                                    |                             |
| , outinitial y                                                                                                | Software Instance                                                                                                    | System                                                                       |                                                                                |                             |
|                                                                                                    | MASTER SMPEV3.6 WITHOUT PTFS                                                                                                    | Generating the missing S                                                     | (SMOD reports. This request might take several minutes to complete.            |                             |
|                                                                                                    | MASTER_ZOSV1.12                                                                                                    | L(<br>Cancel                                                                 |                                                                                |                             |
|                                                                                                    | Satisfies Dependencies                                                                                                    |                                                                              |                                                                                |                             |
|                                                                                                    | Software Instance                                                                                                    | System                                                                       |                                                                                |                             |
|                                                                                                    | MASTER_SMPEV3.6_WITHOUT_PTFS                                                                                                    | 5 LOCAL                                                                      |                                                                                |                             |
|                                                                                                    | MASTER_ZOSV1.12                                                                                                    | LOCAL                                                                        |                                                                                |                             |
|                                                                                                    | Regressed SYSMODs and HOLDDAT<br>Prior-level software instance: MASTE<br>Target Zones to be Compared<br>Source Target Zone Prior-Level<br>TSMP36P TSMP36 | A Delta Reports: Selected Soft<br>R_SMPEV3.6_WITHOUT_PTFS on<br>Target Zones | Pop-up window to alert you<br>might take a few minute<br>allow you to cance    | that this<br>es, and<br>el  |
| ×                                                                                                    | < Back Next > Finish Cance                                                                                                    | 2                                                                            |                                                                                |                             |

© Copyright IBM Corporation 2015

42

Your Missing SYSMOD report results are displayed. Keep in mind that this data was created for this Lab so that you could see data – on all the different types of reports. It's just an example.

| ource software instanc            | e: MASTER_SMPEV3        | YE to apply the missing fixe<br>.6_WITH_PTFS on system | es to the correspond<br>LOCAL   | ling target zones. If yo                    | u do not apply the fix  | xes, the software instance n            | night not operate prope                |
|-----------------------------------|-------------------------|--------------------------------------------------------|---------------------------------|---------------------------------------------|-------------------------|-----------------------------------------|----------------------------------------|
| Actions 🔻                         |                         |                                                        |                                 |                                             |                         |                                         |                                        |
| oftware Instance<br>ilter         | Target Zone<br>Filter   | FMID (Description)<br>Filter                           | Missing SYSMOD<br>Filter        | SYSMOD Received<br>in Global Zone<br>Filter | Causer SYSMOD<br>Filter | Causer Software<br>Instance<br>Filter   | Causer FMID<br>(Description)<br>Filter |
| IASTER_ZOSV1.12 on<br>ystem LOCAL | TGTZ12                  | HBB7770 (BCP Base)                                     | UABCPTF                         | No                                          | UAPTF01                 | MASTER_SMPEV3.6_WITH<br>on system LOCAL | HMP1J00 (SMP/E<br>Base)                |
| ASTER_ZOSV1.12 on<br>ystem LOCAL  | TGTZ12                  | HMP1H00 (SMP/E<br>Base)                                | UASMPTF                         | No                                          | UAPTF01                 | MASTER_SMPEV3.6_WITH<br>on system LOCAL | HMP1J00 (SMP/E<br>Base)                |
| You ider<br>resour                | ntified th<br>rces with | at the soft<br>z/OS V1.1<br>on the z/OS                | ware ins<br>2. The d<br>V1.12 s | tance be<br>isplay ide<br>vstem.            | ing deplo<br>entifies r | on system LOCAL                         | <sup>Base)</sup><br>nare<br>quisite    |

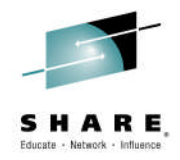

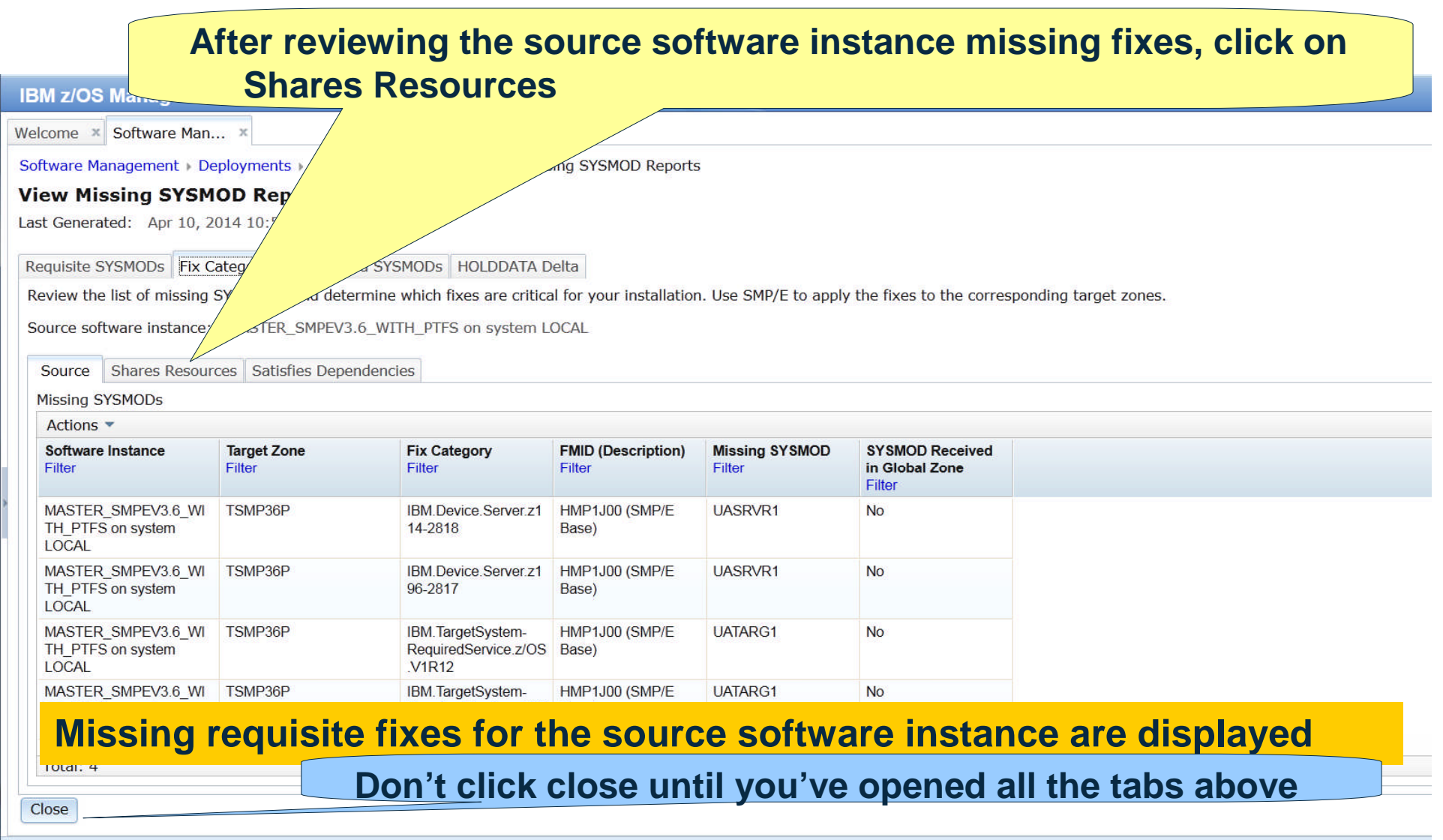

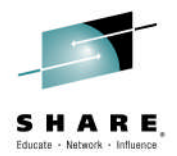

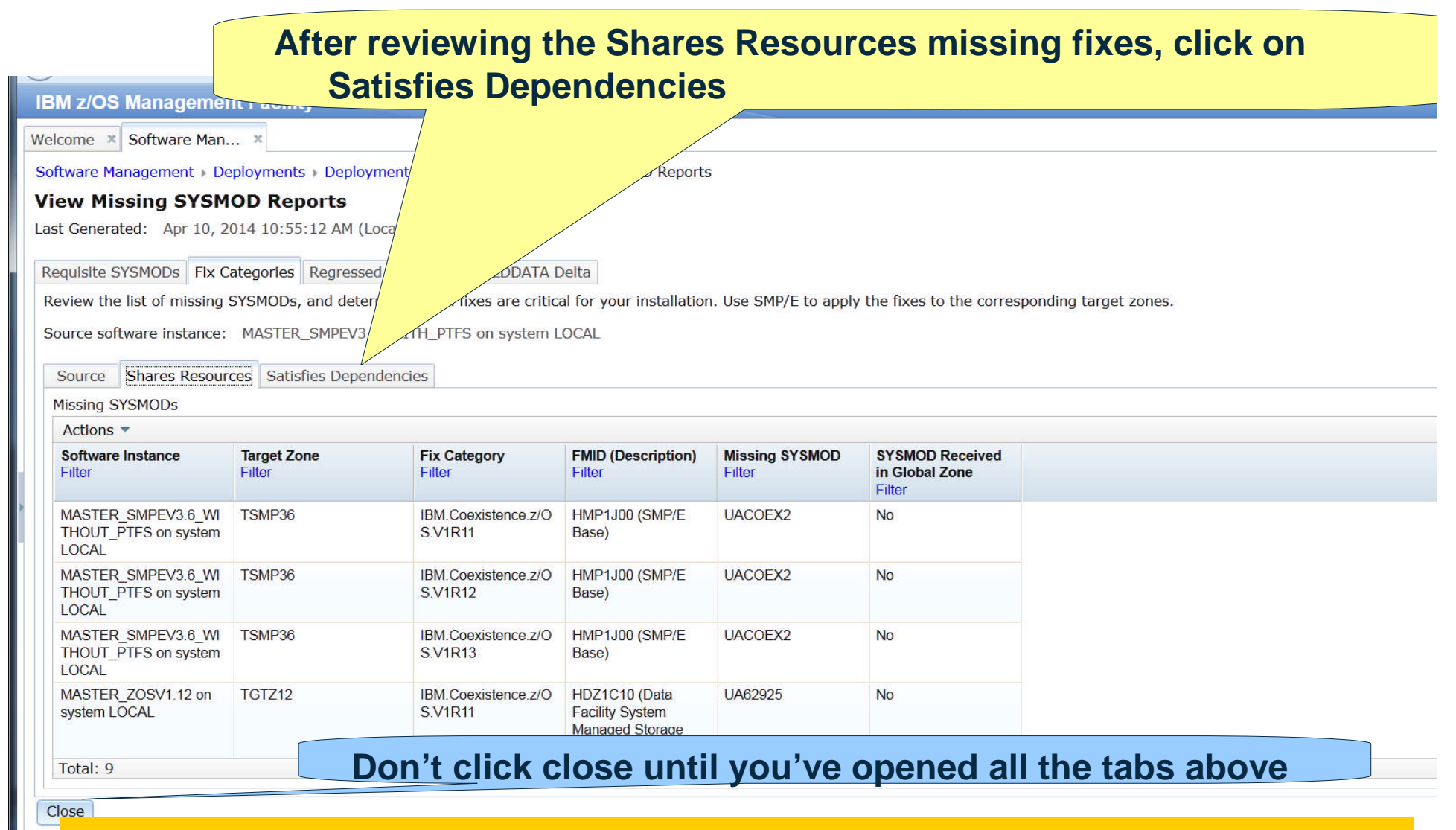

The report shows missing requisite fixes for the two software instances that you identified will share resources with the target software instance.

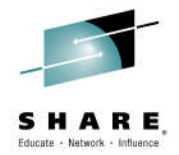

After reviewing the Satisfies Dependencies missing fixes, click on Regressed SYSMODs **IBM z/OS Management Facility** Welcome shara20 Welcome × Software Man... × Software Management > Deployments > Deployment Che g SYSMOD Reports View Missing SYSMOD Reports Last Generated: Apr 10, 2014 10:55:12 AM (Local) Requisite SYSMODs Fix Categories Regressed SYSMODs HOLDDATA Delta Review the list of missing SYSMODs, and determine which fixes are critical for your installation. Use SMP/E to apply the fixes to the corresponding target zones. Source software instance: MASTER SMPEV3.6 WITH PTFS on system LOCAL Source Shares Resources Satisfies Dependencies Missing SYSMODs Actions 🔻 SYSMOD Received Software Instance Target Zone Fix Category FMID (Description) Missing SYSMOD Filter Filter Filter in Global Zone Filter Filter Filter MASTER\_SMPEV3.6\_WI TSMP36 IBM.TargetSystem-HMP1J00 (SMP/E UATARG1 No RequiredService.z/OS Base) THOUT PTFS on system LOCAL .V1R12 MASTER SMPEV3.6 WI IBM.TargetSystem-TSMP36 HMP1J00 (SMP/E UATARG1 No THOUT PTFS on system RequiredService z/OS Base) This report shows missing requisite fixes for the software instances that you identified will run (and interact) on the same z/OS image with the

#### target software instance.

Total: 2

Close

Don't click close until you've opened all the tabs above

x

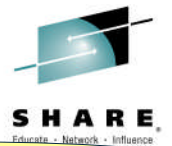

# After reviewing the Regressed SYSMODS, click on HOLDDATA Delta

| IBM z/OS Managem                                     | ent Facility                        |                                    |                                         |                                         | Welcome shara20                             |                                                       |
|------------------------------------------------------|-------------------------------------|------------------------------------|-----------------------------------------|-----------------------------------------|---------------------------------------------|-------------------------------------------------------|
| Welcome × Software Ma                                | an ×                                |                                    |                                         |                                         |                                             |                                                       |
| Software Management >                                | Deployments > Deplo                 | yment Checklist 🕨                  | MOD Report                              | rts                                     |                                             |                                                       |
| View Missing SYS                                     | MOD Reports                         |                                    |                                         |                                         |                                             |                                                       |
| Last Generated: Apr 10,                              | , 2014 10:55:12 AM (                | (Local)                            |                                         |                                         |                                             |                                                       |
| Requisite SYSMODs Fix                                | Categories Regress                  | sed SYSMODs HO                     | LDDATA Delta                            |                                         |                                             |                                                       |
| Review the list of SYSMO the source instance.        | ODs that will be regre              | essed when you dep                 | ploy the source software inst           | ance. Determine whic                    | h SYSMODs are critical for                  | your installation, and use SMP/E to apply the SYSMODs |
| Source software instanc<br>Prior-level software inst | e: MASTER_SMPE<br>ance: MASTER_SMPE | EV3.6_WITH_PTFS<br>EV3.6_WITHOUT_P | on system LOCAL<br>PTFS on system LOCAL |                                         |                                             |                                                       |
| Missing SYSMODs                                      |                                     |                                    |                                         |                                         |                                             |                                                       |
| Actions 🔻                                            |                                     |                                    |                                         |                                         |                                             |                                                       |
| FMID (Description)<br>Filter                         | Missing SYSMOD<br>Filter            | <b>Type</b><br>Filter              | Target Zone in Source<br>Filter         | Target Zone in<br>Prior-Level<br>Filter | SYSMOD Received<br>in Global Zone<br>Filter |                                                       |
| HMP1J00 (SMP/E Base)                                 | LOCMOD1                             | USERMOD                            | TSMP36P                                 | TSMP36                                  | Yes                                         |                                                       |
| HMP1J00 (SMP/E Base)                                 | OAMISS1                             | USERMOD                            | TSMP36P                                 | TSMP36                                  | Yes                                         |                                                       |
|                                                      |                                     |                                    |                                         |                                         |                                             |                                                       |
| The diam                                             |                                     |                                    |                                         | h of work                               | in stelled in                               |                                                       |
| i ne disp                                            | nay snow                            | is two u                           | <b>SERIVIOUS</b> t                      | nat were                                | installed in                                | the SIMP/E V3.6                                       |
| withou                                               | it PTFs s                           | oftware                            | instance that                           | at are not                              | installed o                                 | n the source                                          |
|                                                      |                                     |                                    |                                         |                                         |                                             |                                                       |

software instance being deployed (and therefore would be regressed).

Total: 2

#### Don't click close until you've opened all the tabs above

oopyngne iom oorporation zoro

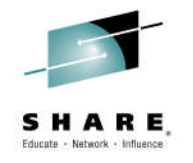

| IB             | M z/OS Mana                                                            | gement Facility                                              |                         |                                       |               | Welcome shara20                |
|----------------|------------------------------------------------------------------------|--------------------------------------------------------------|-------------------------|---------------------------------------|---------------|--------------------------------|
| Wel            | come × Softwa                                                          | are Man ×                                                    |                         |                                       |               |                                |
| Sof            | tware Managem                                                          | ent > Deployments > De                                       | eployment Checklist » V | /iew Missing SYSMOD Re                | ports         |                                |
| Vi<br>Las      | ew Missing<br>t Generated: A                                           | SYSMOD Reports<br>pr 10, 2014 10:55:12 A                     | <b>5</b><br>M (Local)   | Cli                                   | ck 🖸 to s     | elect all Types and REASON IDs |
| Re             | quisite SYSMOD                                                         | s Fix Categories Regr                                        | essed SYSMODs HOL       | DDATA Delta                           |               |                                |
| Sc<br>Pr<br>H( | eps included in t<br>purce software ir<br>ior-level softwar<br>DLDDATA | he ++HOLD DATA colu<br>Istance: MASTER<br>e instance: MASTER | Imn.                    | on system LOCAL<br>FS on system LOCAL |               |                                |
|                | Actions                                                                | Peason ID                                                    | EMID                    | SVSMOD                                | Massages      |                                |
|                | Filter                                                                 | Filter                                                       | Filter                  | Filter                                | Filter        |                                |
|                | SYSTEM                                                                 | ACTION                                                       | HBCNC00                 | UO01301                               |               |                                |
|                | SYSTEM                                                                 | IPL                                                          | HBCND0B                 | UR53091                               |               |                                |
|                | The d                                                                  | <mark>isplay sho</mark>                                      | ws two P                | TFs that ha                           | ave SYST      | EM HOLDDATA.                   |
| T              | otal: 2, Selected                                                      | l: 0                                                         | Don't cli               | ick close u                           | ntil you'v    | e opened all the tabs above    |
| x              |                                                                        |                                                              |                         | © Copyright IF                        | SM Corporatio | n 2015 <b>48</b>               |

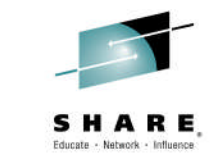

| IBM z/OS Management Fac           | cility        |                        |                           |                           | Welcome shara20                                                         |            |
|-----------------------------------|---------------|------------------------|---------------------------|---------------------------|-------------------------------------------------------------------------|------------|
| Welcome × Software Man ×          |               |                        |                           |                           |                                                                         |            |
| Software Management > Deploym     | ents 🕨 Deploy | yment Checklist 🕨 Vie  | w Missing SYSMOD Re       | ports                     |                                                                         |            |
| View Missing SYSMOD R             | enorts        |                        |                           |                           |                                                                         |            |
| Last Generated: Apr 10, 2014 10   | .55.12 AM (I  | ocal)                  |                           |                           |                                                                         |            |
|                                   |               | Localy                 |                           |                           |                                                                         |            |
| Requisite SYSMODs Fix Categor     | es Regresse   | ed SYSMODs HOLDD       | ATA Delta                 |                           |                                                                         |            |
| Review the HOLDDATA found in t    | he source so  | ftware instance, but r | not in the prior-level in | stance. Determine which h | nolds are critical for your installation. Then, select View ++HOLD DATA | A from the |
| steps included in the ++HOLD D    | ATA column.   |                        | <b>A</b> 11 1             |                           |                                                                         |            |
| Source software instance: M/      | ASTER_SMPE    | V3.6_WITH_PTFS o       | Click or                  | n Actions a               | nd View ++HOLDDATA                                                      |            |
| Prior-level software instance: M/ | ASTER_SMPE    | V3.6_WITHOUT_PTF3      | Un System                 |                           |                                                                         |            |
| HOLDDATA                          |               |                        |                           |                           |                                                                         |            |
| Actions                           |               |                        |                           |                           |                                                                         |            |
| Typ View ++HOLD DATA              | ID            | FMID                   | SYSMOD                    | Messages                  |                                                                         |            |
| Select All                        |               | HBCNC00                |                           | Filler                    |                                                                         |            |
| Deselect All                      |               | HBCND0B                | LIR53001                  |                           |                                                                         |            |
| Modify Filters                    |               | TIDCINDOD              | 01(33091                  |                           |                                                                         |            |
| Hide Filter Row                   |               |                        |                           |                           |                                                                         |            |
| Clear Filters                     |               |                        |                           |                           |                                                                         |            |
| Modify Sort                       |               |                        |                           |                           |                                                                         |            |
| Clear Sorts                       |               |                        |                           |                           |                                                                         |            |
| Export Table Data                 | •             |                        |                           |                           |                                                                         |            |
| Print Table Data                  |               |                        |                           |                           |                                                                         |            |
|                                   |               |                        |                           |                           |                                                                         |            |
|                                   |               |                        |                           |                           |                                                                         |            |
| Total: 2, Selected: 2             |               | Don't clic             | sk close u                | until vou'vo              | opened all the tabe above                                               |            |
|                                   |               |                        |                           | intil you ve              | opened an the tabs above                                                |            |
| Close                             |               |                        |                           |                           |                                                                         |            |
| ×                                 |               |                        |                           |                           |                                                                         |            |
|                                   |               | (                      | © Copyright IE            | <b>3M Corporation 2</b>   | 2015                                                                    | 49         |

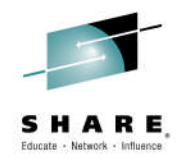

| B        | M z/OS Manag                                | ement Facility                            |                                        | Welcome shara20                                                                          |
|----------|---------------------------------------------|-------------------------------------------|----------------------------------------|------------------------------------------------------------------------------------------|
| Wel      | come × Software                             | e Man ×                                   |                                        |                                                                                          |
| Sof      | tware Managemen                             | t • Deployments • D                       | eployment Checklist )                  | View Missing SYSMO                                                                       |
| Vi       | ew Missing S                                | YSMOD Report                              | S                                      | Pop-up window to alert you that this                                                     |
| Las      | t Generated: Apr                            | 10, 2014 10:55:12 /                       | AM (Local)                             | might take a few minutes, and                                                            |
| Re       | equisite SYSMODs                            | Fix Categories Reg                        | ressed SYSMODs HO                      | allow vou to cancel                                                                      |
| Re       | eview the HOLDDA<br>eps included in the     | TA found in the source<br>++HOLD DATA col | e software instance, b<br>umn.         | but not in the prior-level instance. Dev                                                 |
| So<br>Pr | ource software inst<br>ior-level software i | ance: MASTER_S<br>instance: MASTER_S      | MPEV3.6_WITH_PTFS<br>MPEV3.6_WITHOUT_P | G on system LOCAL PTFS on system LOCAL                                                   |
| H        | OLDDATA                                     |                                           |                                        |                                                                                          |
| 10       | Acuons •                                    | Reason ID                                 | EMID                                   | DOM2V2                                                                                   |
|          | Filter                                      | Filter                                    | Filter                                 | * Retrieving the ++HOLD statements. This request might take several minutes to complete. |
|          | SYSTEM                                      | ACTION                                    | HBCNC00                                |                                                                                          |
|          | SYSTEM                                      | IPL                                       | HBCND0B                                |                                                                                          |
| 1        | otal: 2 Selected:                           | 2                                         | Don't oli                              |                                                                                          |
| C        | lose                                        | 2                                         | DON'T CII                              | ick close until you've opened all the tabs above                                         |
| x        |                                             |                                           |                                        | 50                                                                                       |

• oopyright ibin oorporation zoro

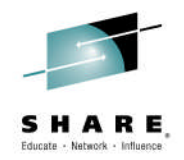

#### HOLDDATA text is displayed, you can filter by Type, Reason ID, FMID, even SYSMOD

Welcome × Software Man... ×

IBM z/OS Management Facility

Software Management > Deployments > Deployment Checklist > View Missing SYSMOD Reports > View ++HOLD DATA

#### View ++HOLD DATA

HOLDDATA

Actions 🔻

| ++HOLD DATA<br>Filter                                                                                              | Type<br>Filter | Reason ID<br>Filter | FMID<br>Filter | SYSMOD<br>Filter |  |
|----------------------------------------------------------------------------------------------------|----------------|---------------------|----------------|------------------|--|
| +++ HOLD(UO01301) SYS FMID(HBB7780) REASON(ACTION) DATE(12016)<br>COMMENT<br>(************************************ | SYSTEM         | ACTION              | HBCNC00        | UO01301          |  |
| +++ HOLD(UR53091) SYS FMID(HBCND0B) REASON(IPL) DATE(12016)<br>COMMENT<br>(************************************    | SYSTEM         | IPL                 | HBCND0B        | UR53091          |  |
| Total: 2 Review entries and Cl                                                                                     | ick Clos       | se                  |                |                  |  |

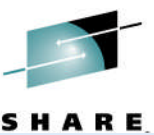

IBM z/OS Management Facility

Welcome shara20

Welcome × Software Man... ×

Software Management + Deployments + Deployment Checklist + View Missing SYSMOD Reports

#### View Missing SYSMOD Reports

Last Generated: Apr 10, 2014 10:55:12 AM (Local)

Requisite SYSMODs Fix Categories Regressed SYSMODs HOLDDATA Delta

Review the HOLDDATA found in the source software instance, but not in the prior-level instance. Determine which holds are critical for your installation. Then, select **View ++HOLD DATA** from the steps included in the **++HOLD DATA** column.

Source software instance: MASTER\_SMPEV3.6\_WITH\_PTFS on system LOCAL Prior-level software instance: MASTER\_SMPEV3.6\_WITHOUT\_PTFS on system LOCAL

#### HOLDDATA

| Action |
|--------|
| <br>   |

| 14 | Actions               |                     |                |                  |                    |
|----|-----------------------|---------------------|----------------|------------------|--------------------|
|    | <b>Type</b><br>Filter | Reason ID<br>Filter | FMID<br>Filter | SYSMOD<br>Filter | Messages<br>Filter |
|    | SYSTEM                | ACTION              | HBCNC00        | UO01301          |                    |
|    | SYSTEM                | IPL                 | HBCND0B        | UR53091          |                    |

Click Close, you are done looking at the reports.

Total: 2, Select

Close

# Please note that once you close and complete this step (View Missing SYSMOD Reports) you will be able to come back and view the reports at any time.

Complete your session evaluations online at www.SHARE.org/Seattle-Eval

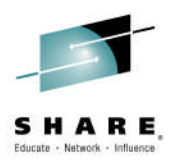

## Step 5: Configure your deployment

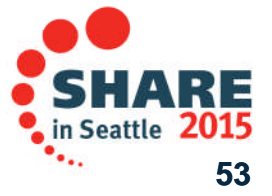

Complete your session evaluations online at www.SHARE.org/Seattle-Eval

## **Step 5: Configure the Deployment**

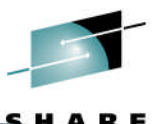

Configuring the deployment involves specifying the volume, data set names, catalog, for the target software instance.

| IBM z/0               | OS Management Facility                                                                            |                                  | Welcome sharc30 |
|-----------------------|---------------------------------------------------------------------------------------------------|----------------------------------|-----------------|
| Welcome               | × Software Man ×                                                                                  | Follow the checklist,            |                 |
| Software              | Management > Deployments > Deployme                                                               | Click on Configure this der      | lovment         |
| Deploy                | yment Checklist                                                                                   | Check on Connigure and dep       | ile y ille ille |
| To deplo<br>Checklist | y a software instance, complete the checklist.                                                    |                                  |                 |
| Progres               | ss Step                                                                                           |                                  |                 |
| ~                     | 1. Specify the properties for this deployment                                                     |                                  |                 |
| ~                     | 2. Select the software instance to depl                                                           |                                  |                 |
| ~                     | 3. Select the objective for this dept                                                             |                                  |                 |
| ~                     | 4. Check for missing SYSMOD<br>• View missing SYSMOD<br>• Orts.                                   |                                  |                 |
| 4                     | 5. Configure this deployment.                                                                     |                                  |                 |
|                       | <ul><li>6. Define the job settings. z/OSMF creates</li><li>View the deployment summary.</li></ul> | the deployment summary and jobs. |                 |
|                       | 7. Submit deployment jobs.                                                                        |                                  |                 |
|                       | 8. Specify the properties for the target so                                                       | tware instance.                  |                 |

Close

Complete your session evaluations online at www.SHARE.org/Seattle-Eval

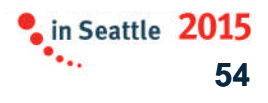

#### **Step 5a: Welcome**

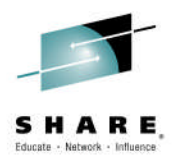

# Configuring your deployment invokes another wizard to step you through

the process.

| IBM z/OS  | Management   | Facili |
|-----------|--------------|--------|
| Welcome × | Software Man | х      |

Software Management > Deployments > Deployment Checklist > Configure Deployment

#### Configure Deployment for MASTER\_SMPEV3.6\_WITH\_PTFS

| ⇔ Welcome                                                               | Welcome                                                                                                    |
|-------------------------------------------------------------------------|----------------------------------------------------------------------------------------------------|
| DLIBs<br>Model<br>SMP/E Zones                                           | Use this wizard to configure the data set names, catalogs, volumes, mount points, and SMP/E zones to be used for the target software instance.                                                                                                    |
| Data Sets<br>Catalogs<br>Volumes and<br>Storage Classes<br>Mount Points | <ul> <li>This wizard guides you through the following steps:</li> <li>1. Indicate whether this deployment should copy the distribution zones and distribution libraries (DLIBs) that are associated with the source software instance.</li> <li>2. Select the software instance to use as a model for configuring the target software instance.</li> <li>3. Specify the SMP/E zone names to use.</li> <li>4. Specify the data set names to use, and assign the data sets to a volume or storage class.</li> <li>5. Assign each data set prefix to a catalog.</li> <li>6. Ensure that the volumes and storage classes have enough space to store the target software instance.</li> <li>7. Specify the mount point to use for each UNIX file system data set that will be included in the target software instance.</li> </ul> |
|                                                                         | After reading, click Next                                                                                                    |
| ×                                                                       | < Back Next > Finish Cancel                                                                                                    |
|                                                                         |                                                                                                    |

### Step 5b: Want DLIBs?

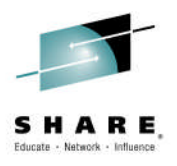

| IBM z/OS Manage                                                                                       | ment Facility Welcome shara20                                                                                                    |
|----------------------------------------------------------------------------------------------------|----------------------------------------------------------------------------------------------------|
| Welcome × Software                                                                                    | Man ×                                                                                                    |
| Software Management                                                                                   | Deployments      Deployment Checklist      Configure Deployment                                                                                                    |
| Configure Deplo                                                                                       | yment for MASTER_SMPEV3.6_WITH_PTFS                                                                                                    |
| <ul> <li>✓ Welcome</li> <li>⇒ DLIBs</li> <li>Model</li> <li>SMP/E Zones</li> <li>Data Sets</li> </ul> | DLIBS Indicate whether you want this deployment to copy the distribution zones and the distribution libraries (DLIBs) that are associated with the source software instance. |
| Catalogs<br>Volumes and<br>Storage Classes<br>Mount Points                                            | Do you want to copy the distribution zones and libraries associated with the source software instance?                                                                       |
|                                                                                                    | By default the distribution zones and libraries associated<br>with the source software instance should be copied                                                             |
| ×                                                                                                    | < Back Next > Finish Cancel                                                                                                    |

### Step 5b: Want DLIBs?

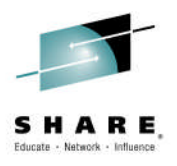

| IBM z/OS Manage                                                                                       | ment Facility Welcome shara20                                                                                                    |
|----------------------------------------------------------------------------------------------------|----------------------------------------------------------------------------------------------------|
| Welcome × Software                                                                                    | Man ×                                                                                                    |
| Software Management                                                                                   | Deployments      Deployment Checklist      Configure Deployment                                                                                                    |
| Configure Deplo                                                                                       | yment for MASTER_SMPEV3.6_WITH_PTFS                                                                                                    |
| <ul> <li>✓ Welcome</li> <li>◇ DLIBs</li> <li>Model</li> <li>SMP/E Zones</li> <li>Data Sote</li> </ul> | <b>DLIBs</b> Indicate whether you want this deployment to copy the distribution zones and the distribution libraries (DLIBs) that are associated with the source software instance. |
| Catalogs<br>Volumes and<br>Storage Classes<br>Mount Points                                            | Do you want to copy the distribution zones and libraries associated with the source software instance?<br>• Yes<br>• No<br>• This Lab, select "No" to<br>not copy DLIBs             |
|                                                                                                    | < Back                                                                                                    |
| ×                                                                                                    | 57                                                                                                    |
|                                                                                                    |                                                                                                    |

#### Step 5c: Model

Do you want to make this deployment look like the software instance it came from, or some other software instance? You can model the information so there is less to enter.

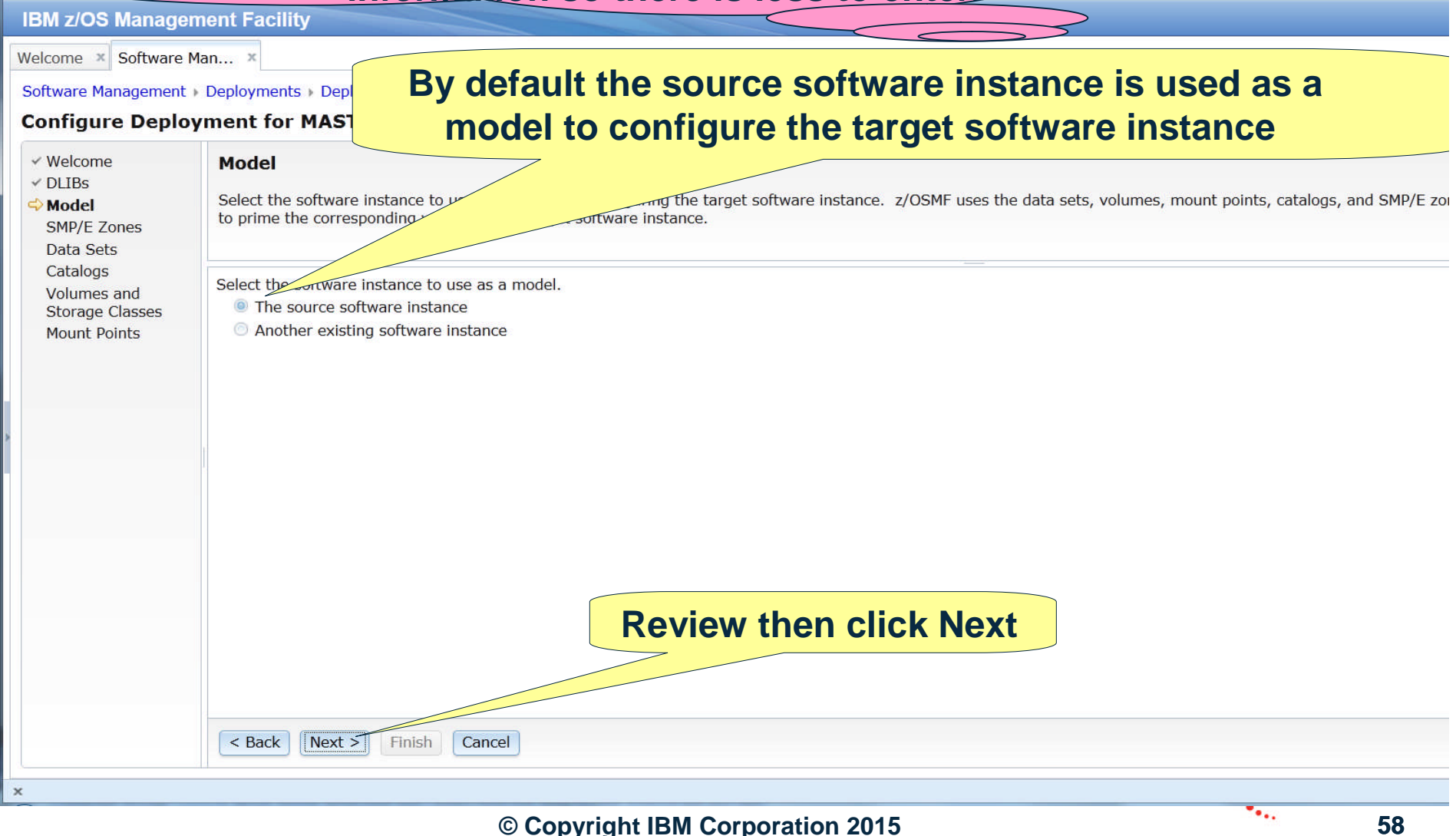

### Step 5c: Model ...

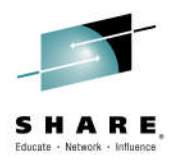

| IBM z/OS Manage                                                                                                    | ement Facility Welcome shara20                                                                                                    |
|----------------------------------------------------------------------------------------------------|----------------------------------------------------------------------------------------------------|
| Welcome × Software                                                                                                    | Man ×                                                                                                    |
| Software Management                                                                                                    | Deployments      Deployment Checklist      Configure Deployment                                                                                                    |
| Configure Deplo                                                                                                    | oyment for MASTER_SMPEV3.6_WITH_PTFS                                                                                                    |
| <ul> <li>Welcome</li> <li>DLIBs</li> <li>Model</li> <li>SMP/E Zones</li> <li>Data Sets</li> <li>Catalogs</li> <li>Volumes and</li> <li>Storage Classes</li> <li>Mount Points</li> </ul> | Model Select the software instance to use as a model for configuring the target software instance. z/OSMF uses the data sets, volumes, mount points, catalogs, and SMP/E zones that are as to prime the corresponding values for the target software instance. |
|                                                                                                    | Select the software instance to use as a model.  The source software instance Another existing software instance                                                                                                    |
|                                                                                                    | Collecting data to prime the target software instance. This request might take several minutes to complete. Note that no changes are occurring on the target system.                                                                                           |
|                                                                                                    | Pop-up window to alert you that this<br>might take a few minutes, and<br>allow you to cancel                                                                                                    |
| ×                                                                                                    | < Back Next > Finish Cancel                                                                                                    |

-59

### **Step 5d: SMP/E Zones**

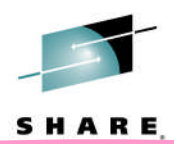

Since your deployment objective is to create a new GLOBAL zone, you do <u>NOT</u> have to rename the target zone. However, you will as part of the lab.

| IBM z/OS Manager                                                                       | ment Facility                                                                                                    |                                                                    |                                                                              | Welcome shara20                                                                                                    |  |  |  |  |  |
|----------------------------------------------------------------------------------------|----------------------------------------------------------------------------------------------------|--------------------------------------------------------------------|------------------------------------------------------------------------------|----------------------------------------------------------------------------------------------------|--|--|--|--|--|
| Welcome × Software                                                                     | Man ×                                                                                                    |                                                                    |                                                                              |                                                                                                    |  |  |  |  |  |
| Software Management                                                                    | Deployments      Deployment                                                                                           | nt Checklist                                                       | oyment                                                                       |                                                                                                    |  |  |  |  |  |
| Configure Deploy                                                                       | yment for MASTER_                                                                                                    | SMPEV3.6_WITH_P                                                    | TFS                                                                          |                                                                                                    |  |  |  |  |  |
| ✓ Welcome                                                                              | SMP/E Zones                                                                                                    | SMP/E Zones                                                        |                                                                              |                                                                                                    |  |  |  |  |  |
| <ul> <li>✓ DLIBs</li> <li>✓ Model</li> <li>◇ SMP/E Zones</li> <li>Data Sets</li> </ul> | The Zones table lists the an editable cell, or select                                                                 | names that will be used for<br>it and press <b>Enter</b> . To exit | the SMP/E zones included in the targ<br>an editable cell and preserve your c | get software instance. Accept the default names, or modify the values. To modify thanges, click outside of the cell or press <b>Enter</b> . |  |  |  |  |  |
| Catalogs                                                                               | Zones                                                                                                    |                                                                    |                                                                              |                                                                                                    |  |  |  |  |  |
| Storage Classes                                                                        | Actions 💌                                                                                                    |                                                                    |                                                                              |                                                                                                    |  |  |  |  |  |
| Mount Points                                                                           | Target Target Zone     Messages     Source Target Zone       Filter     Filter     Filter       * TSMP36P     TSMP36P |                                                                    |                                                                              |                                                                                                    |  |  |  |  |  |
|                                                                                        | * TSMP36P                                                                                                    |                                                                    | TSMP36P                                                                      |                                                                                                    |  |  |  |  |  |
|                                                                                        |                                                                                                    |                                                                    |                                                                              |                                                                                                    |  |  |  |  |  |
|                                                                                        | Total: 1                                                                                                    | Double clie<br>an inpu                                             | ck to make the<br>t field                                                    | Target Target zone name                                                                                                    |  |  |  |  |  |
|                                                                                        |                                                                                                    |                                                                    |                                                                              |                                                                                                    |  |  |  |  |  |
|                                                                                        | < Back Next > F                                                                                                    | inish Cancel                                                       |                                                                              |                                                                                                    |  |  |  |  |  |
| ×                                                                                      |                                                                                                    |                                                                    |                                                                              | 60                                                                                                    |  |  |  |  |  |

## Step 5d: SMP/E Zones ...

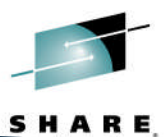

Reminder: this will be the name of the SMP/E target zone for the software instance (SMP/E V3R6 with PTFs) after it is deployed.

| Welcome × Software                                                                                        | Man ×                                                                   |                                                                      |                                                                             |                                                                                                    |
|----------------------------------------------------------------------------------------------------|-------------------------------------------------------------------------|----------------------------------------------------------------------|-----------------------------------------------------------------------------|----------------------------------------------------------------------------------------------------|
| Software Management                                                                                       | Deployments      Deployment                                             | nt Checklist → Configure Depl                                        | oyment                                                                      |                                                                                                    |
| <b>Configure Deplo</b>                                                                                    | yment for MASTER_                                                       | SMPEV3.6_WITH_P                                                      | TFS                                                                         |                                                                                                    |
| <ul> <li>✓ Welcome</li> <li>✓ DLIBs</li> <li>✓ Model</li> <li>⇒ SMP/E Zones</li> <li>Data Sets</li> </ul> | SMP/E Zones<br>The Zones table lists the<br>an editable cell, or select | names that will be used for<br>t it and press <b>Enter</b> . To exit | the SMP/E zones included in the tar<br>an editable cell and preserve your o | get software instance. Accept the default names, or modify the values. To modify changes, click outside of the cell or press <b>Enter</b> . |
| Catalogs                                                                                                  | Zones                                                                   |                                                                      |                                                                             |                                                                                                    |
| Volumes and<br>Storage Classes                                                                            | Actions 🔻                                                               |                                                                      |                                                                             |                                                                                                    |
| Mount Points                                                                                              | Target Target Zone<br>Filter                                            | Messages<br>Filter                                                   | Source Target Zone<br>Filter                                                |                                                                                                    |
|                                                                                                    | * TSMP36N                                                               |                                                                      | TSMP36P                                                                     |                                                                                                    |
|                                                                                                    |                                                                         | After doub<br>change<br>Note: It doe                                 | le clicking the T<br>the target zone<br>es not have to b                    | Target Target Zone name,         e name to TSMP36N.         be case sensitive                                                               |
|                                                                                                    | Total: 1                                                                | inish Cancel                                                         | Then click Ne                                                               | ext                                                                                                    |
|                                                                                                    | Dack Mext >                                                             | Cancer                                                               |                                                                             |                                                                                                    |

#### **Step 5e: Data Sets**

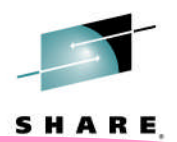

The list of data sets to be deployed is displayed. Please note that this list is dynamically built based on entries in the zones being deployed

| oftware Management                                                                     | : ) Depl         | oyments > Deployment Checklist > Config<br>nt for MASTER_SMPEV3.6_W                    | jure Deployment<br>ITH_PTFS |                                |                    |                                              |                         |  |  |  |
|----------------------------------------------------------------------------------------|------------------|----------------------------------------------------------------------------------------|-----------------------------|--------------------------------|--------------------|----------------------------------------------|-------------------------|--|--|--|
| <ul> <li>✓ Welcome</li> <li>✓ DLIBs</li> <li>✓ Model</li> <li>✓ SMP/E Zones</li> </ul> | Da<br>Thr<br>the | ata Sets<br>e Data Sets table lists the names, volume<br>Modify action to modify them. | s, and storage classes      | s that will be used for t      | the data sets incl | uded in the target software instance. Accept | the default nam         |  |  |  |
| Catalogs                                                                               |                  | Click on Filter (under Target Volume)                                                  |                             |                                |                    |                                              |                         |  |  |  |
| Volumes and                                                                            | Dat              | a Sets                                                                                 |                             |                                |                    |                                              |                         |  |  |  |
| Storage Classes<br>Mount Points                                                        |                  | Target Data Set Name<br>Filter                                                         | Target Volume<br>Filter     | Target Storage Class<br>Filter | Messages<br>Filter | Source Data Set Name<br>Filter               | Source Volume<br>Filter |  |  |  |
|                                                                                        |                  | SMPE36P.GIM.MACLIB                                                                     | SHPUB2                      |                                |                    | SMPE36P.GIM.MACLIB                           | SHPUB2                  |  |  |  |
|                                                                                        |                  | SMPE36P.GIM.MIGLIB                                                                     | SHPUB2                      |                                |                    | SMPE36P.GIM.MIGLIB                           | SHPUB2                  |  |  |  |
|                                                                                        |                  | SMPE36P.GIM.NONSMP.DATA                                                                | SHPUB2                      |                                |                    | SMPE36P.GIM.NONSMP.DATA                      | SHPUB2                  |  |  |  |
|                                                                                        |                  | SMPE36P.GIM.SAMPLIB                                                                    | SHPUB2                      |                                |                    | SMPE36P.GIM.SAMPLIB                          | SHPUB2                  |  |  |  |
|                                                                                        |                  | SMPE36P.GIM.SGIMCLS0                                                                   | SHPUB2                      |                                |                    | SMPE36P.GIM.SGIMCLS0                         | SHPUB2                  |  |  |  |
|                                                                                        |                  | SMPE36P.GIM.SGIMLMD0                                                                   | SHPUB2                      |                                |                    | SMPE36P.GIM.SGIMLMD0                         | SHPUB2                  |  |  |  |
|                                                                                        |                  | SMPE36P.GIM.SGIMMENU                                                                   | SHPUB2                      |                                |                    | SMPE36P.GIM.SGIMMENU                         | SHPUB2                  |  |  |  |
|                                                                                        |                  | SMPE36P.GIM.SGIMPENU                                                                   | SHPUB2                      |                                |                    | SMPE36P.GIM.SGIMPENU                         | SHPUB2                  |  |  |  |
|                                                                                        |                  | SMPE36P.GIM.SGIMSENU                                                                   | SHPUB2                      |                                |                    | SMPE36P.GIM.SGIMSENU                         | SHPUB2                  |  |  |  |
|                                                                                        |                  | SMPE36P.GIM.SGIMTENU                                                                   | SHPUB2                      |                                |                    | SMPE36P.GIM.SGIMTENU                         | SHPUB2                  |  |  |  |
|                                                                                        |                  | SMPE36P.SWDEPLOY.TARGET.SMPE36P.                                                       | SHPUB2                      |                                |                    | SMPE36P.SWDEPLOY.TARGET.SMPE36P.             | SHPUB2                  |  |  |  |

You are going to put some data sets on a different volume for this deployment. Let's use a filter to find those data sets...

| IBM z/OS Manage                                                                                             | ment Facility                                                                                 |                  |                                        | ,                                        |                          |
|----------------------------------------------------------------------------------------------------|-----------------------------------------------------------------------------------------------|------------------|----------------------------------------|------------------------------------------|--------------------------|
| Welcome × Software                                                                                          | lan ×                                                                                         |                  |                                        |                                          |                          |
| Software Management                                                                                         | Deployments > Deployment Checklist > Confi                                                    | gure Dep         | loyment                                |                                          |                          |
| Configure Deplo                                                                                             | yment for MASTER_SMPEV3.6_W                                                                   | IT               |                                        |                                          |                          |
| <ul> <li>✓ Welcome</li> <li>✓ DLIBs</li> <li>✓ Model</li> <li>✓ SMP/E Zones</li> <li>♥ Data Sets</li> </ul> | Data Sets<br>The Data Sets table lists the names, volume<br>the Modify action to modify them. | es,              | Note: It does not have to              | be case sensiti                          | ve                       |
| Catalogs                                                                                                    | Data Sets                                                                                     |                  | All filters h case                     |                                          |                          |
| Storage Classes                                                                                             | 🕞 🛅 🛛 Actions 🔻                                                                               |                  | Columns: Filters                       |                                          |                          |
| Mount Points                                                                                                | Target Data Set Name<br>Filter                                                                | Target<br>Filter | Target Data Set Name     Target Volume | e                                        | Source Volumes<br>Filter |
|                                                                                                    | SMPE36P GIM MACLIB                                                                            | SHPUE            | Condition: Text:                       | В                                        | SHPUB2                   |
|                                                                                                    | SMPE36P.GIM.MIGLIB                                                                            | SHPUE            | Contains Sipubz                        | 3                                        | SHPUB2                   |
| >                                                                                                    | SMPE36P.GIM.NONSMP.DATA                                                                       | SHPUE            | Target Storage Class                   | MP.DATA                                  | SHPUB2                   |
|                                                                                                    | SMPE36P.GIM.SAMPLIB                                                                           | SHPUE            | Messages     Source Data Set Name      | _IB                                      | SHPUB2                   |
|                                                                                                    | SMPE36P.GIM.SGIMCLS0                                                                          | SHPUE            | Source Volumes                         | LSO                                      | SHPUB2                   |
|                                                                                                    | SMPE36P.GIM.SGIMLMD0                                                                          | SHPUE            | Source Storage Class                   | MD0                                      | SHPUB2                   |
|                                                                                                    | SMPE36P.GIM.SGIMMENU                                                                          | SHPUE            |                                        | 1ENU                                     | SHPUB2                   |
|                                                                                                    | SMPE36P.GIM.SGIMPENU                                                                          | SHPUE            |                                        | ENU                                      | SHPUB2                   |
|                                                                                                    | SMPE36P.GIM.SGIMSENU                                                                          | SHPUE            | OK Cancel Help                         | ENU                                      | SHPUB2                   |
|                                                                                                    | SMPE36P.GIM.SGIMTENU                                                                          | SHPUE            | Concer Theip                           | ENU                                      | SHPUB2                   |
|                                                                                                    | SMPE36P.SWDEPLOY.TARGET.SMPE36P.<br>SMPLOG                                                    | SHPUE            | 2 SM<br>SM                             | IPE36P.SWDEPLOY.TARGET.SMPE36P.<br>IPLOG | SHPUB2                   |
|                                                                                                    | Total: 19, Selected: 0                                                                        |                  |                                        |                                          |                          |
|                                                                                                    | < Back Next > Finish Cancel                                                                   |                  | There                                  | ick OK                                   |                          |
| ×                                                                                                    |                                                                                               |                  | I nen ci                               |                                          |                          |
|                                                                                                    | <u>د</u>                                                                                      | Сору             | right IBM Corporation 2015             |                                          | 63                       |

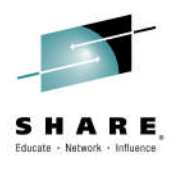

| Solution                                                                                                    | nun             |                                                                                   | (S)                                |                                |                    |                                            |                         |  |  |  |  |  |
|----------------------------------------------------------------------------------------------------|-----------------|-----------------------------------------------------------------------------------|------------------------------------|--------------------------------|--------------------|--------------------------------------------|-------------------------|--|--|--|--|--|
| re Management                                                                                                    | Depl            | loyments   Deployment Checklist   Config                                          | ure Deployment                     |                                |                    |                                            |                         |  |  |  |  |  |
| gure Deplo                                                                                                    | yme             | nt for MASTER_SMPEV3.6_W                                                          | ITH_PTFS                           |                                |                    |                                            |                         |  |  |  |  |  |
| <ul> <li>Welcome</li> <li>DLIBs</li> <li>Model</li> <li>SMP/E Zones</li> <li>Data Sets         <ul> <li>Catalogs</li> <li>Volumes and</li> <li>Storage Classes</li> <li>Mount Points</li> </ul> </li> </ul> | Da<br>Th<br>the | ata Sets<br>e Data Sets table lists the names,<br>e Modify action to modify them. | Click 🕞 t                          | o select <u>a</u>              | <u>ll</u> filtere  | ed data sets                               | the default nam         |  |  |  |  |  |
|                                                                                                    |                 |                                                                                   |                                    |                                |                    |                                            |                         |  |  |  |  |  |
|                                                                                                    | Da              | Data Sets                                                                         |                                    |                                |                    |                                            |                         |  |  |  |  |  |
|                                                                                                    |                 | Target Data Set Name<br>Filter                                                    | Target Volume<br>Contains "shpub2" | Target Storage Class<br>Filter | Messages<br>Filter | Source Data Set Name<br>Filter             | Source Volume<br>Filter |  |  |  |  |  |
|                                                                                                    |                 | SMPE36P.GIM.MACLIB                                                                | SHPUB2                             |                                |                    | SMPE36P.GIM.MACLIB                         | SHPUB2                  |  |  |  |  |  |
|                                                                                                    |                 | SMPE36P.GIM.MIGLIB                                                                | SHPUB2                             |                                |                    | SMPE36P.GIM.MIGLIB                         | SHPUB2                  |  |  |  |  |  |
|                                                                                                    |                 | SMPE36P.GIM.NONSMP.DATA                                                           | SHPUB2                             |                                |                    | SMPE36P.GIM.NONSMP.DATA                    | SHPUB2                  |  |  |  |  |  |
|                                                                                                    |                 | SMPE36P.GIM.SAMPLIB                                                               | SHPUB2                             |                                |                    | SMPE36P.GIM.SAMPLIB                        | SHPUB2                  |  |  |  |  |  |
|                                                                                                    |                 | SMPE36P.GIM.SGIMCLS0                                                              | SHPUB2                             |                                |                    | SMPE36P.GIM.SGIMCLS0                       | SHPUB2                  |  |  |  |  |  |
|                                                                                                    |                 | SMPE36P.GIM.SGIMLMD0                                                              | SHPUB2                             |                                |                    | SMPE36P.GIM.SGIMLMD0                       | SHPUB2                  |  |  |  |  |  |
|                                                                                                    |                 | SMPE36P.GIM.SGIMMENU                                                              | SHPUB2                             |                                |                    | SMPE36P.GIM.SGIMMENU                       | SHPUB2                  |  |  |  |  |  |
|                                                                                                    |                 | SMPE36P.GIM.SGIMPENU                                                              | SHPUB2                             |                                |                    | SMPE36P.GIM.SGIMPENU                       | SHPUB2                  |  |  |  |  |  |
|                                                                                                    |                 | SMPE36P.GIM.SGIMSENU                                                              | SHPUB2                             |                                |                    | SMPE36P.GIM.SGIMSENU                       | SHPUB2                  |  |  |  |  |  |
|                                                                                                    |                 | SMPE36P.GIM.SGIMTENU                                                              | SHPUB2                             |                                |                    | SMPE36P.GIM.SGIMTENU                       | SHPUB2                  |  |  |  |  |  |
|                                                                                                    |                 | SMPE36P.SWDEPLOY.TARGET.SMPE36P.<br>SMPLOG                                        | SHPUB2                             |                                |                    | SMPE36P.SWDEPLOY.TARGET.SMPE36P.<br>SMPLOG | SHPUB2                  |  |  |  |  |  |
|                                                                                                    | Тс              | otal: 19, Filtered: 16, Selected: 0                                               |                                    |                                |                    |                                            |                         |  |  |  |  |  |

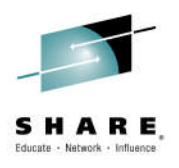

| Software Management<br>Configure Deplo                                                                      | Deployments > Deployment Checklist > Config<br>yment for MASTER_SMPEV3.6_W                                                      | ure Deployment<br>ITH_PTFS         |                                |                    |                                            |                          |  |  |  |  |
|----------------------------------------------------------------------------------------------------|----------------------------------------------------------------------------------------------------|------------------------------------|--------------------------------|--------------------|--------------------------------------------|--------------------------|--|--|--|--|
| <ul> <li>✓ Welcome</li> <li>✓ DLIBs</li> <li>✓ Model</li> <li>✓ SMP/E Zones</li> <li>♥ Data Sets</li> </ul> | Data Sets The Data Sets table lists the names, volumes, and the Modify action to modify them. Click on Actions, and then Modify |                                    |                                |                    |                                            |                          |  |  |  |  |
| Catalogs                                                                                                    | Data Sets                                                                                                    |                                    |                                |                    |                                            |                          |  |  |  |  |
| Storage Classes                                                                                             | 🔄 🛅 🛛 Actions 🔻 Match: All filtere                                                                                              |                                    |                                |                    |                                            |                          |  |  |  |  |
| Mount Points                                                                                                | Tar     Modify       Filte     Select All                                                                                       | Target Volume<br>Contains "shpub2" | Target Storage Class<br>Filter | Messages<br>Filter | Source Data Set Name<br>Filter             | Source Volumes<br>Filter |  |  |  |  |
|                                                                                                    | Deselect All                                                                                                    | SHPUB2                             |                                |                    | SMPE36P.GIM.MACLIB                         | SHPUB2                   |  |  |  |  |
|                                                                                                    | SM Medify Filters                                                                                                    | SHPUB2                             |                                |                    | SMPE36P.GIM.MIGLIB                         | SHPUB2                   |  |  |  |  |
|                                                                                                    | SM Hide Filter Row                                                                                                    | SHPUB2                             |                                |                    | SMPE36P.GIM.NONSMP.DATA                    | SHPUB2                   |  |  |  |  |
|                                                                                                    | SM Clear Filters                                                                                                    | SHPUB2                             |                                |                    | SMPE36P.GIM.SAMPLIB                        | SHPUB2                   |  |  |  |  |
|                                                                                                    | SM Modify Sort                                                                                                    | SHPUB2                             |                                |                    | SMPE36P.GIM.SGIMCLS0                       | SHPUB2                   |  |  |  |  |
|                                                                                                    | SM Clear Sorts                                                                                                    | SHPUB2                             |                                |                    | SMPE36P.GIM.SGIMLMD0                       | SHPUB2                   |  |  |  |  |
|                                                                                                    | SMPE36P.GIM.SGIMMENU                                                                                                    | SHPUB2                             |                                |                    | SMPE36P.GIM.SGIMMENU                       | SHPUB2                   |  |  |  |  |
|                                                                                                    | SMPE36P.GIM.SGIMPENU                                                                                                    | SHPUB2                             |                                |                    | SMPE36P.GIM.SGIMPENU                       | SHPUB2                   |  |  |  |  |
|                                                                                                    | SMPE36P.GIM.SGIMSENU                                                                                                    | SHPUB2                             |                                |                    | SMPE36P.GIM.SGIMSENU                       | SHPUB2                   |  |  |  |  |
|                                                                                                    | SMPE36P.GIM.SGIMTENU                                                                                                    | SHPUB2                             |                                |                    | SMPE36P.GIM.SGIMTENU                       | SHPUB2                   |  |  |  |  |
|                                                                                                    | SMPE36P.SWDEPLOY.TARGET.SMPE36P.<br>SMPLOG                                                                                      | SHPUB2                             |                                |                    | SMPE36P.SWDEPLOY.TARGET.SMPE36P.<br>SMPLOG | SHPUB2                   |  |  |  |  |

O OOPJIIght Ibin Oorporation 2010

65

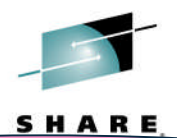

The list of selected data sets to be modified is displayed. You are deploying some data sets from volume SHPUB2 to SHRESA.

| IB                                                                       | W z/OS Management Facility                                                                                                    |                         |                      |           | Welcome shara20         |  |  |  |  |  |
|--------------------------------------------------------------------------|----------------------------------------------------------------------------------------------------|-------------------------|----------------------|-----------|-------------------------|--|--|--|--|--|
| Welcome × Software Man ×                                                 |                                                                                                    |                         |                      |           |                         |  |  |  |  |  |
| Software Management > Deployments > Deployment Checklist > Configure De  |                                                                                                    |                         |                      |           |                         |  |  |  |  |  |
| Modify Data Sets                                                         |                                                                                                    |                         |                      |           |                         |  |  |  |  |  |
| Enter the data set name or qualifiers to use for the selected data sets. |                                                                                                    |                         |                      |           |                         |  |  |  |  |  |
|                                                                          | Common data set qualifiers: Example data entry of the set of the set of the s |                         |                      |           |                         |  |  |  |  |  |
| F                                                                        | rom: SMPE36P                                                                                                    | SMDE                    | GIM MACLIB           |           |                         |  |  |  |  |  |
|                                                                          |                                                                                                    | - LOUI.                 | GIMIMACLID           |           |                         |  |  |  |  |  |
| Sel                                                                      | ect or type the volume class t                                                                                                    | to use for the selected | data sets.           |           |                         |  |  |  |  |  |
|                                                                          | Volume Storage class                                                                                                    |                         |                      |           |                         |  |  |  |  |  |
| 5                                                                        | SHRESA                                                                                                    |                         | hen, char            | nge the v | volume to SHRESA        |  |  |  |  |  |
| Note: It does not have to be case sensitive                              |                                                                                                    |                         |                      |           |                         |  |  |  |  |  |
| Sel                                                                      | ected Data Sets                                                                                                    |                         |                      | cs not n  |                         |  |  |  |  |  |
|                                                                          | Target Data Set Name                                                                                                    | Target Volume           | Target Storage Class | Messages  |                         |  |  |  |  |  |
| >                                                                        | Filter                                                                                                    | Contains "shpub2"       | Filter               | Filter    |                         |  |  |  |  |  |
|                                                                          | SMPE36P.GIM.MACLIB                                                                                                    | SHPUB2                  |                      |           |                         |  |  |  |  |  |
|                                                                          | SMPE36P.GIM.MIGLIB                                                                                                    | SHPUB2                  |                      |           |                         |  |  |  |  |  |
|                                                                          | SMPE36P.GIM.NONSMP.DATA                                                                                                    | SHPUB2                  |                      |           |                         |  |  |  |  |  |
|                                                                          | SMPE36P.GIM.SAMPLIB                                                                                                    | SHPUB2                  |                      |           |                         |  |  |  |  |  |
|                                                                          | SMPE36P.GIM.SGIMCLS0                                                                                                    | SHPUB2                  |                      |           |                         |  |  |  |  |  |
|                                                                          | SMPE36P.GIM.SGIMLMD0                                                                                                    | SHPUB2                  |                      |           |                         |  |  |  |  |  |
|                                                                          | SMPE36P.GIM.SGIMMENU                                                                                                    | SHPUB2                  |                      |           |                         |  |  |  |  |  |
|                                                                          | SMPE30P.GIM.SGIMPENU                                                                                                    | SHPUB2                  |                      |           |                         |  |  |  |  |  |
|                                                                          | SWFEDDEGIN.SGINISENU                                                                                                    | SHPUBZ                  |                      |           |                         |  |  |  |  |  |
| 10                                                                       | tal: 16, Filtered: 16, Selected: 16                                                                                                    | On On                   | ce the cha           | anges h   | ave been made, click OK |  |  |  |  |  |
| 0                                                                        | K Reset Cancel                                                                                                    |                         |                      |           |                         |  |  |  |  |  |
| ~                                                                        |                                                                                                    |                         |                      |           |                         |  |  |  |  |  |
| ~                                                                        |                                                                                                    |                         |                      |           | G66                     |  |  |  |  |  |

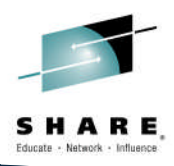

#### The list of selected data sets was modified to reflect the target volume of SHRESA. IBM z/OS Manageme. Welcome × Software Man... Software Management > Deployments > ISS Click on the Filter under "Target Data Set Name" Configure Deployment for MASTER SMPE ✓ Welcome **Data Sets** ✓ DLIBs The Data Sets table lists the names, volumes $\overline{\mathsf{will}}$ be used for the data sets included in the target software instance. Accept the default names, $\mathbf{w}$ Model the Modify action to modify them. ✓ SMP/E Zones Data Sets Catalogs Data Sets Volumes and nters 🔯 🛅 Actions 🔻 M Storage Classes Mount Points Target Data 8 Target Volume Target Storage Class Messages Source Data Set Name Source Volumes Contains "shpub2" Filter Filter Filter Filter SMPE36P.GIM.MACLIB SHPUB2 SMPE36P.GIM.MACLIB SHPUB2 SMPE36P.GIM.MIGLIB SHPUB2 SMPE36P.GIM.MIGLIB SHPUB2 SHPUB2 SHPUB2 SMPE36P.GIM.NONSMP.DATA SMPE36P.GIM.NONSMP.DATA SMPE36P.GIM.SAMPLIB SHPUB2 SHPUB2 SMPE36P.GIM.SAMPLIB SMPE36P.GIM.SGIMCLS0 SHPUB2 SHPUB2 SMPE36P.GIM.SGIMCLS0 SMPE36P.GIM.SGIMLMD0 SHPUB2 SMPE36P.GIM.SGIMLMD0 SHPUB2 SMPE36P.GIM.SGIMMENU SHPUB2 SMPE36P.GIM.SGIMMENU SHPUB2 SMPE36P.GIM.SGIMPENU SHPUB2 SMPE36P.GIM.SGIMPENU SHPUB2 SMPE36P.GIM.SGIMSENU SHPUB2 SMPE36P.GIM.SGIMSENU SHPUB2 SHPUB2 SHPUB2 SMPE36P.GIM.SGIMTENU SMPE36P.GIM.SGIMTENU SMPE36P.SWDEPLOY.TARGET.SMPE36P. SHPUB2 SMPE36P SWDEPLOY TARGET SMPE36P SHPUB2 SMPLOG SMPLOG Total: 19, Filtered: 16, Selected: 0 < Back Next > Finish Cancel

67

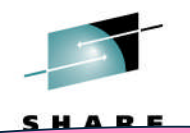

Now that you've changed the volume for some data sets, let's change the volume for some other data sets. First, you've got to remove the filter you just set and

create another

| Welcome × Software Management<br>Configure Deploy                                                           | Man ×<br>> Deployments > Deployment Checklist<br>yment for MASTER_SMPEV3                      | Enter "zosmf" to contain "ZOSM                    | only display the data sets t<br>F" anywhere in their name | hat                                |  |  |
|----------------------------------------------------------------------------------------------------|-----------------------------------------------------------------------------------------------|---------------------------------------------------|-----------------------------------------------------------|------------------------------------|--|--|
| <ul> <li>✓ Welcome</li> <li>✓ DLIBs</li> <li>✓ Model</li> <li>✓ SMP/E Zones</li> <li>♥ Data Sets</li> </ul> | Data Sets<br>The Data Sets table lists the names, volume<br>the Modify action to modify them. | Note: It is not cas                               |                                                           | <del>. the default</del> names, vi |  |  |
| Catalogs                                                                                                    | Data Sets                                                                                     | All filters                                       | Match case                                                |                                    |  |  |
| Storage Classes                                                                                             | 😨 🛅   Actions 👻   Match: All filters                                                          | Columns: Filters                                  |                                                           |                                    |  |  |
| Mount Points                                                                                                | Target Data Set Name<br>Filter                                                                | Target Data Set Name<br>Contain<br>Condition: Te: | e xt:                                                     | Source Volumes<br>Filter           |  |  |
|                                                                                                    | SMPE36P.GIM.MACLIB                                                                            | SHPUB                                             | в                                                         | SHPUB2                             |  |  |
|                                                                                                    | SMPE36P.GIM.MIGLIB                                                                            | SHPUE                                             | ub2" Clear                                                | SHPUB2                             |  |  |
|                                                                                                    | SMPE36P.GIM.NONSMP.DATA                                                                       | SHPUB Messages                                    |                                                           | eupuB2                             |  |  |
|                                                                                                    | SMPE36P.GIM.SAMPLIB                                                                           | SHPUE Source Data Set Name                        | Then click "Clear" to                                     |                                    |  |  |
|                                                                                                    | SMPE36P.GIM.SGIMCLS0                                                                          | SHPUB Source Volumes                              |                                                           |                                    |  |  |
|                                                                                                    | SMPE36P.GIM.SGIMLMD0                                                                          | SHPUB Source Storage Class                        | remove the Target                                         |                                    |  |  |
|                                                                                                    | SMPE36P.GIM.SGIMMENU                                                                          | SHPUE                                             | Volumo Eiltor                                             |                                    |  |  |
|                                                                                                    | SMPE36P.GIM.SGIMPENU                                                                          | SHPUB                                             | volume Filler                                             |                                    |  |  |
|                                                                                                    | SMPE36P.GIM.SGIMSENU                                                                          | SHPUE OK Clear Filters Cancel                     | Help                                                      | SHPUB2                             |  |  |
|                                                                                                    | SMPE36P.GIM.SGIMTENU                                                                          | SHPUE                                             | ENU                                                       | SHPUB2                             |  |  |
|                                                                                                    | SMPE36P.SWDEPLOY.TARGET.SMPE36P.<br>SMPLOG<br>Total: 19, Filtered: 16, Selected: 0            | 2. SHPUB2                                         | SMPE36P.SWDEPLOY.TARGET.SMPE36P.<br>SMPLOG                | SHPUB2                             |  |  |
| x                                                                                                    | < Back Next > Finish Cancel                                                                   |                                                   | Finally, click OK                                         | 69                                 |  |  |

#### You've found the data sets that you want to change.

| elcome × Software                                                                                           | Man ×                         |                                                                                                    |                           |                         |                                |                    |                                  |                          |                                  |  |
|----------------------------------------------------------------------------------------------------|-------------------------------|----------------------------------------------------------------------------------------------------|---------------------------|-------------------------|--------------------------------|--------------------|----------------------------------|--------------------------|----------------------------------|--|
| Software Management                                                                                         | Deployment fo                 | nts + Deployment Check                                                                                                    | list → Configu<br>V3.6_WI | ure Deployment          |                                |                    |                                  |                          |                                  |  |
| <ul> <li>✓ Welcome</li> <li>✓ DLIBs</li> <li>✓ Model</li> <li>✓ SMP/E Zones</li> <li>➡ Data Sets</li> </ul> | Data S<br>The Data<br>the Mod | Data Sets<br>The Data Sets table lists the names, volumes, and<br>the Modify action to modify them.<br><b>1.</b> Click on Actions, and then Select All<br><b>2.</b> Then click on Actions, and then Modify |                           |                         |                                |                    |                                  |                          |                                  |  |
| Catalogs<br>Volumes and                                                                                     | Data Sets                     |                                                                                                    |                           |                         |                                |                    |                                  |                          |                                  |  |
| Storage Classes                                                                                             |                               | Actions 🔻 Match: All fil                                                                                                    | Iters                     |                         |                                |                    |                                  |                          |                                  |  |
| Mount Points                                                                                                | Tar<br>Cor                    | Modify<br>Select All                                                                                                    |                           | Target Volume<br>Filter | Target Storage Class<br>Filter | Messages<br>Filter | Source Data Set Name<br>Filter   | Source Volumes<br>Filter | Source Storag<br>Class<br>Filter |  |
|                                                                                                    | ZO:                           | Deselect All                                                                                                    | 31                        |                         | SHARE                          |                    | ZOSMF.SWDEPLOY.GLOBAL.CSI        | SHR001                   | SHARE                            |  |
|                                                                                                    | ZO:                           | Modify Filters                                                                                                    | :FS                       |                         | SHARE                          |                    | ZOSMF.SWDEPLOY.SMPE36P.ZFS       | SHR005                   | SHARE                            |  |
|                                                                                                    | ZO                            | Hide Filter Row<br>Clear Filters<br>Modify Sort<br>Clear Sorts                                                                                                    | /IPE36P.CSI               |                         | SHARE                          |                    | ZOSMF.SWDEPLOY.TARGET.SMPE36P.CS | SHR005                   | SHARE                            |  |
|                                                                                                    | Total: 19                     | 9, Filtered: 3, Selected:                                                                                                    | 3                         |                         |                                |                    |                                  |                          |                                  |  |
|                                                                                                    | -                             | < Back Next > Finish Cancel                                                                                                    |                           |                         |                                |                    |                                  |                          |                                  |  |

SHARE

#### Step 5e: Data Sets ... You are changing the data set names, as well as changing the volume on which they reside. Modify Data Sets Enter the data set name or qualifiers to use for the selected data sets. Common data set qualifiers: Example data set name: First, add your Userid, SHARxnn, ZOSMF.SWDEPLOY ZOSMF.SWDEPLOX C From: ZOSMF.SWDEPLOY.SHARC30 To: ZUSMF.SWDEPLUY.SHARC30.GL as the third level qualifier Select or type the volume or storage class to use for the selected data sets. Volume Storage class (i) SHRESB . Then select Volume, rather than Storage Class Selected Data Sets 🔽 🗂 Actions 🔻 Match: All The **Target Data Set Name Target Storage** Messages Contains "zosmf" Class Filter Filter ZOSMF.SWDEPLOY.GLOBAL.CSI ZOSMF.SWDEPLOY.SMPE36P.ZFS SHARE ZOSMF.SWDEPLOY.TARGET.SMPE36P.CSI Next change the volume to SHRESB Again, it does not have to be case sensitive Once the changes have been made, click OK Total: 3, Filtered: 3, Selected: 3 Reset Cancel T++. © Copyright IBM Corporation 2015 70

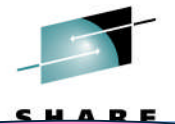

IBM z/OS Management Faci

That's all the data set changes you'll do for this Lab. Notice that the target data set names now contain your third qualifier (e.g., SHARC30). Now, on to catalog information!

|   | Data Sets                                |                         |                                   |                    |                                   |                          |                                   |  |  |  |
|---|------------------------------------------|-------------------------|-----------------------------------|--------------------|-----------------------------------|--------------------------|-----------------------------------|--|--|--|
|   | Target Data Set Name<br>Contains "zosmf" | Target Volume<br>Filter | Target Storage<br>Class<br>Filter | Messages<br>Filter | Source Data Set Name<br>Filter    | Source Volumes<br>Filter | Source Storage<br>Class<br>Filter |  |  |  |
| K | ZOSMF.SWDEPLOY.SHARC30.GLOBAL.           | SHRESB                  |                                   |                    | ZOSMF.SWDEPLOY.GLOBAL.CSI         | SHR001                   | SHARE                             |  |  |  |
| K | ZOSMF.SWDEPLOY.SHARC30.SMPE36P<br>FS     | Z SHRESB                |                                   |                    | ZOSMF.SWDEPLOY.SMPE36P.ZFS        | SHR005                   | SHARE                             |  |  |  |
|   | ZOSMF.SWDEPLOY.SHARC30.TARGET.S          | M SHRESB                |                                   |                    | ZOSMF.SWDEPLOY.TARGET.SMPE36P.CSI | SHR005                   | SHARE                             |  |  |  |
|   |                                          |                         |                                   |                    |                                   |                          |                                   |  |  |  |
|   |                                          |                         | Click                             | Next               |                                   |                          |                                   |  |  |  |

## **Step 5f: Catalogs**

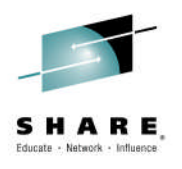

| IBM z/OS Managen          | nent Facility                                                                                                    |                           |                        |                        | Welcome shara20        |                    |  |  |  |  |
|---------------------------|----------------------------------------------------------------------------------------------------|---------------------------|------------------------|------------------------|------------------------|--------------------|--|--|--|--|
| Welcome × Software M      | 1an ×                                                                                                    |                           |                        |                        |                        |                    |  |  |  |  |
| Software Management )     | Deployments > Dep                                                                                                    | loyment Checklist 🕨 🕻     | Configure Deployn      | nent                   |                        |                    |  |  |  |  |
| Configure Deploy          | ment for MAS                                                                                                    | TER_SMPEV3.6              | _WITH_PTF              | S                      |                        |                    |  |  |  |  |
| ✓ Welcome                 | Catalogs                                                                                                    |                           |                        |                        |                        |                    |  |  |  |  |
| ✓ DLIBs<br>✓ Model        | The Target Data Set Name Prefixes table lists the catalogs where target data sets with the data set name prefixes will be cataloged. You can accept the default catalog as |                           |                        |                        |                        |                    |  |  |  |  |
| ✓ SMP/E Zones ✓ Data Sets | or select not to catalog the corresponding data sets.                                                                                                    |                           |                        |                        |                        |                    |  |  |  |  |
| Catalogs                  | Target Data Set Name Prefixes                                                                                                    |                           |                        |                        |                        |                    |  |  |  |  |
| Storage Classes           | C T Actions -                                                                                                    |                           |                        |                        |                        |                    |  |  |  |  |
| Mount Points              | Prefix<br>Filter                                                                                                    | New or Existing<br>Filter | Catalog the Data Sets? | Catalog Name<br>Filter | Catalog Type<br>Filter | Messages<br>Filter |  |  |  |  |
|                           |                                                                                                    |                           | Filter                 |                        |                        | 1                  |  |  |  |  |
|                           | Collecting catalog information for the configuration. This request might take several minutes to complete.                                                                 |                           |                        |                        |                        |                    |  |  |  |  |
|                           | Total: 0, Selected: 0       Pop-up window to alert you that this might take a few minutes, and                                                                             |                           |                        |                        |                        |                    |  |  |  |  |
|                           |                                                                                                    |                           |                        |                        |                        |                    |  |  |  |  |
|                           | < Back Next                                                                                                    | > Finish Cance            |                        | allu                   | w you to call          | 661                |  |  |  |  |
| x                         |                                                                                                    |                           |                        |                        |                        |                    |  |  |  |  |

Complete your session evaluations online at www.SHARE.org/Seattle-Eval

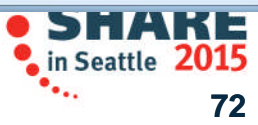

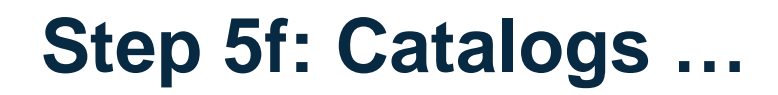

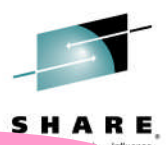

The list of data set name high level qualifiers (based on how you configured your deployment) are displayed

| IBM z/OS Manager                                                               | ment Facility                                           |                                                                                                    |                   |                        | Welcome shara20        |                    |    |  |  |  |
|--------------------------------------------------------------------------------|---------------------------------------------------------|----------------------------------------------------------------------------------------------------|-------------------|------------------------|------------------------|--------------------|----|--|--|--|
| Welcome × Software M                                                           | Man ×                                                   |                                                                                                    |                   |                        |                        |                    |    |  |  |  |
| Software Management                                                            | Deployments      Deplo                                  | oyment Checklist                                                                                                    | Configure Deployr | nent                   |                        |                    |    |  |  |  |
| Configure Deploy                                                               | gure Deployment for MASTER_SMPEV3.6_WITH_PTFS           |                                                                                                    |                   |                        |                        |                    |    |  |  |  |
| <ul> <li>Welcome</li> <li>DLIBs</li> <li>Model</li> <li>SMP/E Zones</li> </ul> | Catalogs<br>The Target Data Se<br>or select not to cata | Catalogs The Target Data Set Name Prefixes table lists the catalogs where target data sets with the data set name prefixes will be cataloged. You can accept the default catalog as or select not to catalog the corresponding data sets. |                   |                        |                        |                    |    |  |  |  |
| ✓ Data Sets ✓ Catalogs Volumes and                                             | Target Data Set Name Prefixes SELECT SMPE36P            |                                                                                                    |                   |                        |                        |                    |    |  |  |  |
| Storage Classes                                                                | C T Actions •                                           |                                                                                                    |                   |                        |                        |                    |    |  |  |  |
| Mount Points                                                                   | <b>Prefix</b><br>Filter                                 | New or Existin                                                                                                    | Sets?<br>Filter   | Catalog Name<br>Filter | Catalog Type<br>Filter | Messages<br>Filter |    |  |  |  |
|                                                                                | SMPE36P                                                 | Existing                                                                                                    | Yes               | UCAT.SHPROD            | USER                   |                    |    |  |  |  |
|                                                                                | ZOSMF                                                   | Existing                                                                                                    | Yes (Required)    | UCAT.SHPROD            | USER                   |                    |    |  |  |  |
|                                                                                | Total: 2, Selected:                                     | 1<br>Finish Ca                                                                                                    | ncel              |                        |                        |                    |    |  |  |  |
| ×                                                                              |                                                         |                                                                                                    |                   |                        |                        |                    | 70 |  |  |  |
|                                                                                |                                                         |                                                                                                    |                   | ni ibin oorporat       |                        |                    | /3 |  |  |  |
### Step 5f: Catalogs ...

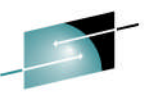

You are <u>not</u> going to have Software Deployment catalog these data sets for this Lab. These data sets are the non-VSAM, non-zFS data sets. The VSAM and zFS data sets must be cataloged.

Welcome × Software Man... ×

Software Management > Deployments > Deployment Checklist > Configure Deployment

Configure Deployment for MASTER\_SMPEV3.6\_WITH\_PTFS

| <ul> <li>✓ Welcome</li> <li>✓ DLIBs</li> <li>✓ Model</li> <li>✓ SMP/E Zones</li> <li>✓ Data Sets</li> </ul> | <b>Catalogs</b><br>The Target Data Set Name Prefixes ta<br>or select not to catalog the correspon                                                                                                    | able Clic                                                    | k on Actions<br>Data Sets                            | s, and then D                          | o Not Catal        | og<br>atalog as |
|----------------------------------------------------------------------------------------------------|----------------------------------------------------------------------------------------------------|--------------------------------------------------------------|------------------------------------------------------|----------------------------------------|--------------------|-----------------|
| ⇔ Catalogs<br>Volumes and<br>Storage Classes                                                                | Target Data Set Name Prefixes                                                                                                    |                                                              |                                                      |                                        |                    |                 |
| Mount Points                                                                                                | Pre       Catalog Data Sets         Filt       Do Not Catalog Data Sets         Select Catalog       Select All         ZO       Deselect All         Configure Columns       Modify Filters         Hide Filter Row       Clear Filters         Modify Sort       Clear Sorts | Catalog the Data<br>Sets?<br>Filter<br>Yes<br>Yes (Required) | Catalog Name<br>Filter<br>UCAT.SHPROD<br>UCAT.SHPROD | Catalog Type<br>Filter<br>USER<br>USER | Messages<br>Filter |                 |
|                                                                                                    | Total: 2, Selected: 1 Selected: 1   < Back                                                                                                    | cel                                                          |                                                      |                                        |                    |                 |
| ×                                                                                                    |                                                                                                    | o ooptiig                                                    |                                                      | 711 20 10                              |                    | 74              |

### Step 5f: Catalogs ...

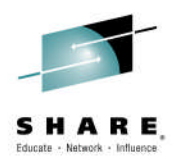

| IBM z/OS Managen                                                                                  | nent Facility                                            |                                          |                                        |                               | Welcome shara20              |                        |                                     |
|---------------------------------------------------------------------------------------------------|----------------------------------------------------------|------------------------------------------|----------------------------------------|-------------------------------|------------------------------|------------------------|-------------------------------------|
| Welcome × Software M                                                                              | lan ×                                                    |                                          |                                        |                               |                              |                        |                                     |
| Software Management >                                                                             | Deployments > Deplo                                      | yment Checklist 🕨 (                      | Configure Deploym                      | nent                          |                              |                        |                                     |
| <b>Configure Deploy</b>                                                                           | ment for MAST                                            | ER_SMPEV3.6                              | _WITH_PTF                              | S                             |                              |                        |                                     |
| <ul> <li>Welcome</li> <li>DLIBs</li> <li>Model</li> <li>SMP/E Zones</li> <li>Data Sets</li> </ul> | Catalogs<br>The Target Data Set<br>or select not to cata | Name Prefixes tab<br>log the correspondi | le lists the catalog<br>ing data sets. | s where target data sets with | n the data set name prefixes | will be cataloged. You | i can accept the default catalog as |
| ⇔ Catalogs     Volumes and     Storage Classes                                                    | Target Data Set Nar                                      | ne Prefixes                              |                                        |                               |                              |                        |                                     |
| Mount Points                                                                                      | Prefix<br>Filter                                         | New or Existing<br>Filter                | Catalog the Data<br>Sets?<br>Filter    | Catalog Name<br>Filter        | Catalog Type<br>Filter       | Messages<br>Filter     |                                     |
|                                                                                                   | SMPE36P                                                  | Existing                                 | No                                     |                               |                              |                        |                                     |
|                                                                                                   | ZOSMF                                                    | Existing                                 | Yes (Required)                         | UCAT.SHPROD                   | USER                         |                        |                                     |
|                                                                                                   |                                                          |                                          |                                        | Clie                          | ck Next                      |                        |                                     |
|                                                                                                   | Total: 2, Selected:                                      | 1                                        |                                        |                               |                              |                        |                                     |
|                                                                                                   | < Back Next >                                            | Finish Cance                             | el                                     |                               |                              |                        |                                     |
| ×                                                                                                 |                                                          |                                          |                                        |                               |                              |                        |                                     |

© Copyright IBM Corporation 2015

75

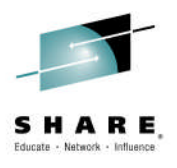

| IBM z/OS Manager                                                                                            | nent Facility                               |                                                                             |                                                 |                                   |                                         |                             |                                             | Welcom                                           | e shara20                                               |                                                |                                            |                                                   |
|----------------------------------------------------------------------------------------------------|---------------------------------------------|-----------------------------------------------------------------------------|-------------------------------------------------|-----------------------------------|-----------------------------------------|-----------------------------|---------------------------------------------|--------------------------------------------------|---------------------------------------------------------|------------------------------------------------|--------------------------------------------|---------------------------------------------------|
| Welcome × Software M                                                                                        | 1an ×                                       |                                                                             |                                                 |                                   |                                         |                             |                                             |                                                  |                                                         |                                                |                                            |                                                   |
| Software Management                                                                                         | Deployments                                 | Deployment                                                                  | Checklist )                                     | Configure I                       | Deployment                              |                             |                                             |                                                  |                                                         |                                                |                                            |                                                   |
| Configure Deploy                                                                                            | yment for M                                 | ASTER_S                                                                     | MPEV3.                                          | 6_WITH                            | _PTFS                                   |                             |                                             |                                                  |                                                         |                                                |                                            |                                                   |
| <ul> <li>✓ Welcome</li> <li>✓ DLIBs</li> <li>✓ Model</li> <li>✓ SMP/E Zones</li> <li>✓ Data Sets</li> </ul> | Volumes a<br>The Target Vo<br>the Modify ad | nd Storag<br>lumes and T<br>tion to modi                                    | <b>je Classe</b><br>arget Stora<br>fy them.     | e <b>s</b><br>Ige Classes I       | tables list the volu                    | umes or stor                | age classes                                 | where each                                       | target data set o                                       | r new user ca                                  | atalog will re                             | eside. Accept the default                         |
| ✓ Catalogs                                                                                                  | Target Volume                               | s                                                                           |                                                 |                                   |                                         |                             |                                             |                                                  |                                                         |                                                |                                            |                                                   |
| Storage Classes<br>Mount Points                                                                             | Actions 🔻                                   |                                                                             |                                                 |                                   |                                         |                             |                                             |                                                  |                                                         |                                                |                                            |                                                   |
|                                                                                                    | Volume<br>Filter                            | Total<br>Capacity<br>(MB)<br>Filter                                         | Current<br>Allocated<br>Space<br>(MB)<br>Filter | Current<br>Allocated<br>Space (%) | Messages<br>Filter<br>g storage informa | Allocated<br>Space<br>After | Allocated<br>Space<br>After<br>configuratio | Allocated<br>Space<br>Delta (MB)<br>n. This requ | Planned<br>Threshold (%)<br>Filter<br>est might take se | Initialize<br>Volume<br>Filter<br>veral minute | Catalog<br>Method<br>Filter<br>s to comple | Indirect Catalog<br>Entry Symbol<br>Filter<br>te. |
|                                                                                                    | Tatal: 0                                    |                                                                             |                                                 |                                   |                                         |                             |                                             |                                                  |                                                         |                                                |                                            |                                                   |
|                                                                                                    | Target Storage                              | e Classes                                                                   |                                                 |                                   |                                         |                             |                                             |                                                  |                                                         |                                                |                                            |                                                   |
|                                                                                                    | Actions 🔻                                   |                                                                             |                                                 |                                   |                                         |                             |                                             |                                                  |                                                         |                                                |                                            |                                                   |
|                                                                                                    | Storage C<br>Filter                         | Storage Class<br>Filter (MB)<br>Filter Pop-up window to alert you that this |                                                 |                                   |                                         |                             |                                             |                                                  |                                                         |                                                |                                            |                                                   |
|                                                                                                    | Refresh La                                  | st refresh: A                                                               | pr 10, 2014                                     | 11:31                             | m                                       | i <mark>ght</mark> t        | ake a                                       | few                                              | minutes                                                 | s, and                                         | I                                          |                                                   |
|                                                                                                    | < Back N                                    | ext > Fir                                                                   | ish Can                                         | cel                               |                                         | al                          | low y                                       | ou to                                            | cance                                                   |                                                |                                            |                                                   |
| c                                                                                                    |                                             |                                                                             |                                                 |                                   |                                         |                             |                                             |                                                  |                                                         |                                                |                                            | 70                                                |

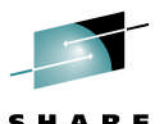

#### IBM z/OS Management Facility Welcome x The list of volumes (based on how you configured Set your deployment) is displayed Configure Deployment iver ... ✓ Welcome Volumes and occurre orasses ✓ DLIBs The Target Volumes and Target Storage Classes tables list the volumes or storage classes where each target data set or new user catalog will reside. Accept the ✓ Model them. ✓ SMP/E Zones Select the SHRESA Volume ✓ Data Sets ✓ Catalogs Target Volumes Volumes and Storage Classes Actions 🔻 Mount Points Volume Total Current Messages Allocated Allocated Allocated Planned Initialize Catalog Indirect Catalog Filter Cap~ ocated Allocated Filter Space Space Space Threshold (%) Volume Method Entry Symbol After After Delta Filter Filter Filter Space Space (%) Filter (MB) Filter Deploymer Deploymer (MB) Filter (MB) Filter (%) Filter Filter SHRESA A IZUD516W 85 No 8514.05 7917.49 93 8003.51 94 86.02 Direct SHRESB 8514.05 7587.71 89 A IZUD516W 7767.22 91 179.51 85 No Direct Total: 2, Selected: 0 Target Storage Classes Actions -Storage Class **Space Required** Filter (MB) Filter There is no data to display.

Refresh Last refresh: Feb 6, 2015, 3:54:33 PM local time (Feb 6, 2015, 8:54:33 PM GMT)

Cancel

Finish

< Back

Next >

© Copyright IBM Corporation 2015

77

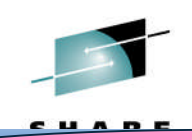

IBM 7/OS Management Facility

Let's see how you could change some attributes of one of the volumes for this Deployment. Please note that these changes are NOT needed for this deployment

| <ul> <li>✓ Welcome</li> <li>✓ DLIBS</li> </ul>                          | Volumes                                                                 |        |                                      |                                  |                                 |                                               |                                              |                                  |                         |                  |                  |                        |
|-------------------------------------------------------------------------|-------------------------------------------------------------------------|--------|--------------------------------------|----------------------------------|---------------------------------|-----------------------------------------------|----------------------------------------------|----------------------------------|-------------------------|------------------|------------------|------------------------|
| <ul> <li>✓ Model</li> <li>✓ SMP/E Zones</li> <li>✓ Data Sets</li> </ul> | The Target Volumes an them.                                             | nd T   | arget Stora                          | CI                               | ick on /                        | Action                                        | s, an                                        | d the                            | n Modify                | /                |                  | reside. Accept the     |
| ✓ Catalogs ➡ Volumes and                                                | Target Volumes                                                          |        |                                      |                                  |                                 |                                               |                                              |                                  |                         |                  |                  |                        |
| Storage Classes                                                         | Actions 💌                                                               | $\leq$ |                                      |                                  |                                 |                                               |                                              |                                  |                         |                  |                  |                        |
| Mount Points                                                            | Modify                                                                  |        | Current                              | Current                          | Messages                        | Allocated                                     | Allocated                                    | Allocated                        | Planned                 | Initialize       | Catalog          | Indirect Catalog       |
|                                                                         | Configure Columns<br>Modify Filters<br>Hide Filter Row<br>Clear Filters |        | Allocated<br>Space<br>(MB)<br>Filter | Allocated<br>Space (%)<br>Filter | Filter                          | Space<br>After<br>Deploymer<br>(MB)<br>Filter | Space<br>After<br>Deploymer<br>(%)<br>Filter | Space<br>Delta<br>(MB)<br>Filter | Threshold (%)<br>Filter | Volume<br>Filter | Method<br>Filter | Entry Symbol<br>Filter |
|                                                                         | Modify Sort                                                             | )5     | 7917.49                              | 93                               | A IZUD516W                      | 8003.51                                       | 94                                           | 86.02                            | 85                      | i No             | Direct           |                        |
|                                                                         | Clear Sorts                                                             | )5     | 7587.71                              | 89                               | A IZUD516W                      | 7767.22                                       | 91                                           | 179.51                           | 85                      | i No             | Direct           |                        |
|                                                                         | Total: 2, Selected: 1<br>Target Storage Classes                         |        |                                      |                                  |                                 |                                               |                                              |                                  |                         |                  |                  |                        |
|                                                                         | Actions  Storage Class Filter                                           | ; (    | Space Requi<br>MB)<br>Filter         | ired                             |                                 |                                               |                                              |                                  |                         |                  |                  |                        |
|                                                                         |                                                                         |        |                                      |                                  |                                 |                                               |                                              |                                  | There is no da          | ta to display.   |                  |                        |
|                                                                         |                                                                         |        |                                      |                                  |                                 |                                               |                                              |                                  |                         |                  |                  |                        |
|                                                                         | Refresh Last refresh                                                    | n: Fe  | eb 6, 2015,                          | 3:54:33 PM                       | 1 local time <mark>(</mark> Feb | 6, 2015, 8:5                                  | 4:33 PM GM                                   | 1T)                              |                         |                  |                  |                        |
|                                                                         | < Back Next >                                                           | Fini   | sh Canc                              | el                               |                                 |                                               |                                              |                                  |                         |                  |                  |                        |

© Copyright IBM Corporation 2015

78

#### Step 5g: Volumes and Storage Classes ... CUADE IBM z/OS Management Facility Welcome sharc3( Molcom The list of attributed of the selected volume is displayed allowing you to change the values, including the volume serial number Modify Volume STREE \* Volume: SHRESA Total capacity (MB): 8514.05 1 **Click Indirect** Initialize volume: Yes 2. Then specify a symbol name, e.g., &MYRES No Note: It does not have to be case sensitive Catalog method: Direct \* Indi reg enery symbol: Indirect &MYRES \* Planned threshold (%): 99 **3.** Then change the Planned threshold to 99% Allocated Space State Allocated Space (MB) Allocated Space (%) Before 7917.49 93 deployment After 8003.51 94 deployment Allocated space delta (MB): 86.02 Cancel **Finally, click OK** .... orporation 2015 79

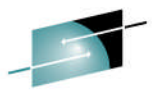

SHARE

IBM z/OS Management Facility

14

Welcome sharc30

#### Now we will clear up the warning message displayed below

#### Configure Deployment tor MASTER\_SMPEVS.0\_WITT\_

| <ul> <li>Welcome</li> <li>DLIBs</li> <li>Model</li> <li>SMP/E Zones</li> <li>Data Sets</li> <li>Catalogs</li> <li>Volumes and<br/>Storage Classes<br/>Mount Points</li> </ul> | Volumes and Storage Classes<br>The Target Volumes and Target Storage Classe<br>them.<br>them.<br>thom.<br>Actions and Modify |                                                            |                                  |            |                             |                             |                        |                         |                  |                  |                        |  |  |
|----------------------------------------------------------------------------------------------------|----------------------------------------------------------------------------------------------------|------------------------------------------------------------|----------------------------------|------------|-----------------------------|-----------------------------|------------------------|-------------------------|------------------|------------------|------------------------|--|--|
|                                                                                                    | Target Volumes                                                                                                    | Target Volumes                                             |                                  |            |                             |                             |                        |                         |                  |                  |                        |  |  |
|                                                                                                    | Actions 🔻                                                                                                    |                                                            |                                  |            |                             |                             |                        |                         |                  |                  |                        |  |  |
|                                                                                                    | Modify                                                                                                    | Current                                                    | Current                          | Messages   | Allocated                   | Allocated                   | Allocated              | Planned                 | Initialize       | Catalog          | Indirect Catalo        |  |  |
|                                                                                                    | Configure Columns<br>Modify Filters                                                                                          | Allocated<br>Space<br>(MB)                                 | Allocated<br>Space (%)<br>Filter | Filter     | Space<br>After<br>Deploymer | Space<br>After<br>Deploymer | Space<br>Delta<br>(MB) | Threshold (%)<br>Filter | Volume<br>Filter | Method<br>Filter | Entry Symbol<br>Filter |  |  |
|                                                                                                    | Hide Filter Row                                                                                                    | Filter                                                     |                                  |            | (MB)<br>Filter              | (%)<br>Filter               | Filter                 |                         |                  |                  |                        |  |  |
|                                                                                                    | Modify Sort                                                                                                    | )5 7917.49                                                 | 93                               |            | 8003.51                     | 94                          | 86.02                  | 99                      | No               | Indirect         | &MYRES                 |  |  |
|                                                                                                    | Clear Sorts                                                                                                    | )5 7587.71                                                 | 89                               | A IZUD516W | 7767.22                     | 91                          | 179.51                 | 85                      | No               | Direct           |                        |  |  |
|                                                                                                    | Total: 2, Selected: 1<br>Target Storage Classes<br>Actions 💌                                                                 | Total: 2, Selected: 1<br>Target Storage Classes<br>Actions |                                  |            |                             |                             |                        |                         |                  |                  |                        |  |  |
|                                                                                                    | Storage Class<br>Filter                                                                                                    | Space Requ<br>(MB)<br>Filter                               | ired                             |            |                             |                             |                        |                         |                  |                  |                        |  |  |
|                                                                                                    |                                                                                                    |                                                            |                                  |            |                             |                             |                        | There is no data        | to display.      |                  |                        |  |  |
|                                                                                                    | Refresh Last refresh                                                                                                    |                                                            |                                  |            |                             |                             |                        |                         |                  |                  |                        |  |  |
|                                                                                                    | < Back Next >                                                                                                    | Finish Canc                                                | el                               |            | 0, 2015, 0.5                |                             | ,                      |                         |                  |                  |                        |  |  |

© Copyright IBM Corporation 2015

80

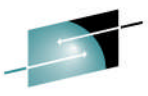

| BM z/OS M                                        | anagement Facility     |                      | The warning message ic                                                                                 |
|--------------------------------------------------|------------------------|----------------------|----------------------------------------------------------------------------------------------------|
| Velcome × S                                      | oftware Man ×          |                      | space required on the                                                                                  |
| Software Mana                                    | gement > Deployments > | Deployment Checklist | planned threshold lim                                                                                  |
| Volume:<br>SHRESB<br>Total capacity (<br>3514.05 | (MB):                  |                      | <ul> <li>resolve the warning ye</li> <li>Identify a different vol<br/>freespace (possibly a</li> </ul> |
| nitialize volum<br>O Yes<br>No                   | e:                     |                      | <ul> <li>Choose to initialize the provision data sets.</li> </ul>                                      |
| Catalog metho                                    | d:                     |                      | free.                                                                                                  |
| Planned three                                    | shold (%):             |                      | <ul> <li>Increase the Planned</li> <li>For this lab, you will choose</li> </ul>                        |
| Allocated Space                                  | e                      |                      | _                                                                                                    |
| State                                            | Allocated Space (MB)   | Allocated Space      |                                                                                                    |
| Before<br>deployment                             | 7587.71                | 89                   | Change the Dianned th                                                                                  |
| After<br>deployment                              | 7767.22                | 91                   | Change the Planned th                                                                                  |
| Allocated space                                  | e delta (MB):          |                      |                                                                                                    |

dentified that the amount of target volume exceeded the it set for this volume. To ou could:

- lume, one with more larger volume)
- e volume, so the space used would now be considered
- Threshold.
- oose the last option.

| /50/./1         | 09 |                                     |  |
|-----------------|----|-------------------------------------|--|
| 7767.22         | 91 | Change the Planned threshold to 99% |  |
|                 |    |                                     |  |
| ice delta (MB): |    |                                     |  |
|                 |    |                                     |  |

Cancel

...

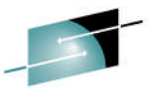

#### IBM z/OS Management Facility

them.

Target Volumes

< Back

Next >

Finish

Cancel

Volumes and Storage Classes

# The table is updated to reflect the changes to SHRESA and SHRESB. Notice that the warning message(s) has been resolved!

#### winnight w

#### ✓ Welcome

Welc

#### ✓ DLIBs

✓ Model✓ SMP/E Zones

#### ✓ Data Sets

✓ Data Set

#### Catalogs

| Volumes and     |
|-----------------|
| Storage Classes |
| Mount Points    |

|   | Volume<br>Filter | Total<br>Capacity<br>(MB)<br>Filter | Current<br>Allocated<br>Space<br>(MB)<br>Filter | Current<br>Allocated<br>Space (%)<br>Filter | Messages<br>Filter | Allocated<br>Space<br>After<br>Deploymer<br>(MB)<br>Filter | Allocated<br>Space<br>After<br>Deploymer<br>(%)<br>Filter | Allocated<br>Space<br>Delta<br>(MB)<br>Filter | Planned<br>Threshold (%)<br>Filter | Initialize<br>Volume<br>Filter | Catalog<br>Method<br>Filter | Indirect Catalog<br>Entry Symbol<br>Filter |
|---|------------------|-------------------------------------|-------------------------------------------------|---------------------------------------------|--------------------|------------------------------------------------------------|-----------------------------------------------------------|-----------------------------------------------|------------------------------------|--------------------------------|-----------------------------|--------------------------------------------|
| 0 | SHRESA           | 8514.05                             | 7917.49                                         | 93                                          |                    | 8003.51                                                    | 94                                                        | 86.02                                         | 99                                 | No                             | Indirect                    | &MYRES                                     |
| 0 | SHRESB           | 8514.05                             | 7587.71                                         | 89                                          |                    | 7767.22                                                    | 91                                                        | 179.51                                        | 99                                 | No                             | Direct                      |                                            |

The Target Volumes and Target Storage Classes tables list the volumes or storage classes where each target data set or new user catalog will reside. Accept the

| Actions 💌               |                                  |                              |
|-------------------------|----------------------------------|------------------------------|
| Storage Class<br>Filter | Space Required<br>(MB)<br>Filter |                              |
|                         |                                  | There is no data to display. |
|                         |                                  | Click Next                   |

© Copyright IBM Corporation 2015

82

٠.,

### **Step 5h: Mount Points**

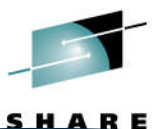

The list of mount points that will be used for the target software instance is displayed. You need to specify a new mount point for this Deployment.

| IBM z/OS Manager                                                                                  | ment racinty                                                                                                    |                                        | -                          |                            |  |  |  |  |
|---------------------------------------------------------------------------------------------------|----------------------------------------------------------------------------------------------------|----------------------------------------|----------------------------|----------------------------|--|--|--|--|
| Welcome × Software M                                                                              | Man ×                                                                                                    |                                        |                            |                            |  |  |  |  |
| Software Management                                                                               | Deployments      Deployment Checklist                                                                                                    | Configure Deployment                   |                            |                            |  |  |  |  |
| Configure Deploy                                                                                  | yment for MASTER_SMPEV3.6                                                                                                    | 5_WIT                                  |                            |                            |  |  |  |  |
| <ul> <li>Welcome</li> <li>DLIBs</li> <li>Model</li> <li>SMP/E Zones</li> <li>Data Sets</li> </ul> | Mount Points       Select / Sharead/Sware/OSUCPIOY/Sharead/State         The Mount Points table lists the mount points that will be Point action to modify them.       System data sets included in the target software instance. Accept the default mount points, |                                        |                            |                            |  |  |  |  |
| <ul> <li>✓ Catalogs</li> <li>✓ Volumes and<br/>Storage Classes</li> </ul>                         | Mount Points                                                                                                    |                                        |                            |                            |  |  |  |  |
| Amount Points                                                                                     | Target mount mit                                                                                                    | ▲ Target Data Set Name                 | Source mount point         | Source Data Set Name       |  |  |  |  |
|                                                                                                   | Sharelab/swdeploy/smpe36p                                                                                                    | ZOSMF.SWDEPLOY.SHARA20.SMPE36P.Z<br>FS | /sharelab/swdeploy/smpe36p | ZOSMF.SWDEPLOY.SMPE36P.ZFS |  |  |  |  |
|                                                                                                   | Total: 1, Selected: 1                                                                                                    |                                        |                            |                            |  |  |  |  |
|                                                                                                   | < Back Next > Finish Cance                                                                                                    | el                                     |                            |                            |  |  |  |  |
| x                                                                                                 |                                                                                                    | oopyright ibin oorporation             | 11 2010                    | 83                         |  |  |  |  |

## Step 5h: Mount Points ...

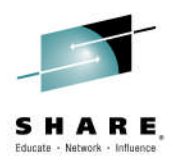

| IBM z/OS Management Facility                                                                                                    |                                                  | Welcome shara20                                            |                                      |
|----------------------------------------------------------------------------------------------------|--------------------------------------------------|------------------------------------------------------------|--------------------------------------|
| Welcome × Software Man ×                                                                                                    |                                                  |                                                            |                                      |
| Software Management > Deployments > Deployment Checklist > Configure Deployment for MASTER_SMPEV3.6 <ul> <li>Welcome</li> <li>DLIBs</li> <li>Model</li> <li>SMP/E Zones</li> </ul> <ul> <li>Mount Points table lists the mount point action to modify them.</li> </ul> | onfigure Deployment _WITH_PTFF Click on A Target | ctions, and the<br>Mount Point                             | en Modify                            |
| Volumes and<br>Storage Classes     Mount Points     Mount Points     Mount Points     Mount Points                                                                                                    | Toront Data Bath Name                            |                                                            | Severa Defe Oct News                 |
| Filt Select All<br>/ She<br>Configure Columns<br>Modify Filters<br>Hide Filter Row<br>Clear Filters<br>Modify Sort<br>Clear Sorts                                                                                                    | Filter<br>ZOSMF.SWDEPLOY.SHARA20.SMPE36P.Z<br>FS | Source mount point<br>Filter<br>/sharelab/swdeploy/smpe36p | Filter<br>ZOSMF.SWDEPLOY.SMPE36P.ZFS |
| Total: 1, Selected: 1         < Back                                                                                                    |                                                  |                                                            |                                      |
| x                                                                                                    |                                                  |                                                            | 84                                   |

### Step 5h: Mount Points ...

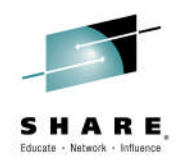

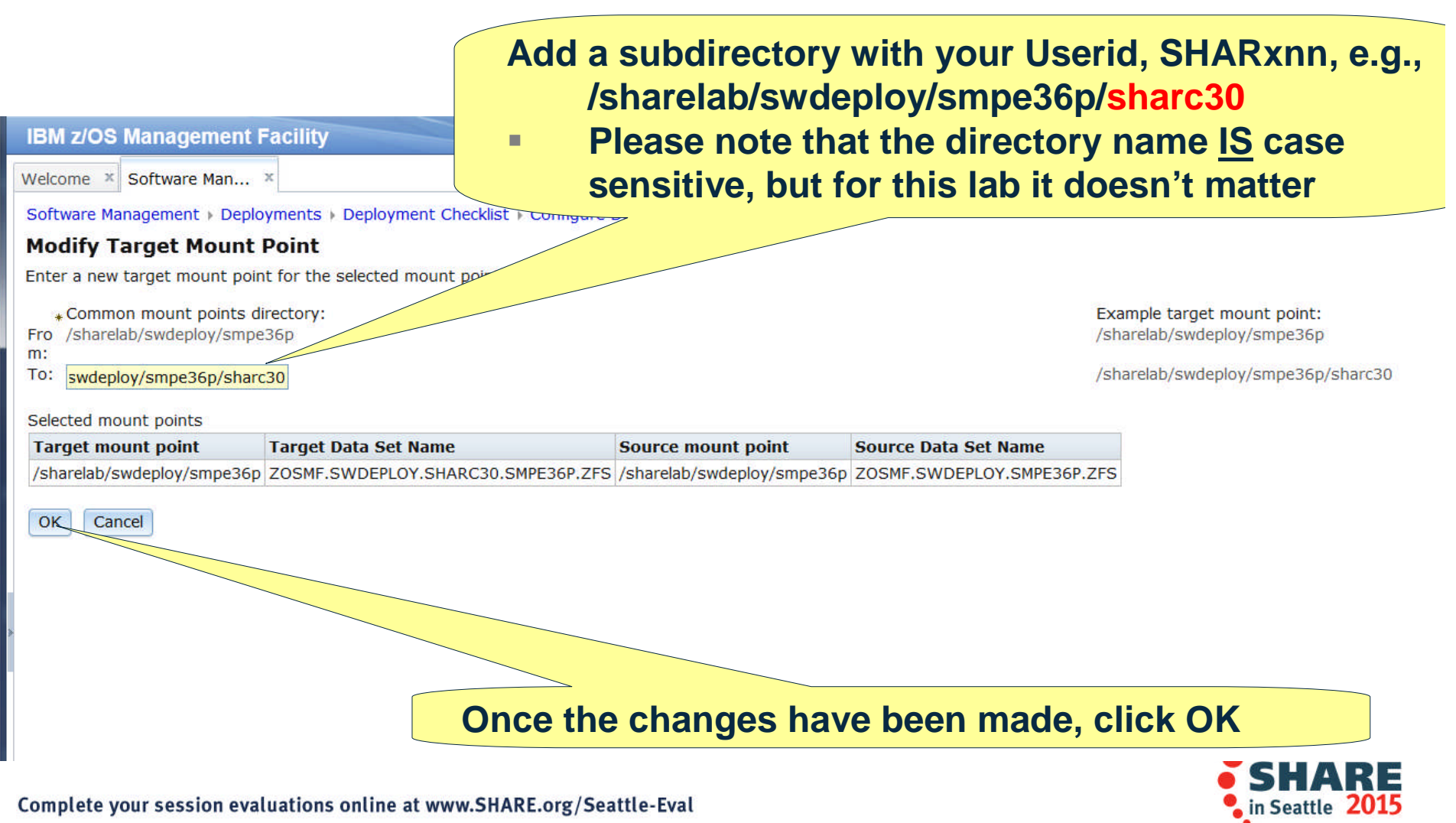

© Copyright IBM Corporation 2015

### Step 5: Configure the Deployment ...

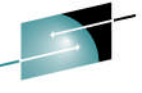

|                                                                                        | mont              | Facility                                                      | 1 7                                            | Moleome (                                        |                                   |  |  |  |
|----------------------------------------------------------------------------------------|-------------------|---------------------------------------------------------------|------------------------------------------------|--------------------------------------------------|-----------------------------------|--|--|--|
|                                                                                        | Th                | e Deployment has                                              | been configured a                              | t this point!                                    |                                   |  |  |  |
| omgure Depa                                                                            | -                 |                                                               | J                                              |                                                  |                                   |  |  |  |
| <ul> <li>✓ Welcome</li> <li>✓ DLIBs</li> <li>✓ Model</li> <li>✓ SMP/E Zones</li> </ul> | <b>M</b> o<br>The | <b>Dunt Points</b><br>e Mount Points table lists the mount po | ints that will be used for the UNIX file syste | em d <del>ata sets in</del> cluded in the target | software instance. Accept the def |  |  |  |
| Catalogs     Volumes and                                                               | Mo                | Mount Points                                                  |                                                |                                                  |                                   |  |  |  |
| Storage Classes                                                                        |                   | 🔁 🛛 Actions 🔻                                                 |                                                |                                                  |                                   |  |  |  |
| Mount Points                                                                           |                   | Target mount point<br>Filter                                  | Target Data Set Name     Filter                | Source mount point<br>Filter                     | Source Data Set Name<br>Filter    |  |  |  |
|                                                                                        |                   | /sharelab/swdeploy/smpe36p/sharc30                            | ZOSMF.SWDEPLOY.SHARC30.SMPE36P.Z               | /sharelab/swdeploy/smpe36p                       | ZOSMF.SWDEPLOY.SMPE36P            |  |  |  |
|                                                                                        |                   |                                                               | Review the                                     | n click Finish                                   |                                   |  |  |  |
|                                                                                        | To                | stal: 1 Calactad: 1                                           |                                                |                                                  |                                   |  |  |  |
|                                                                                        |                   |                                                               |                                                |                                                  |                                   |  |  |  |
|                                                                                        | <                 | Back Next > Finish Cancel                                     |                                                |                                                  |                                   |  |  |  |
|                                                                                        |                   | © <b>C</b>                                                    | opyright IBM Corporation 20                    | 15                                               | 86                                |  |  |  |

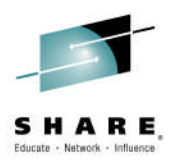

### Step 6: Create deployment jobs and summary

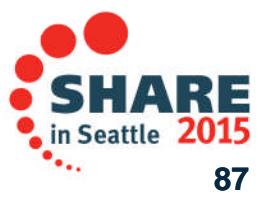

Complete your session evaluations online at www.SHARE.org/Seattle-Eval

© Copyright IBM Corporation 2015

## **Step 6: Create Deployment Jobs and Summary**

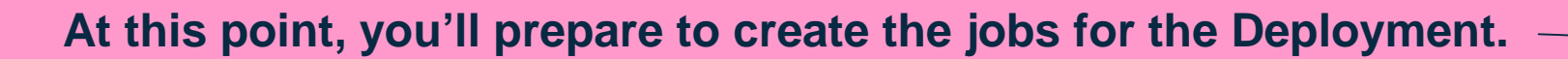

| IBM z/C                         | OS Management Facility                                                                                   |                                         | Welcome                  | sharc30 |
|---------------------------------|----------------------------------------------------------------------------------------------------|-----------------------------------------|--------------------------|---------|
| Welcome                         | × Software Man ×                                                                                         |                                         |                          |         |
| Software<br>Deploy<br>To deploy | Management > Deployments > Deployme<br>ment Checklist<br>v a software instance, complete the check       | Follow the check<br>Click on Define the | ist,<br>ie job settings, |         |
| Checklist                       |                                                                                                    |                                         |                          |         |
| Progres                         | s Step                                                                                                   |                                         |                          |         |
| 1                               | 1. Specify the properties for this deployment                                                            | nt.                                     |                          |         |
| 1                               | 2. Select the software instance to deploy.                                                               |                                         |                          |         |
| 1                               | 3. Select the objective for this deployment.                                                             |                                         |                          |         |
| 1                               | <ul><li>4. Check for missing SYSMODs.</li><li>View missing SYSMOD reports.</li></ul>                     |                                         |                          |         |
| 1                               | 5. Configure this deployment.                                                                            |                                         |                          |         |
| 4                               | <ul><li>6. <u>Define the job settings. z/OSMF creates</u></li><li>View the deployment summary.</li></ul> | the deployment summary and jobs.        |                          |         |
|                                 | 7. Submit deployment jobs.                                                                               |                                         |                          |         |
|                                 | 8. Specify the properties for the target soft                                                            | ware instance.                          |                          |         |
| Close                           |                                                                                                    |                                         |                          |         |

Complete your session evaluations online at www.SHARE.org/Seattle-Eval

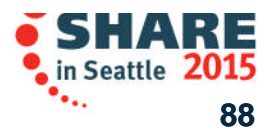

SHARE

© Copyright IBM Corporation 2015

### **Step 6a: Define Job Settings**

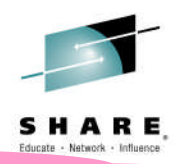

The first time in you will have to provide JOB card information

| IBM z/OS Management Facility                                                             | Welcome sharc30                 |
|------------------------------------------------------------------------------------------|---------------------------------|
| Welcome × Software Man ×                                                                 |                                 |
| Software Management > Deployments > Deployment Checklist > Define Job Settings           |                                 |
| Define Job Settings                                                                      |                                 |
| The data set name below will be used for the JCL jobs generated. Edit or accept the data | ata set name and job card data. |
| * JCL data set name:                                                                     |                                 |
|                                                                                          |                                 |
| * JOB statement:<br>+1+2+3+4+5+6+7                                                       |                                 |
| //JOBNAME JOB (ACCOUNT),'NAME'<br>//*                                                    |                                 |
| //*<br>//*                                                                               |                                 |
|                                                                                          |                                 |
|                                                                                          |                                 |
|                                                                                          |                                 |
|                                                                                          |                                 |
| Undo Changes Restore Defaults                                                            |                                 |
|                                                                                          |                                 |
| OK Cancel                                                                                |                                 |
|                                                                                          |                                 |
|                                                                                          |                                 |
|                                                                                          |                                 |
| Complete your session evaluations online at www.SHARE.org/Seattle-Ev                     | al seattle 2015                 |

••••

### Step 6a: Define Job Settings ...

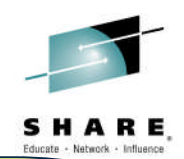

- Optionally change the middle level qualifiers of the data set name.
  - You must keep the HLQ as your assigned userid, or else you won't have access to create the jobs for the Lab.
  - You should keep .CNTL as the low level qualifier of the data set name
  - If you change the data set name it does not have to be case sensitive

**Specify JOB card information** Note: If you change the JOB card information **IT IS case sensitive** 

Complete your session evaluations onlin

**Restore Defaults** 

IBM z/OS Management Facility

SHARC30.DM.D150206.T160128.CNTL

Software Management > Deployments > Deployment Chee

//USERID JOB 'D98A, B9211068', 'SHARE/EXPO SMPE LAB', REGION=OK,

MSGLEVEL=(1,1), CLASS=A, MSGCLASS=H, NOTIFY=USERID

The data set name below will be used for the JC

Welcome × Software Man... ×

Define Job Settings

\* JCL data set name:

\* JOB statement:

\*JOBPARM S=\*

Undo Changes

Cancel

OK

in Seattle 2015

90

Then click OK Corporation 2015

#### Step 6a: Define Job Settings ...

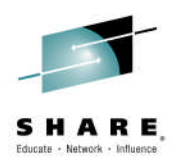

| IBM z/OS Management Facility Welcome shara20                                                                         |  |  |  |  |  |  |  |
|----------------------------------------------------------------------------------------------------|--|--|--|--|--|--|--|
| Welcome × Software Man ×                                                                                             |  |  |  |  |  |  |  |
| Software Management   Deployments  Deployment Checklist  Define Job Settings                                         |  |  |  |  |  |  |  |
| Define Job Settings                                                                                                  |  |  |  |  |  |  |  |
| The data set name below will be used for the JCL jobs generated. Edit or accept the data set name and job card data. |  |  |  |  |  |  |  |
| JCL data set name:                                                                                                   |  |  |  |  |  |  |  |
| SHARA20.DM.D140410.T114013.CNTL                                                                                      |  |  |  |  |  |  |  |
| JOB statement:                                                                                                    |  |  |  |  |  |  |  |
| t                                                                                                    |  |  |  |  |  |  |  |
| Cancel                                                                                                    |  |  |  |  |  |  |  |
| Undo Changes Restore Defaults OK Cancel                                                                              |  |  |  |  |  |  |  |
| Pop-up window to alert you that this                                                                                 |  |  |  |  |  |  |  |
| might take a few minutes, and                                                                                        |  |  |  |  |  |  |  |
|                                                                                                    |  |  |  |  |  |  |  |
| allow you to calleel 91                                                                                              |  |  |  |  |  |  |  |

## **Step 6b: View the Deployment Summary**

You now have the deployment jobs created which represent all the information you've provided! You can look at all that information in the summary about this Deployment.

| IBM z/O                                | S Management Facility Welcome sharc3                                                                                                    | 0       |  |  |  |  |  |
|----------------------------------------|----------------------------------------------------------------------------------------------------|---------|--|--|--|--|--|
| Welcome                                | × Software Man ×                                                                                                    |         |  |  |  |  |  |
| Software I                             | Management   Deployments   Deployment Checklist                                                                                              |         |  |  |  |  |  |
| Deploy                                 | ment Checklist                                                                                                    |         |  |  |  |  |  |
| To deploy                              | a software instance, complete the checklist.                                                                                                 |         |  |  |  |  |  |
| Checklist                              |                                                                                                    |         |  |  |  |  |  |
| Progress                               | Step                                                                                                    |         |  |  |  |  |  |
| ~                                      | 1. Specify the properties for this deployment.                                                                                               |         |  |  |  |  |  |
| ~                                      | 2. Select the software instance to deploy.                                                                                                   |         |  |  |  |  |  |
| ~                                      | 3. Select the objective for this deployment.                                                                                                 |         |  |  |  |  |  |
| ~                                      | <ul><li>4. Check for missing SYSMODs.</li><li>View missing SYSMOD reports.</li></ul>                                                         |         |  |  |  |  |  |
| 1                                      | 5. Configure this deployment.                                                                                                    |         |  |  |  |  |  |
| 1                                      | <ul> <li>6. Define the job settings. z/OSMF creates the deployment summary and jobs.</li> <li><u>View the deployment summary.</u></li> </ul> |         |  |  |  |  |  |
| 4                                      | 7. Submit deployment jobs.                                                                                                    |         |  |  |  |  |  |
|                                        | 8. Specify the properties for the target tance.                                                                                              |         |  |  |  |  |  |
| Close                                  |                                                                                                    |         |  |  |  |  |  |
|                                        | Follow the checklist,                                                                                                    |         |  |  |  |  |  |
|                                        | Click on View the deployment summary                                                                                                    |         |  |  |  |  |  |
|                                        |                                                                                                    |         |  |  |  |  |  |
| Comple                                 | Complete your session evaluations online at www.SHARE.org/Seattle-Eval                                                                       |         |  |  |  |  |  |
| 1.1.1.1.1.1.1.1.1.1.1.1.1.1.1.1.1.1.1. | © Convright IPM Corporation 2015                                                                                                    | •••• 02 |  |  |  |  |  |
|                                        |                                                                                                    | JZ      |  |  |  |  |  |

#### **Step 6b.1: View the Deployment Summary ...**

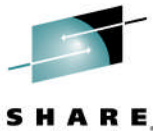

| Results displayed – SMP/E Zones                                                                                                    |                               |                                            |                 |                           |                        |                           |
|----------------------------------------------------------------------------------------------------|-------------------------------|--------------------------------------------|-----------------|---------------------------|------------------------|---------------------------|
| Welcome * Software Man       Software Management > Dep         Software Management > Dep       1. The planned results of your deployment are displayed. At this point no updates have been made to the target system.         Review the changes that will       2. Verify the Zone Name and Data Set Name of the CSIs         Source software instance:       3. Click Volumes to advance |                               |                                            |                 |                           |                        |                           |
| SMP/E Zones Vol<br>Global Zone CSI:<br>ZOSMF.SWDEPLO                                                                                                    | umes Data Sets to Delete Data | a Sets to Add Data Sets to Replace Catalog | Catalog Aliases | Catalog Entries To Delete | Catalog Entries To Add | Catalog Entries To Update |
| Zones to Add                                                                                                    | Data Set Name                 | Zone Type                                  |                 |                           |                        |                           |
| TSMP36N                                                                                                    | ZOSMF.SWDEPLOY.SHARC30        | .TARGET.SMPE36P.CSI TARGET                 |                 |                           |                        |                           |
| >                                                                                                    |                               |                                            |                 |                           |                        |                           |
|                                                                                                    | Don                           | i't click OK until you                     | ı've ope        | ned all the t             | abs above              |                           |
| ОК                                                                                                    |                               |                                            |                 |                           |                        | 93                        |

## **Step 6b.2: View the Deployment Summary ...**

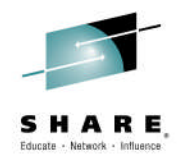

#### **Results displayed - Volumes**

| IBM z/OS Management         Welcome × Software Man         Software Management > Depl         View Deployment Su         Review the changes that will occur         Source software instance:         Target system:         Deployment objective:         Create new software         SMP/E Zones         Volumes         Data Sets to Delete | The planned result<br>this point no upd<br>Verify the Volume<br>Click Data Sets to<br>Click Data Sets to Replace | ates have been mades<br>been mades<br>b Delete to advance | nent are displayed<br>de to the target sy | d. At<br>ystem.      |  |  |
|----------------------------------------------------------------------------------------------------|----------------------------------------------------------------------------------------------------|-----------------------------------------------------------|-------------------------------------------|----------------------|--|--|
| Veluces                                                                                                    |                                                                                                    | Catalogs Catalog Alases Catalog Entries to E              | Catalog Entries To Add Catalog En         | thes to opdate       |  |  |
| Volume                                                                                                    | Initialize Volume                                                                                                | Data Sets to Delete                                       | Data Sets to Add                          | Data Sets to Replace |  |  |
| SHRESB                                                                                                    |                                                                                                    |                                                           | Yes                                       | Dutu Sets to Replace |  |  |
| SHRESA                                                                                                    |                                                                                                    |                                                           | Yes                                       |                      |  |  |
| Don't click OK until you've opened all the tabs above                                                                                                    |                                                                                                    |                                                           |                                           |                      |  |  |
| OK                                                                                                    |                                                                                                    |                                                           |                                           |                      |  |  |
| x                                                                                                    |                                                                                                    |                                                           |                                           | 94                   |  |  |

## Step 6b.3: View the Deployment Summary ...

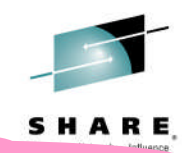

#### **Results displayed – Data Sets to Delete**

| IBM z/OS     | Manageme        | 1      |
|--------------|-----------------|--------|
| Welcome ×    | Software Man.   |        |
| Software Ma  | anagement + De  | 2      |
| View De      | ployment S      |        |
| Review the   | changes that wi |        |
| Source soft  | ware instance:  |        |
| Target syste | em:             |        |
| Deployment   | objective:      | Create |

- The planned results of your deployment are displayed. At this point no updates have been made to the target system.
- You can verify the data sets to delete. However, since you didn't specify to initialize the volume, nor select to replace an existing software instance there are no data sets to delete
   Click Data Sets to Add to advance

|                      | volumes | Data Sets to Delete | Data Sets to Add | Data Sets to Replace | Catalogs Catalog Aliases | Catalog Entries To Delete | Catalog Entries To Add | Catalog Entries To Upo |
|----------------------|---------|---------------------|------------------|----------------------|--------------------------|---------------------------|------------------------|------------------------|
| Data Sets            |         |                     |                  |                      |                          |                           |                        |                        |
| Actions 🔻            |         |                     |                  |                      |                          |                           |                        |                        |
| Name<br>Filter       |         | Voli<br>Filte       | ume<br>er        |                      |                          |                           |                        |                        |
|                      |         |                     |                  |                      | There is no              | data to display.          |                        |                        |
|                      |         |                     |                  |                      |                          |                           |                        |                        |
|                      |         |                     |                  |                      |                          |                           |                        |                        |
|                      |         |                     |                  |                      |                          |                           |                        |                        |
|                      |         |                     |                  |                      |                          |                           |                        |                        |
|                      |         |                     |                  |                      |                          |                           |                        |                        |
|                      |         |                     |                  |                      |                          |                           |                        |                        |
|                      |         | Do                  | on't click       | c OK until           | you've oper              | ned all the t             | abs above              |                        |
| <sup>-</sup> otal: 0 |         | De                  | on't click       | c OK until           | you've oper              | ned all the t             | abs above              |                        |
| Fotal: 0             |         | De                  | on't click       | c OK until           | you've oper              | ned all the t             | abs above              |                        |

### Step 6b.4: View the Deployment Summary ...

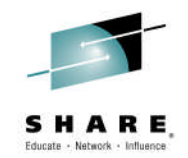

#### **Results displayed – Data Sets to Add**

| IBM z/OS Management Facility         Welcome × Software Man ×         Software Management > Deployments > Deployments > Deployment Summary         Review the changes that will occur on the ta         Source software instance:       MASTER_SMPEN | ployment Checkl<br>arget system whe<br>v3.6_WITH_PTFS | <ol> <li>The planned results of your deployment are<br/>displayed. At this point no updates have been<br/>made to the target system.</li> <li>Verify the Data Sets being added</li> <li>Click Data Sets to Replace to advance</li> </ol> |
|----------------------------------------------------------------------------------------------------|-------------------------------------------------------|----------------------------------------------------------------------------------------------------|
| Target system:     LOCAL       Deployment objective:     Create new softward       SMP/E Zones     Volumes       Data Sets to Dele                                                                                                    | ware instance, create i                               | <ul> <li>new global zone</li> <li>Data Sets to Replace Catalogs Catalog Aliases Catalog Entries To Delete Catalog Entries To Add Catalog Entries To Update</li> </ul>                                                                    |
| Data Sets                                                                                                    |                                                       |                                                                                                    |
| Actions 👻                                                                                                    |                                                       |                                                                                                    |
| Name V<br>Filter F                                                                                                    | Volume S<br>Filter F                                  | Storage Class<br>Filter                                                                                                    |
| SMPE36P.GIM.MACLIB                                                                                                    | SHRESA                                                |                                                                                                    |
| SMPE36P.GIM.MIGLIB S                                                                                                    | SHRESA                                                |                                                                                                    |
| SMPE36P.GIM.NONSMP.DATA S                                                                                                    | SHRESA                                                |                                                                                                    |
| SMPE36P.GIM.SAMPLIB S                                                                                                    | SHRESA                                                |                                                                                                    |
| SMPE36P.GIM.SGIMCLS0 S                                                                                                    | SHRESA                                                |                                                                                                    |
| SMPE36P.GIM.SGIMLMD0 S                                                                                                    | SHRESA                                                |                                                                                                    |
| SMPE36P.GIM.SGIMMENU S                                                                                                    | SHRESA                                                |                                                                                                    |
| SMPE36P.GIM.SGIMPENU S                                                                                                    | SHRESA                                                |                                                                                                    |
| SMPE36P.GIM.SGIMSENU S                                                                                                    | SHRESA                                                |                                                                                                    |
| SMPE36P.GIM.SGIMTENU S                                                                                                    | SHRESA                                                |                                                                                                    |
| SMPE36P SWDEPLOY TARGET SMPE36P<br>SMPLOG<br>SMPE36P SWDEPLOY TARGET SMPE30P<br>Total: 19                                                                                                    | Don't clicl                                           | k OK until you've opened all the tabs above                                                                                                    |
| ×                                                                                                    |                                                       |                                                                                                    |

## Step 6b.5: View the Deployment Summary ...

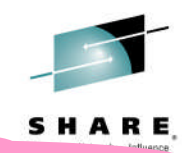

#### **Results displayed – Data Sets to Replace**

| <ol> <li>Image: Software Man ×</li> <li>Software Man ×</li> <li>Software Management &gt; Deployment</li> <li>Software Management &gt; Deployment</li> <li>Software Management &gt; Deployment</li> <li>Surget system:</li> <li>Docal</li> <li>Click Catalogs to advance</li> <li>Click Catalogs to advance</li> <li>SMP/E Zones Volumes Data Sets to Delete Data Sets to Add Data Sets to Replace Catalogs Catalog Aliases Catalog Entries To Delete Catalog Entries To Update</li> </ol> |                                                                                                    |              |               |    |  |  |  |
|----------------------------------------------------------------------------------------------------|----------------------------------------------------------------------------------------------------|--------------|---------------|----|--|--|--|
| Filter                                                                                                    | Filter Filter                                                                                                    | Filter       | Filter        |    |  |  |  |
| Total: 0<br>OK                                                                                                    | Current Data Set Name       Current Volume       New Data Set Name       New Volume       New Storage Class         Filter       Filter       Filter       There is no data to display.         Don't click OK until you've opened all the tabs above         Total: 0 |              |               |    |  |  |  |
|                                                                                                    | © Copyri                                                                                                    | aht IBM Corr | poration 2015 | 97 |  |  |  |

## Step 6b.6: View the Deployment Summary ...

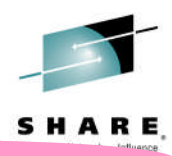

#### **Results displayed - Catalogs**

| IBM z/OS Management Facility       1.         Welcome × Software Man ×       Software Management > Deployments > D         Software Management > Deployments > D       2.         View Deployment Summary       3.         Source software instance:       MASTER_SMPEV3.6_WITTE-         Target system:       LOCAL         Deployment objective:       Create new software instance, | The planned<br>this point no<br>Verify that the<br>Click Catalog | results of your<br>updates have<br>e existing User<br>Aliases to adv | deployment a<br>been made to<br>Catalog will k<br>ance | are displayed. At<br>the target system.<br>be used |  |  |  |
|----------------------------------------------------------------------------------------------------|------------------------------------------------------------------|----------------------------------------------------------------------|--------------------------------------------------------|----------------------------------------------------|--|--|--|
| SMP/E Zones Volumes Data Sets to Delete Data Sets                                                                                                    | to Add Data Sets to Replace Catalogs                             | Catalog Aliases Catalog Entries To Dele                              | te Catalog Entries To Add Catalog Ent                  | tries To Update                                    |  |  |  |
| Catalogs Name New or Existing                                                                                                    | Type                                                             | Catalog Entries to Delete                                            | Catalog Entries to Add                                 | Catalog Entries to Update                          |  |  |  |
| UCAT.SHPROD Existing                                                                                                    | USER                                                             |                                                                      | Yes                                                    |                                                    |  |  |  |
| Don't click OK until you've opened all the tabs above                                                                                                    |                                                                  |                                                                      |                                                        |                                                    |  |  |  |
| OK                                                                                                    |                                                                  |                                                                      |                                                        | D ==                                               |  |  |  |
| x                                                                                                    | @ <b>0</b>                                                       |                                                                      | 045                                                    | 5 🔤 en-US 🔮                                        |  |  |  |

## Step 6b.7: View the Deployment Summary ...

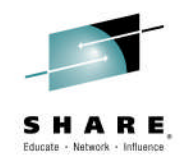

#### **Results displayed – Catalog Aliases**

| IBM z/OS Management Facility         Welcome × Software Man ×         Software Management > Deployments > Deployments > Deployment Summary         Review the changes that will occur on the target source software instance:         Source software instance:       MASTER_SMPEVE | <ol> <li>The plan<br/>this poir</li> <li>Again, b<br/>are no n</li> <li>Click Ca</li> </ol> | nned results of you<br>nt no updates have<br>ased on how this o<br>ew catalog aliases<br>talog Entries to De | elete to advance                          | re displayed. At<br>the target system.<br>s configured there |
|----------------------------------------------------------------------------------------------------|---------------------------------------------------------------------------------------------|----------------------------------------------------------------------------------------------------|-------------------------------------------|--------------------------------------------------------------|
| Deployment objective: Create new softw                                                                                                    | are instance, create new global zone                                                        |                                                                                                    |                                           |                                                              |
| SMP/E Zones Volumes Data Sets to Delete                                                                                                    | e Data Sets to Add Data Sets to Replace                                                     | Catalogs Catalog Aliases Catalog Entries To Dele                                                             | te Catalog Entries To Add Catalog Entries | s To Update                                                  |
| New Alias Entries                                                                                                    |                                                                                             |                                                                                                    |                                           |                                                              |
| Name User Catalog                                                                                                    | New or Existing Catalog                                                                     | Volume Storage Class                                                                                         | Primary Space (Cylinders)                 | Secondary Space (Cylinders)                                  |
|                                                                                                    |                                                                                             | mere is no data to display.                                                                                  |                                           |                                                              |
|                                                                                                    |                                                                                             |                                                                                                    |                                           |                                                              |
|                                                                                                    | Don't click O                                                                               | K until you've ope                                                                                           | ned all the tabs                          | above                                                        |
| OK                                                                                                    |                                                                                             |                                                                                                    |                                           |                                                              |
| x                                                                                                    |                                                                                             |                                                                                                    |                                           | S 🔤 anus 🗐                                                   |
|                                                                                                    | ~ `                                                                                         | opyright ibin oorporation /                                                                                  |                                           | 99                                                           |

## Step 6b.8: View the Deployment Summary ...

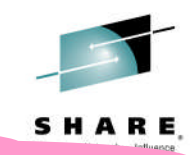

#### **Results displayed – Catalog Entries to Delete**

| IBM z/OS Management Facil         Welcome ★ Software Man ★         Software Management ★ Deployment         View Deployment Summar         Review the changes that will occur of         Source software instance:       MASTE         Target system:       LOCAL         Deployment objective:       Create         SMP/E Zones       Volumes       Data Set         Actions ▼       Data Set Name | 1. The this this 2. Aga are 3. Clic hew software instance, or sto Delete Data Sets to Catalog | e planned re<br>s point no u<br>ain, based o<br>no catalog<br>ck Catalog E<br>eate new global Zone<br>Add Data Sets to Replace | esults of your deployment are displayed.<br>pdates have been made to the target systen<br>how this deployment was configured the<br>entries to delete<br>Entries to Add to advance | At<br>em.<br>here |
|----------------------------------------------------------------------------------------------------|-----------------------------------------------------------------------------------------------|----------------------------------------------------------------------------------------------------|----------------------------------------------------------------------------------------------------|-------------------|
| Filter                                                                                                    | Filter                                                                                        | Entry Volumes                                                                                                    |                                                                                                    |                   |
|                                                                                                    |                                                                                               |                                                                                                    |                                                                                                    |                   |
| Total: 0                                                                                                    | Don't Cl                                                                                      | ICK OK UNTI                                                                                                    | you've opened all the tabs above                                                                                                    |                   |
| OK.                                                                                                    |                                                                                               |                                                                                                    |                                                                                                    |                   |
| x                                                                                                    |                                                                                               | © Copyright                                                                                                    | IBM Corporation 2015                                                                                                    | 100               |

#### Step 6b.9: View the Deployment Summary ...

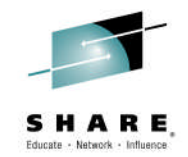

#### **Results displayed - Catalog Entries to Add**

the CSI and zFS data sets

| IBM z/OS                            | Management Facility |  |  |  |  |  |  |
|-------------------------------------|---------------------|--|--|--|--|--|--|
| Welcome ×                           | Software Man ×      |  |  |  |  |  |  |
| Software Management > Deployments > |                     |  |  |  |  |  |  |
| View Deployment Summary             |                     |  |  |  |  |  |  |

Review the changes that will occur on th

MASTER S

Create new software instance, create new global zone

LOCAL

Source software instance: Target system: Deployment objective:

Total: 3

- The planned results of your deployment are displayed. At this point no updates have been made to the target system.
   Verify the data set names, catalog, and data set location for
- 3. Click Catalog Entries to Update to advance

| SMP/E Zones Volumes D              | ata Sets to Delete | Data Sets to Add | Data Sets to Replace      | Catalogs     | Catalog Aliases         | Catalog Entries To Delete              | Catalog Entries To Add | Catalog Entries To Update |
|------------------------------------|--------------------|------------------|---------------------------|--------------|-------------------------|----------------------------------------|------------------------|---------------------------|
| Catalog Entries                    |                    |                  |                           |              |                         |                                        |                        |                           |
| Actions 🔻                          |                    |                  |                           |              |                         |                                        |                        |                           |
| Data Set Name<br>Filter            | Cat<br>Filt        | talog<br>er      | Catalo<br>Volum<br>Filter | g Entry<br>e | Data Set Volu<br>Filter | me Data Set Storage<br>Class<br>Filter |                        |                           |
| ZOSMF.SWDEPLOY.SHARC3<br>SI        | 0.GLOBAL.C UC      | AT.SHPROD        | SHRES                     | в            | SHRESB                  |                                        |                        |                           |
| ZOSMF.SWDEPLOY.SHARC3<br>FS        | 0.SMPE36P.Z UC     | AT.SHPROD        | SHRES                     | в            | SHRESB                  |                                        |                        |                           |
| ZOSMF.SWDEPLOY.SHARC3<br>PE36P.CSI | 0.TARGET.SM UC     | AT.SHPROD        | SHRES                     | в            | SHRESB                  |                                        |                        |                           |
|                                    |                    |                  |                           |              |                         |                                        |                        |                           |
|                                    |                    |                  |                           |              |                         |                                        |                        |                           |
|                                    |                    |                  |                           |              |                         |                                        |                        |                           |
|                                    |                    |                  |                           |              |                         |                                        |                        |                           |
|                                    | D                  | on't click       | <b>OK</b> until           | vou          | ve opei                 | ned all the t                          | abs above              |                           |
|                                    |                    |                  |                           | ,            |                         |                                        |                        |                           |

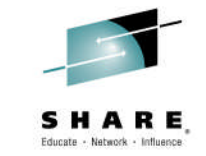

## Step 6b.10: View the Deployment Summary ...

#### **Results displayed – Catalog Entries to Update** IBM z/OS Management Facility Welcome shara20 Welcome × Software Man... × Software Management > Deployments > Deployment Checklist > View Deployment Summary View Deployment Summary Review the changes that will occur on the target system when you submit the deployment jobs. Source software instance: MASTER\_SMPEV3.6\_WITH\_PTFS on system Target system: LOCAL Deployment objective: Create new software instance, create new global zone SMP/E Zones Volumes Data Sets to Delete Data Sets to Add Data Sets to Replace Catalogs Catalog Aliases Catalog Entries To Delete Catalog Entries To Add Catalog Entries To Update Catalog Entries Actions -Data Set Name Catalog Current Catalog **New Catalog Entry** Data Set Volume Data Set Storage Volume Class Filter Filter **Entry Volumes** Filter Filter Filter Filter There is no da 1. The planned results of your deployment are displayed. At this point no updates have been made to the target system. 2. Again, based on how this deployment was configured there are no catalog entries to update Now it is OK to click OK Total: 0 OK

COPYRIGHT IDM COLPORATION 2013

102

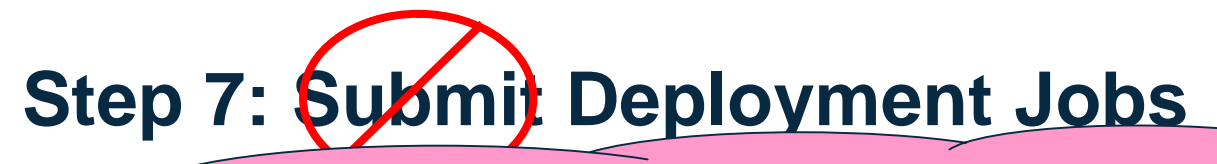

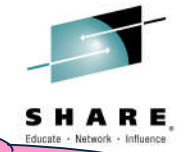

You seen the summary of what will happen, now let's look at the list of jobs that will do it.

| IBM z/OS Management Facility Welcome sharc30                                                                                          |
|----------------------------------------------------------------------------------------------------|
| Velcome × Software Man ×                                                                                                    |
| Software Management > Deployments > Deployment Checklist                                                                              |
| Donloymont Chocklist                                                                                                    |
| Deployment checknist                                                                                                    |
| To deploy a software instance, complete the checklist.                                                                                |
| Checklist                                                                                                    |
| Progress Step                                                                                                    |
| 1. Specify the properties for this deployment.                                                                                        |
| 2. Select the software instance to deploy.                                                                                            |
| Select the objective for this deployment.                                                                                             |
| View missing SYSMOD.                                                                                                    |
| 5. Configure this deployment.                                                                                                    |
| <ul> <li>6. Define the job settings. z/OSMF creates the deployment summary and jobs.</li> <li>View the deployment summary.</li> </ul> |
| 7. Submit deployment jobs.                                                                                                    |
| 8. Specify the properties for the tary finance.                                                                                       |
| Close                                                                                                    |
| Follow the checklist,<br>Click on Submit deployment jobs                                                                              |
| Complete your session evaluations online at www.SHARE.org/Seattle-Eval © Copyright IBM Corporation 2015 103                           |

#### Step 7a: View Deployment Jobs\*\*

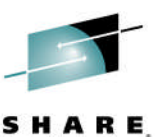

Educate - Network - Influen

IBM z/OS Manageme Job (member) names and descriptions are displayed. Welcome × Soft Based on options that you used during your deployment configuration, you may have more jobs Supr than what you see for this Lab. JCL da Jobs Actions 🔻 Sequence JCL Data Set Description [More | Less] System Status Messages Job Name Job ID Return Job Class Member Name Filter Filter Filter Filter Filter Filter Code Filter Filter Filter Filter IZUD01CP Copy Data Sets: Copy the source software instance data sets to LOCAL 1 [More] 2 IZUD02RN Rename Data Sets: Rename the target software instance data LOCAL [More] 3 IZUD03UC Update CSI Data Sets: Update the entries within the SMP/E CSI LOCAL [More]

#### \*\* This is new function available on z/OSMF V2.1 with PTF UI90005 and its requisite PTFs

Total: 3, Selected: 0

Refresh Last refresh: Feb 6, 2015, 4:06:34 PM local time (Feb 6, 2015, 9:06:34 PM GMT)

Close

## **Step 7a: View Deployment Jobs ...**

| •                                                                                                    |                                                               |                                                                       |                       |                                      |                         |                    |                  |                          |                     |
|----------------------------------------------------------------------------------------------------|---------------------------------------------------------------|-----------------------------------------------------------------------|-----------------------|--------------------------------------|-------------------------|--------------------|------------------|--------------------------|---------------------|
| IBM z/OS Management Faci         Welcome ×       Software Man ×         Software Management + Deployment         Submit Deployment Jobs         Review the jobs created for this deployment | Ility<br>nts > Deployment Chec<br>ployment, and submit the je | <ol> <li>Select t</li> <li>Click or</li> <li>Do <u>NO1</u></li> </ol> | he fin<br>Act<br>sub  | rst job<br>ions, View<br>mit the jol | v and then<br>b         | JCL                |                  |                          |                     |
| JCL data set name: SHARC30.DM<br>Target system: LOCAL                                                                                                    | 1.D150206.T160128.CNTL                                        |                                                                       |                       |                                      |                         |                    |                  |                          |                     |
| Jobs                                                                                                    |                                                               |                                                                       |                       |                                      |                         |                    |                  |                          |                     |
| 🔽 🛅 Actions 🔻                                                                                                    |                                                               |                                                                       |                       |                                      |                         |                    |                  |                          |                     |
| See View >                                                                                                    | JCL [More   Less]<br>Job Output                               |                                                                       | System<br>Filter      | Status<br>Filter                     | Messages<br>Filter      | Job Name<br>Filter | Job ID<br>Filter | Return<br>Code<br>Filter | Job Class<br>Filter |
| Cancel                                                                                                    | Copy Data Sets: Copy the se                                   | ource software instance data sets to<br>[More]                        | LOCAL                 |                                      |                         |                    |                  |                          |                     |
| 2 Override Complete                                                                                                    | Rename Data Sets: Rename                                      | e the target software instance data<br>[More]                         | LOCAL                 |                                      |                         |                    |                  |                          |                     |
| 3 Deselect All                                                                                                    | Update CSI Data Sets: Upda                                    | te the entries within the SMP/E CSI<br>[More]                         | LOCAL                 |                                      |                         |                    |                  |                          |                     |
| Modify Filters                                                                                                    |                                                               |                                                                       |                       |                                      |                         |                    |                  |                          |                     |
| Clear Filters                                                                                                    |                                                               |                                                                       |                       |                                      |                         |                    |                  |                          |                     |
| Modify Sort                                                                                                    |                                                               |                                                                       |                       |                                      |                         |                    |                  |                          |                     |
| Clear Sorts                                                                                                    |                                                               |                                                                       |                       |                                      |                         |                    |                  |                          |                     |
|                                                                                                    |                                                               |                                                                       |                       |                                      |                         |                    |                  |                          |                     |
| Unfort                                                                                                    | unately, y<br>due to DA                                       | you will <u>NC</u><br>ASD space                                       | <u>)T</u> be<br>resti | e able to<br>rictions o              | run the do<br>on the SH | eploym<br>ARE LF   | ent jok<br>PAR.  | DS                       |                     |
| Total: 3. Selected: 1                                                                                                    |                                                               |                                                                       |                       |                                      |                         |                    |                  |                          |                     |
| Refresh Last refresh: Feb 6, 20                                                                                                    | 15, 4:06:34 PM local time (F                                  | eb 6, 2015, 9:06:34 PM GMT)                                           |                       |                                      |                         |                    |                  |                          |                     |
|                                                                                                    |                                                               |                                                                       |                       |                                      |                         |                    |                  |                          |                     |
| Close                                                                                                    |                                                               |                                                                       |                       |                                      |                         |                    |                  |                          |                     |

105

T+++

# Step 7a: View Deployment Jobs ... The JCL is displayed. You can use the scroll bar to see the entire job.

III

| Software Management + De                                                                          | epio at y Submit De                                                                                                 | pioyment jobs |
|---------------------------------------------------------------------------------------------------|----------------------------------------------------------------------------------------------------|---------------|
| View JCL 🛛 🗢                                                                                      |                                                                                                    |               |
| Job Member Name:                                                                                  | IZUD01CP                                                                                                    |               |
| System:                                                                                           | LOCAL                                                                                                    |               |
| //IZUD01CP JOB 'D98A,B92<br>// MSGLEVEL=<br>/*JOBPARM S=*<br>//********************************** | 211068','SHARE/EXPO SMPE LAB',REGION=OK,<br>(1,1),CLASS=A,MSGCLASS=H,NOTIFY=USERID<br>ted by z/OSMF on<br>03:42 GMT | **            |
| //*************************************                                                           | ***************************************                                                                             | **            |
| //***********************                                                                         | ***************************************                                                                             | ***           |
| 1/*                                                                                               |                                                                                                    | *             |
| //* This job copies the                                                                           | source software instance to the target                                                                              | *             |
| //* data sets. This jok                                                                           | will delete previously allocated target                                                                             | *             |
| //* data sets (if job wa                                                                          | as previously run). It will then copy                                                                               | *             |
| //* the identified source                                                                         | te data sets into the target locations.                                                                             | *             |
| //*                                                                                               | -                                                                                                    | *             |
| <pre>//* NOTE: A temporary</pre>                                                                  | low level gualifier is appended to all                                                                              | *             |
| //* non-VSAM or zFS ta                                                                            | arget data set names, and will be removed                                                                           | *             |
| <pre>//* in a subsequent So</pre>                                                                 | oftware Deployment job.                                                                                             | *             |
| //*                                                                                               |                                                                                                    | *             |
| //*************************************                                                           | ***************************************                                                                             | ***           |
| //********************                                                                            | ***************************************                                                                             | ***           |
| //*                                                                                               |                                                                                                    | *             |
| //* This step deletes ur                                                                          | ncataloged target data sets to ensure the                                                                           | *             |
| <pre>//* job may be rerun. Ex</pre>                                                               | spect RC=8 if the target data sets do not                                                                           | *             |
| //* exist.                                                                                        | •                                                                                                    | *             |
| 1/*                                                                                               |                                                                                                    | *             |

Close

**Review the JCL, then click Close** 

© Copyright IBM Corporation 2015

106

- • •

#### Step 7b: Mark the Deployment Jobs Complete

In order to complete the lab exercise, you will now mark that the 3 jobs have been completed.

Welcome X Software Man... X

Software Management + Deployments + Deployment Checklist + Submit Deployment Jobs

| bbs                                 |                                                                         |                  |                  |                    |                    |                  |                          |                     |
|-------------------------------------|-------------------------------------------------------------------------|------------------|------------------|--------------------|--------------------|------------------|--------------------------|---------------------|
| See View<br>Filt Submit Job         | Description IV<br>Filter                                                | System<br>Filter | Status<br>Filter | Messages<br>Filter | Job Name<br>Filter | Job ID<br>Filter | Return<br>Code<br>Filter | Job Class<br>Filter |
| 1 Cancel                            | Data Sets: Copy the source software instance data sets to [More]        | LOCAL            |                  |                    |                    |                  |                          |                     |
| 2 2 2 Select All                    | Rename Data Sets: Rename the target software instance data [More]       | LOCAL            |                  |                    |                    |                  |                          |                     |
| 3 Deselect All<br>Configure Columns | Update CSI Data Sets: Update the entries within the SMP/E CSI<br>[More] | LOCAL            |                  |                    |                    |                  |                          |                     |
| Modify Filters                      |                                                                         |                  |                  |                    |                    |                  |                          |                     |
| Clear Filters                       |                                                                         |                  |                  |                    |                    |                  |                          |                     |
| Modify Sort                         |                                                                         |                  |                  |                    |                    |                  |                          |                     |
| Clear Sorts                         |                                                                         |                  |                  |                    |                    |                  |                          |                     |
|                                     |                                                                         |                  |                  |                    |                    |                  |                          |                     |
|                                     |                                                                         |                  |                  |                    |                    |                  |                          |                     |
|                                     |                                                                         |                  |                  |                    |                    |                  |                          |                     |
|                                     |                                                                         |                  |                  |                    |                    |                  |                          |                     |
|                                     |                                                                         |                  |                  |                    |                    |                  |                          |                     |

#### Step 7b: Mark the Deployment Jobs Complete ...

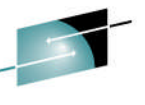

| ID         | 1 7/08 M                   | anagement Eag                         | rility                                                                |                                                   | 1                                                                                   | Welcome share30                                                                                  |                              |                           | CUAI                     |                     |
|------------|----------------------------|---------------------------------------|-----------------------------------------------------------------------|---------------------------------------------------|-------------------------------------------------------------------------------------|--------------------------------------------------------------------------------------------------|------------------------------|---------------------------|--------------------------|---------------------|
|            | n 205 Ivia                 | anayement Fat                         |                                                                       |                                                   |                                                                                     |                                                                                                  |                              |                           |                          |                     |
| Wel        | come × So                  | oftware Man ×                         |                                                                       |                                                   |                                                                                     |                                                                                                  |                              |                           |                          |                     |
| Sof        | tware Manag                | gement 🕨 Deploym                      | ents + Deployment Checklist + Submit Deployment Jobs                  |                                                   |                                                                                     |                                                                                                  |                              |                           |                          |                     |
| Su         | bmit Dej                   | ployment Job                          | S                                                                     |                                                   |                                                                                     |                                                                                                  |                              |                           |                          |                     |
| Rev        | iew the jobs               | s created for this d                  | leployment, and submit the jobs in sequential order. When all t       | the jobs are comp                                 | ete, click <b>Close</b> to pro                                                      | oceed to the next step in the deployr                                                            | ment checklist.              |                           |                          |                     |
| JCL<br>Tar | data set na<br>get system: | me: SHARC30.D<br>LOCAL                | M.D150206.T160128.CNTL                                                |                                                   |                                                                                     |                                                                                                  |                              |                           |                          |                     |
| Job        | S                          |                                       |                                                                       |                                                   |                                                                                     |                                                                                                  |                              |                           |                          |                     |
|            | Action                     | is 🔻                                  |                                                                       |                                                   |                                                                                     |                                                                                                  |                              |                           |                          |                     |
|            | Sequence<br>Filter         | JCL Data Set<br>Member Name<br>Filter | Description [More   Less]<br>Filter                                   | System<br>Filter                                  | Status<br>Filter                                                                    | Messages<br>Filter                                                                               | Job Name<br>Filter           | Job ID<br>Filter          | Return<br>Code<br>Filter | Job Class<br>Filter |
|            | 1                          | IZUD01CP                              | Copy Data Sets: Copy the source software instance data sets to [More] | LOCAL                                             |                                                                                     |                                                                                                  |                              |                           |                          |                     |
|            | 2                          | IZUD02RN                              | Rename Data Sets: Rename the target software instance data<br>[More   | Warning                                           |                                                                                     |                                                                                                  |                              |                           |                          |                     |
|            | 3                          | 12000300                              | (More                                                                 | You are about the selecter you may be want to com | but to override the co<br>d jobs may or may no<br>e bypassing one or mo<br>titinue? | mpletion for one or more jobs.<br>ot have been submitted, thus<br>ore deployment actions. Do you |                              |                           |                          |                     |
| То         | tal: 3, Selec              | ted: 3                                |                                                                       | op-up<br>to o<br>m                                | o windov<br>verride<br>lore job                                                     | w to confirm<br>the completi<br>s. Click OK                                                      | that yo<br>on for<br>to conf | ou want<br>one or<br>irm. |                          |                     |
| R          | efresh Las                 | t refresh: Feb 6, 2                   | 015, 4:06:34 PM local time (Feb 6, 2015, 9:06:34 PM GMT)              |                                                   |                                                                                     |                                                                                                  |                              |                           |                          |                     |

© Copyright IBM Corporation 2015

108

T ...

#### Step 7b: Mark the Deployment Jobs Complete ...

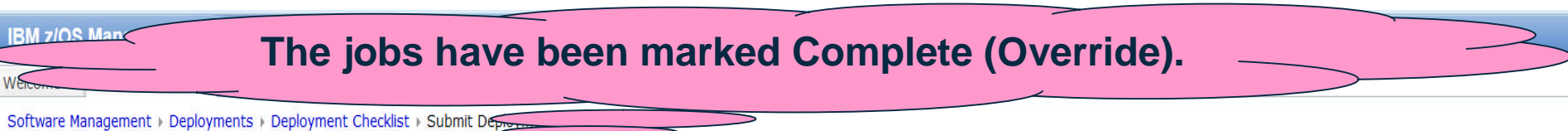

#### Submit Deployment Jobs

IBM 7/OS Man

Review the jobs created for this deployment, and submit the jobs in sequential order. When all the jobs are complete, click Close to proceed to the next step in the deployment checklist.

JCL data set name: SHARC30.DM.D150206.T160128.CNTL Target system: LOCAL

Jobs

| · · · · · · · · · |                                           |                                                                         |                  |                     |                    |                    | 10.00000000      | Line and the             | 1 and an instances  |
|-------------------|-------------------------------------------|-------------------------------------------------------------------------|------------------|---------------------|--------------------|--------------------|------------------|--------------------------|---------------------|
| Filter            | nce JCL Data Set<br>Member Name<br>Filter | Description [More   Less]<br>Filter                                     | System<br>Filter | Status<br>Filter    | Messages<br>Filter | Job Name<br>Filter | Job ID<br>Filter | Return<br>Code<br>Filter | Job Class<br>Filter |
| 1                 | IZUD01CP                                  | Copy Data Sets: Copy the source software instance data sets to [More]   | LOCAL            | Complete (Override) |                    |                    |                  |                          |                     |
| 2                 | IZUD02RN                                  | Rename Data Sets: Rename the target software instance data [More]       | LOCAL            | Complete (Override) |                    |                    |                  |                          |                     |
| 3                 | IZUD03UC                                  | Update CSI Data Sets: Update the entries within the SMP/E CSI<br>[More] | LOCAL            | Complete (Override) |                    |                    |                  |                          |                     |

Total: 3, Selected: 0

Close

Refresh Last refresh: Feb 6, 2015, 4:06:34 PM loca

**Review updated status, then click Close** 

© Copyright IBM Corporation 2015

109

· · ·
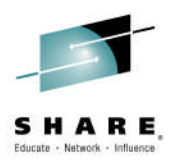

# Step 8: Complete the deployment

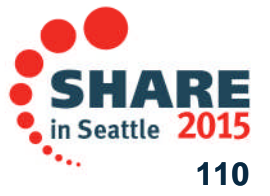

Complete your session evaluations online at www.SHARE.org/Seattle-Eval

# **Step 8: Specify Properties for the Target Software Instance**

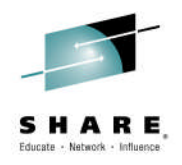

| IBM z/O    | S Management Facility Welcome sharc30                                                                                              |
|------------|----------------------------------------------------------------------------------------------------|
| Welcome    | × Software Man ×                                                                                                    |
| Software I | Management 🕨 Deployments 🕨 Deployment Checklist                                                                                    |
| Deploy     | ment Checklist                                                                                                    |
| To deploy  | a software instance, complete the checklist.                                                                                       |
| Checklist  |                                                                                                    |
| Progress   | Step                                                                                                    |
| ~          | 1. Specify the properties for this deployment.                                                                                     |
| ~          | 2. Select the software instance to deploy.                                                                                         |
| ~          | 3. Select the objective for this deployment.                                                                                       |
| 1          | <ul><li>4. Check for missing SYSMODs.</li><li>• View missing SYSMOD reports.</li></ul>                                             |
| ~          | 5. Configure this deployment.                                                                                                    |
| 1          | <ul><li>6. Define the job settings. z/OSMF creates the deployment summary and jobs.</li><li>View the deployment summary.</li></ul> |
| ~          | 7. Submit deployment jobs.                                                                                                    |
| ⇔          | 8. Specify the properties for the target software instance.                                                                        |
|            |                                                                                                    |

Close

Follow the checklist, Click on Specify the properties for the target software instance

Complete your session evaluations online at www.SHARE.org/Seattle-Eval

SHARE in Seattle 2015

## **Step 8: Specify Properties for the Target Software Instance ...**

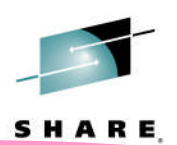

By default the software instance name and description are copied from the source software instance. You can change them.

| IBM z/OS Management Fa                                                                                                    | acility                                                                                                    |                                                                                                    |                                                                | Welcome shara20              |                  |         |        |
|----------------------------------------------------------------------------------------------------|----------------------------------------------------------------------------------------------------|----------------------------------------------------------------------------------------------------|----------------------------------------------------------------|------------------------------|------------------|---------|--------|
| <ul> <li>Welcome</li> <li>Notifications</li> <li>Workflows</li> <li>Configuration</li> <li>Jobs and Resources</li> <li>Links</li> <li>Performance</li> <li>Problem Determination</li> <li>Software</li> <li>Software Management</li> <li>z/OS Classic Interfaces</li> <li>ISPF</li> <li>z/OSMF Settings</li> <li>Refresh</li> </ul> | Welcome Software Man Software Management Deploym<br>Specify Target Software<br>Target software instance name:<br>MASTER_SMPEV3.6_WITH_PTFS_<br>Description: (maximum 256 chara<br>Source Software Instance for<br>Deployment Lab. This instance<br>V3.6 product with PTFs. | ISPF ×<br>nents > Deployment Checkli<br>e Instance Properti<br>1 I I IZUD342E: T<br>acters, currently 122 charace<br>the z/OSMF Software<br>e contains the SMP/E | st → Specify Target So<br>es<br>he name specified for<br>ters) | oftware Instance Properties  | d. Enter a valic | 1 name. |        |
|                                                                                                    | Actions Verse                                                                                                    | Description                                                                                                    | Activity                                                       | Last Madified (Lass)         | Medified Dr      |         | Looko  |
|                                                                                                    | Filter                                                                                                    | Filter                                                                                                    | Filter                                                         | Filter                       | Filter           | Filter  | Filter |
|                                                                                                    |                                                                                                    |                                                                                                    |                                                                | There is no data to display. |                  |         |        |
|                                                                                                    | Total: 0, Selected: 0                                                                                                    |                                                                                                    |                                                                |                              |                  |         |        |
|                                                                                                    | Refresh     Last refresh: Apr 10, 2       OK     Cancel                                                                                                    | 2014 12:02:34 PM local tim                                                                                                    | e (Apr 10, 2014 4:02                                           | :34 PM GMT)                  |                  |         |        |
| x                                                                                                    |                                                                                                    |                                                                                                    |                                                                |                              |                  |         | 112    |
|                                                                                                    |                                                                                                    |                                                                                                    | VVI PVI ULIVIT A                                               |                              |                  |         |        |

# **Step 8: Specify Properties for the** Target Software Instance

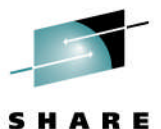

| Iaryei                                                                                                    | JUILWAIEI                                                                                                    | 1151a11             |                                                                                          |                                                             |                                                                                | SHARE                                                              |
|----------------------------------------------------------------------------------------------------|----------------------------------------------------------------------------------------------------|---------------------|------------------------------------------------------------------------------------------|-------------------------------------------------------------|--------------------------------------------------------------------------------|--------------------------------------------------------------------|
| IBM z/OS Manageme<br>Welcome × Software Ma<br>Software Management > I<br>Specify Target Soft<br>* Target software instance<br>SHARC30_SMPEV3R6_W<br>Description: (maximum 2)<br>Source Software Instan<br>Deployment Lab. This<br>V3.6 product with PTFs<br>Categories | ent Facility<br>an *<br>Deployments > Deployment Checklist<br>ftware Instance Propertie<br>a name:<br>/TTH_PTFS_1<br>56 characters, currently 122 cm<br>acce for the z/OSMF Software<br>instance contains the SMP/E | s Specify           | dit the target<br>Use your Use<br>Change "SM<br>Use undersc<br>•SHARC30<br>Optionally, u | softwa<br>er ID (e<br>PEV3.6<br>ore ("_<br>_SMPI<br>pdate f | re instanc<br>.g., SHAR<br>5" to "SMP<br>") instead<br>EV3R6_WI<br>the descrip | e name:<br>knn)<br>EV3R6"<br>of blanks e.g.,<br>TH_PTFS_1<br>otion |
| Image: Categories       Image: Categories       Image: Categories       Name                                                                                                    | Description                                                                                                    | Activity            | Last Modified (Local)                                                                    | Modified                                                    | Locked (Local)                                                                 | Locked By                                                          |
| Filter                                                                                                    | Filter                                                                                                    | Filter              | Filter                                                                                   | By<br>Filter                                                | Filter                                                                         | Filter                                                             |
|                                                                                                    |                                                                                                    |                     |                                                                                          | There i                                                     | s no data to display.                                                          |                                                                    |
| Copied f                                                                                                    | irom the MASTE                                                                                                    | R_SMPE              | /3.6_WITH_PT<br>tware Deployr                                                            | Fs soft<br>Fs soft<br>nent La                               | tware instar<br>tware inst<br>ab succes                                        | ance.<br>sfully!!!                                                 |
|                                                                                                    |                                                                                                    |                     |                                                                                          |                                                             |                                                                                |                                                                    |
| Total: 0, Selected: 0                                                                                                    |                                                                                                    |                     |                                                                                          |                                                             |                                                                                |                                                                    |
| Refresh Last refresh:                                                                                                    | Feb 6, 2015, 4:10:56 PM local time (                                                                                                    | Feb 6, 2015, 9:10:5 | 6 PM GMT)                                                                                |                                                             |                                                                                |                                                                    |
| OK Cancel                                                                                                    |                                                                                                    | Once                | the changes h                                                                            | ave be                                                      | en made,                                                                       | click OK                                                           |

Copyright Ibin corporation 2010

# **Step 8: Specify Properties for the Target Software Instance ...**

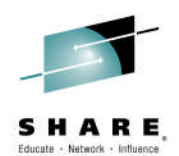

|                                                                                         | See message that the software instance was added                                                                             |
|-----------------------------------------------------------------------------------------|----------------------------------------------------------------------------------------------------|
| IBM z/OS Management Facility                                                            | and that the software deployment is complete                                                                                 |
| Welcome × Software Man ×                                                                |                                                                                                    |
| Software Management + Deployments + Deployment Checklist                                | Help                                                                                                    |
| Deployment Checklist                                                                    |                                                                                                    |
| 🕶 Messages 🔕 0 🛕 0 🚺 2                                                                  | Close All                                                                                                    |
| IZUD154I: Target software instance "SHARC30_SMPEV3R6_WITH_PTFS_1" v                     | vas added or updated. Feb 6, 2015, 4:13:10 PM X                                                                              |
| IZUD1551: Deployment "SHARC30_Deployment_Lab" is complete.                              | Feb 6, 2015, 4:13:10 PM X                                                                                                    |
| To deploy a software instance, complete the checklist.                                  |                                                                                                    |
| Checklist                                                                               |                                                                                                    |
| Progress Step                                                                           |                                                                                                    |
| <ul> <li>1. Specify the properties for this deployment.</li> </ul>                      |                                                                                                    |
| <ul> <li>Select the software instance to deploy.</li> </ul>                             |                                                                                                    |
| ✓ 3. Select the objective for this deployment.                                          |                                                                                                    |
| <ul> <li>4. Check for missing SYSMODs.</li> <li>View missing SYSMOD reports.</li> </ul> |                                                                                                    |
| 5. Configure this deployment. 🎇 Retrieving product information                          | for software instance "SHARC30_SMPEV3R6_WITH_PTFS_1" on system "LOCAL". This request might take several minutes to complete. |
| ✓ 6. Define the job settings. z/OSMI                                                    |                                                                                                    |
| View the deployment summar     Cancer                                                   |                                                                                                    |
| 7. Submit deployment jobs.                                                              |                                                                                                    |
| • o. specify the properties for the target software instance.                           |                                                                                                    |
|                                                                                         | indow will inform you that z/OSMF is attempting to                                                                           |
|                                                                                         | reduct information from the deployed SMD/E CLOPAL                                                                            |
| retrieve p                                                                              | roduct mormation from the deployed SIMP/E GLOBAL                                                                             |
| CSI. Sinc                                                                               | e you didn't actually run the deployment jobs, this will                                                                     |
| feil Veu                                                                                | an let it complete and get the measure on the next                                                                           |
| tail. You o                                                                             | can let it complete and get the message on the next                                                                          |
| Complete your ses Slide. or o                                                           | lick Cancel to stop the operation.                                                                                           |

## **Step 8: Specify Properties for the Target Software Instance ...**

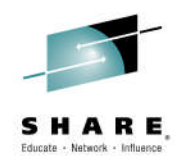

| IBM z/OS Management Facility Welcome sharc30                                                                                                    | Log out <u>IBM.</u>             |
|----------------------------------------------------------------------------------------------------|---------------------------------|
| Welcome × Software Man ×                                                                                                    |                                 |
| Software Management > Deployments > Deployment Checklist                                                                                                    | Help                            |
| Deployment Checklist                                                                                                    |                                 |
| - Messages 🔕 0 🚹 1 🚺 2                                                                                                    | Close All                       |
| IZUD154I: Target software instance "SHARC30_SMPEV3R6_WITH_PTFS_1" was added or updated.                                                                                                    | Feb 6, 2015, 4:13:10 PM X       |
| IZUD155I: Deployment "SHARC30_Deployment_Lab" is complete.                                                                                                    | Feb 6, 2015, 4:13:10 PM X       |
| IZUD759W: The deployment is complete; however, an error occurred when z/OSMF attempted to retrieve product, feature and FMID information for software instance "SHARC30_SMPEV3R6_WITH_PTFS_1" on system "LOCAL". E<br>"GIM70533E" "CSI data set ZOSMF.SWDEPLOY.SHARC30.GLOBAL.CSI for the GLOBAL zone does not exist in the catalog or the catalog can not be accessed." | rror: Feb 6, 2015, 4:13:21 PM χ |
| To deploy a software instance, complete the<br>Checklist<br>Progress Step<br>I. Specify the properties for this deployed<br>Select the software instance of the software Management re<br>and views will not be available for the target software instance.                                                                                                    | the<br>In the<br>ports          |
| Complete your session evaluations online at www.snakc.org/seattle-cvat                                                                                                    | Seattle 2013                    |

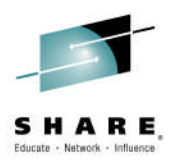

# Step 9: View the completed deployment

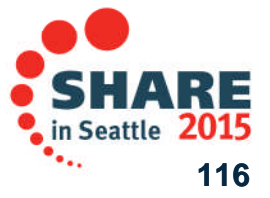

Complete your session evaluations online at www.SHARE.org/Seattle-Eval

# **Step 9: View the Completed Deployment**

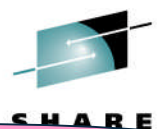

The Deployment is complete, but you are not done yet with the Lab. Let's view the Deployment after it is complete.

| 🗎 🛛 Actions 🔻         |                                                         |                    |                      |                                    |                         |                                    |                         |                                       |             |
|-----------------------|---------------------------------------------------------|--------------------|----------------------|------------------------------------|-------------------------|------------------------------------|-------------------------|---------------------------------------|-------------|
| <b>Vame</b><br>Filter | Description<br>Filter                                   | Activity<br>Filter | Categories<br>Filter | Source Software Instance<br>Filter | Source System<br>Filter | Target Software Instance<br>Filter | Target System<br>Filter | Target Global Zone CSI<br>Filter      | C<br>E<br>F |
| DEMO_Deployment_Sa    | This is a sample deployment that may be used for demos. | Completed          |                      | MASTER_SMPEV3.6_WITH_PTF           | LOCAL                   | DEMO_SMPEV3.6_WITH_PTFS            | LOCAL                   | ZOSMF.SWDEPLOY.GLOBAL.C<br>SI         |             |
| SHARC30_Deployment    | Excellent lab exercise to                               | Completed          |                      | MASTER_SMPEV3.6_WITH_PTF           | LOCAL                   | SHARC30_SMPEV3R6_WITH_PT           | LOCAL                   | ZOSMF.SWDEPLOY.SHARC30.<br>GLOBAL.CSI |             |
|                       | INSTALLED SOFTWARE                                      |                    |                      |                                    |                         |                                    |                         |                                       |             |
|                       | Installed software!!!                                   |                    | Click                | on your de                         | nlovme                  | nt                                 |                         |                                       |             |
|                       | ZUGNIF 10 dEproy                                        |                    | Click                | on your de                         | ployme                  | nt                                 |                         |                                       |             |
|                       | Installed software!!!                                   |                    | Click                | on your de<br>e a filter oi        | ployme<br>r scroll f    | nt<br>o find it                    |                         |                                       |             |
|                       | ZUOSIME 10 dEproy                                       |                    | Click<br>Us          | on your de<br>e a filter o         | ployme<br>r scroll f    | nt<br>o find it                    |                         |                                       |             |
|                       | ZUGNIF 10 dEproy                                        |                    | Click<br>Us          | on your de<br>e a filter ol        | ployme<br>r scroll t    | nt<br>o find it                    |                         |                                       |             |
|                       | ZUOSIME 10 dEproy                                       |                    | Click                | on your de<br>e a filter oi        | ployme<br>r scroll t    | nt<br>o find it                    |                         |                                       |             |
|                       | ZUOSIME 10 dEproy                                       |                    | Click                | on your de<br>e a filter ol        | ployme<br>r scroll f    | nt<br>o find it                    |                         |                                       |             |
|                       | ZUOSMIT 10 dEproy                                       |                    | Click                | on your de<br>e a filter oi        | ployme<br>r scroll t    | nt<br>o find it                    |                         |                                       |             |
|                       | ZUOSMIT 10 dEproy                                       |                    | Click<br>Us          | on your de<br>e a filter oi        | ployme<br>r scroll f    | nt<br>o find it                    |                         |                                       |             |
|                       | ZUOSMIT 10 dEproy                                       |                    | Click                | on your de<br>e a filter oi        | ployme<br>r scroll f    | nt<br>o find it                    |                         |                                       |             |
|                       | ZUOSMIT 10 dEproy                                       |                    | Click                | on your de<br>e a filter oi        | ployme<br>r scroll t    | nt<br>o find it                    |                         |                                       |             |

# Step 9: View the Completed Deployment ...

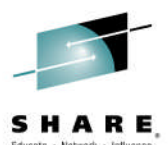

## The details of your software deployment are displayed in multiple tabs

| oftware Management → Deployi<br>/iew SHARC30_Deploy                                                                                                    | ments ⊧ View<br><b>yment_Lab</b>                                                 | Click through                                                                                                    | h each                                                                                                   | tab                                                                                                    |                                                                   |                                                          |
|----------------------------------------------------------------------------------------------------|----------------------------------------------------------------------------------|----------------------------------------------------------------------------------------------------|----------------------------------------------------------------------------------------------------|----------------------------------------------------------------------------------------------------|-------------------------------------------------------------------|----------------------------------------------------------|
| General Deployment Configu                                                                                                    | ration Deploym                                                                   | ent Summary Deployment Jobs                                                                                                    |                                                                                                    |                                                                                                    |                                                                   |                                                          |
| Deployment name:<br>SHARC30_Deployment_Lab                                                                                                    |                                                                                  |                                                                                                    |                                                                                                    |                                                                                                    |                                                                   |                                                          |
| Deployment description:<br>Excellent lab exercise to d<br>how to use z/OSMF to deploy<br>installed software!!!                                                                                                    | lemonstrate<br>7 SMP/E                                                           |                                                                                                    |                                                                                                    |                                                                                                    |                                                                   |                                                          |
| Categories:<br>There is no data to (                                                                                                    | display.                                                                         | Se                                                                                                    | croll u<br>if desi                                                                                       | p an<br>red                                                                                                    | d dow                                                             | 'n                                                       |
|                                                                                                    |                                                                                  |                                                                                                    |                                                                                                    |                                                                                                    |                                                                   |                                                          |
| Activity:<br>Completed<br>Source Software Instance                                                                                                    |                                                                                  |                                                                                                    |                                                                                                    |                                                                                                    |                                                                   |                                                          |
| Activity:<br>Completed<br>Source Software Instance<br>Name                                                                                                    | System                                                                           | Description                                                                                                    | Categor                                                                                                  | ies (                                                                                                    | Slobal Zone CSI                                                   | Target Zone                                              |
| Activity:<br>Completed<br>Source Software Instance<br><b>Name</b><br>MASTER_SMPEV3.6_WITH_PT                                                                                                    | System<br>FS LOCAL                                                               | <b>Description</b><br>Source Software Instance for the z/OSMF Software Deployment Lab. This instance contains the SMP/E V3.6 product with F                                                                                                    | PTFs. There is display.                                                                                  | <b>ies C</b><br>no data to Z                                                                                                    | <b>Slobal Zone CSI</b><br>ZOSMF.SWDEPLOY.(                        | GLOBAL.CSI TSMP36P                                       |
| Activity:<br>Completed<br>Source Software Instance<br>Name<br>MASTER_SMPEV3.6_WITH_PT<br>Target Software Instance                                                                                                    | System<br>FS LOCAL                                                               | <b>Description</b><br>Source Software Instance for the z/OSMF Software Deployment Lab. This instance contains the SMP/E V3.6 product with F                                                                                                    | Categoi<br>PTFs. There is<br>display.                                                                    | <b>ies C</b><br>no data to Z                                                                                                    | S <b>lobal Zone CSI</b><br>20SMF.SWDEPLOY.(                       | <b>Target Zone</b><br>GLOBAL.CSI TSMP36P                 |
| Activity:<br>Completed<br>Source Software Instance<br>Name<br>MASTER_SMPEV3.6_WITH_PT<br>Farget Software Instance<br>Name                                                                                                    | System<br>FS LOCAL                                                               | Description           Source Software Instance for the z/OSMF Software Deployment Lab. This instance contains the SMP/E V3.6 product with F           Description                                                                                                    | PTFs. There is display.                                                                                  | ies C<br>no data to Z<br>Global Zor                                                                                                    | Siobal Zone CSI<br>COSMF.SWDEPLOY.C                               | GLOBAL.CSI TSMP36P                                       |
| Activity:<br>Completed<br>Source Software Instance<br>Name<br>MASTER_SMPEV3.6_WITH_PT<br>Target Software Instance<br>Name<br>SHARC30_SMPEV3R6_WITH_F                                                                                                   | System       FS     LOCAL       vertex     System       vertex     LOCAL         | Description           Source Software Instance for the z/OSMF Software Deployment Lab. This instance contains the SMP/E V3.6 product with F           Description           Source Software Instance for the z/OSMF Software Deployment Lab. This instance contains the SMP/E V3.6 product with PTFs.                 | PTFs. There is display. Categories There is no data to display.                                          | ies C<br>no data to Z<br>Global Zor<br>ZOSMF.SW                                                                                                    | Slobal Zone CSI<br>COSMF.SWDEPLOY.C<br>Ne CSI<br>DEPLOY.SHARC30.C | GLOBAL.CSI TSMP36P Target Zone GLOBAL.CSI TSMP36N        |
| Activity:<br>Completed<br>Source Software Instance<br>MASTER_SMPEV3.6_WITH_PT<br>Target Software Instance<br>Name<br>SHARC30_SMPEV3R6_WITH_F<br>Deployment objective:<br>Create new software instance,<br>Copy the distribution zones an<br>Vo         | System<br>FS LOCAL<br>System<br>PTFS_1 LOCAL<br>create new globa<br>d libraries: | Description           Source Software Instance for the z/OSMF Software Deployment Lab. This instance contains the SMP/E V3.6 product with F           Description           Source Software Instance for the z/OSMF Software Deployment Lab. This instance contains the SMP/E V3.6 product with PTFs.           Izone | PTFs. There is display. Categories There is no data to display.                                          | ies Constant of Constant of Co | Slobal Zone CSI<br>ZOSMF.SWDEPLOY.C<br>Ne CSI<br>DEPLOY.SHARC30.C | GLOBAL.CSI TSMP36P<br>Target Zone<br>GLOBAL.CSI TSMP36N  |
| Activity:<br>Completed<br>Source Software Instance<br>Name<br>MASTER_SMPEV3.6_WITH_PT<br>Target Software Instance<br>Name<br>SHARC30_SMPEV3R6_WITH_I<br>Deployment objective:<br>Create new software instance,<br>Copy the distribution zones an<br>Vo | System<br>FS LOCAL<br>System<br>PTFS_1 LOCAL<br>create new globa<br>d libraries: | Description           Source Software Instance for the z/OSMF Software Deployment Lab. This instance contains the SMP/E V3.6 product with F           Description           Source Software Instance for the z/OSMF Software Deployment Lab. This instance contains the SMP/E V3.6 product with PTFs.           Izone | PTFs. Categor<br>PTFs. There is<br>display.<br>Categories<br>There is no data to<br>display.<br>h of the | ies c<br>no data to z<br>Global Zor<br>ZOSMF.SW                                                                                                    | Slobal Zone CSI<br>COSMF.SWDEPLOY.C<br>Ne CSI<br>DEPLOY.SHARC30.C | GLOBAL.CSI TSMP36P GLOBAL.CSI TSMP36N GLOBAL.CSI TSMP36N |

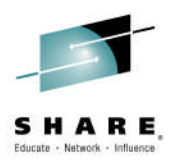

## Exercise Review And Wrap-up

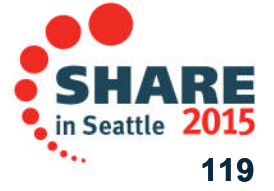

Complete your session evaluations online at www.SHARE.org/Seattle-Eval

## **Exercise Review and Wrap-Up**

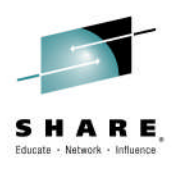

## You now know how to:

- Logon to z/OSMF and invoke software management
- Use z/OSMF to:
  - 1. Define a software deployment
  - 2. Identify the software instance to be deployed
  - 3. Define objectives for a deployment
  - 4. Check for missing requisites and possible regressions for the software being deployed
  - 5. Configure a deployment
    - Changing SMP/E zone names
    - Changing some data set names
    - Changing path names for mountpoints
  - 6. View the Deployment Summary
    - Resolve warning messages for over allocated target volumes
  - 7. View, Submit (or in our case mark complete) the deployment jobs
  - 8. Specify properties for the target software instance
  - 9. View the completed deployment

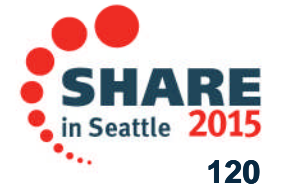

Complete your session evaluations online at www.SHARE.org/Seattle-Eval

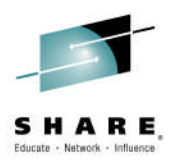

## **Thank You**

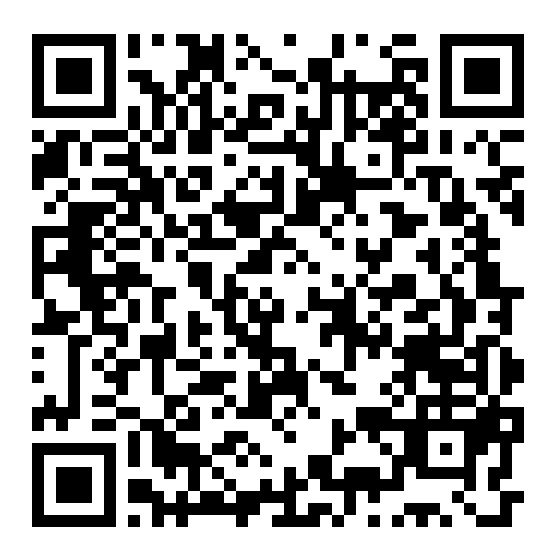

Complete your session evaluations online at www.SHARE.org/Seattle-Eval

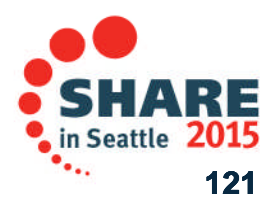

## **Additional information**

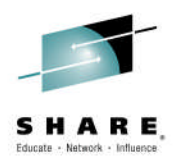

- z/OS Management Facility website
  - <u>http://www-03.ibm.com/systems/z/os/zos/features/zosmf/index.html</u>
- IBM z/OS Management Facility Browser Compatibility
  - <u>http://www-</u>
     03.ibm.com/systems/z/os/zos/features/zosmf/browser\_notes.html
- z/OS Management Facility Publications
  - <u>http://www-03.ibm.com/systems/z/os/zos/features/zosmf/moreinfo/</u>
    - Program Directory for z/OS Management Facility (GI11-9847)
    - IBM z/OS Management Facility Configuration Guide (SA38-0657)
    - IBM z/OS Management Facility Programming (SA32-1066)
- z/OS Management Facility Resource Requirements
  - <u>http://www-</u>

03.ibm.com/support/techdocs/atsmastr.nsf/WebIndex/WP101779

- z/OS Management Facility Downloads
  - <u>http://www-03.ibm.com/systems/z/os/zos/features/zosmf/downloads/</u>

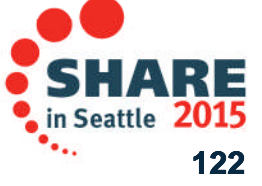

Complete your session evaluations online at www.SHARE.org/Seattle-Eval

 $\ensuremath{\textcircled{\text{\scriptsize C}}}$  Copyright IBM Corporation 2015

## **Trademarks**

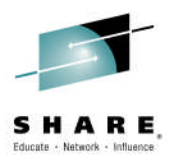

### The following are trademarks of the International Business Machines Corporation in the United States and/or other countries.

IBM\*ServerPac\*\* Registered trademarks of IBM CorporationIBM (logo)WebSphere\*RACF\*z/OS\*

### The following are trademarks or registered trademarks of other companies.

Adobe, the Adobe logo, PostScript, and the PostScript logo are either registered trademarks or trademarks of Adobe Systems Incorporated in the United States, and/or other countries.

#### Firefox is a trademark of Mozilla Foundation

Cell Broadband Engine is a trademark of Sony Computer Entertainment, Inc. in the United States, other countries, or both and is used under license there from. Java and all Java-based trademarks are trademarks of Sun Microsystems, Inc. in the United States, other countries, or both.

Microsoft, Windows, Windows NT, and the Windows logo are trademarks of Microsoft Corporation in the United States, other countries, or both.

Internet Explorer is a trademark of Microsoft Corp

InfiniBand is a trademark and service mark of the InfiniBand Trade Association.

Intel, Intel logo, Intel Inside, Intel Inside logo, Intel Centrino, Intel Centrino logo, Celeron, Intel Xeon, Intel SpeedStep, Itanium, and Pentium are trademarks or registered trademarks of Intel Corporation or its subsidiaries in the United States and other countries.

UNIX is a registered trademark of The Open Group in the United States and other countries.

Linux is a registered trademark of Linus Torvalds in the United States, other countries, or both.

ITIL is a registered trademark, and a registered community trademark of the Office of Government Commerce, and is registered in the U.S. Patent and Trademark Office.

IT Infrastructure Library is a registered trademark of the Central Computer and Telecommunications Agency, which is now part of the Office of Government Commerce. \* All other products may be trademarks or registered trademarks of their respective companies.

### Notes:

Performance is in Internal Throughput Rate (ITR) ratio based on measurements and projections using standard IBM benchmarks in a controlled environment. The actual throughput that any user will experience will vary depending upon considerations such as the amount of multiprogramming in the user's job stream, the I/O configuration, the storage configuration, and the workload processed. Therefore, no assurance can be given that an individual user will achieve throughput improvements equivalent to the performance ratios stated here.

IBM hardware products are manufactured from new parts, or new and serviceable used parts. Regardless, our warranty terms apply.

All customer examples cited or described in this presentation are presented as illustrations of the manner in which some customers have used IBM products and the results they may have achieved. Actual environmental costs and performance characteristics will vary depending on individual customer configurations and conditions.

This publication was produced in the United States. IBM may not offer the products, services or features discussed in this document in other countries, and the information may be subject to change without notice. Consult your local IBM business contact for information on the product or services available in your area.

All statements regarding IBM's future direction and intent are subject to change or withdrawal without notice, and represent goals and objectives only.

Information about non-IBM products is obtained from the manufacturers of those products or their published announcements. IBM has not tested those products and cannot confirm the performance, compatibility, or any other claims related to non-IBM products. Questions on the capabilities of non-IBM products should be addressed to the suppliers of those products.

Prices subject to change without notice. Contact your IBM representative or Business Partner for the most current pricing in your geography.

See url http://www.ibm.com/legal/copytrade.shtml for a list of IBM trademarks.

## Complete your session evaluations online at www.SHARE.org/Seattle-Eval

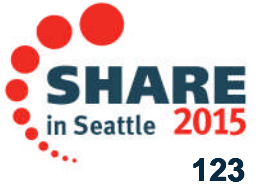